# SIEMENS

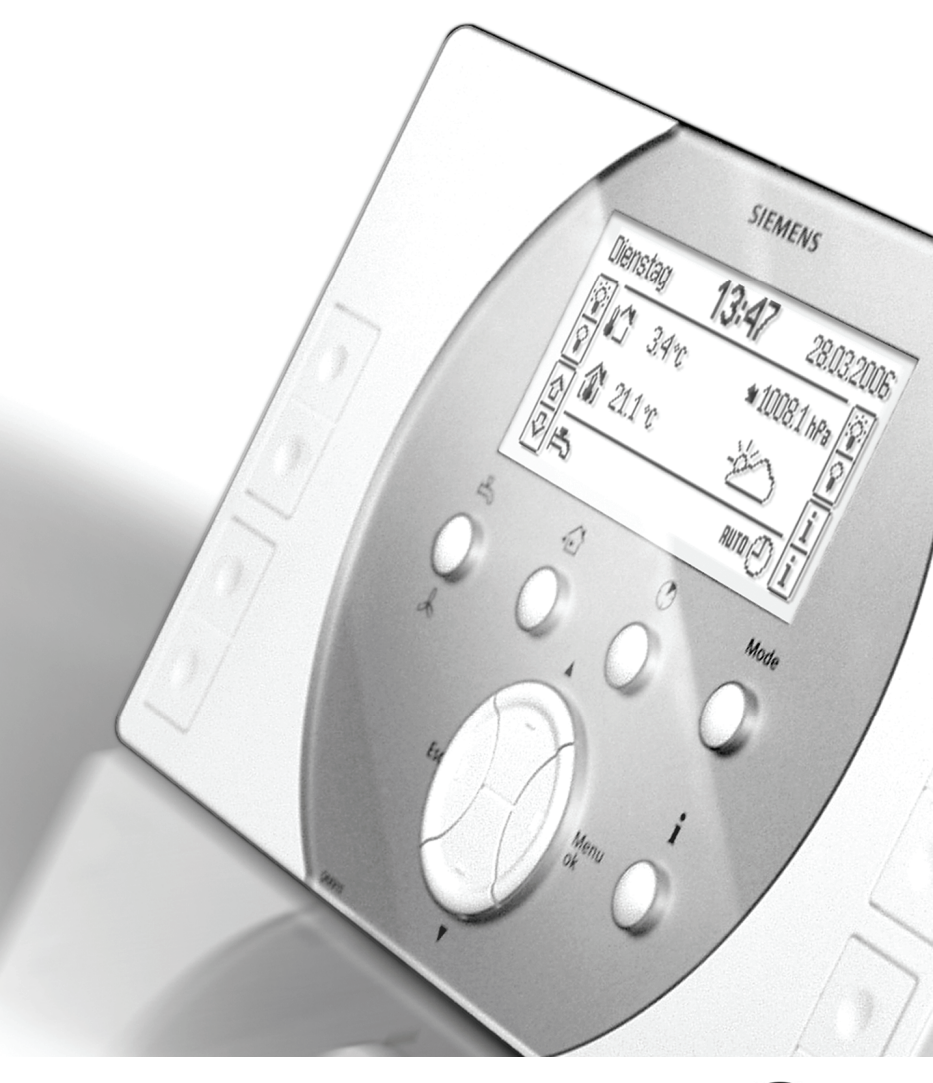

# Synco™ living Návod k obsluze

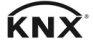

Vydání 1.0 QAX9x3 Série A CE1B2740cs 08.04.2011

**Building Technologies** 

#### Blahopřejeme...

…k výběru systému Siemens Synco™ living a děkujeme za zakoupení centrální jednotky!

Tento návod k obsluze popisuje, jak ovládat centrální jednotku a ostatní části systému.

#### Použité symboly

Význam symbolů, které se objevují na displeji centrální jednotky, je vysvětlen v části "Symboly na displeji" na straně 23. V této brožuře se navíc používají následující symboly:

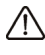

Tento symbol upozorňuje na důležité pokyny, které je třeba dodržet k zajištění bezpečného provozu zařízení.

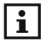

Symbol Info odkazuje na další informace, poznámky a praktické tipy, které se týkají nastavení a obsluhy jednotlivých přístrojů nebo celého systému.

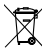

Tento symbol poukazuje na nakládání s přístroji při likvidaci.

Siemens s.r.o. Siemensova 1 155 00 Praha 13 Tel.: +420 233 033 402 Fax: +420 233 033 640 www.synco-living.cz

Siemens Switzerland Ltd Industry Sector Building Technologies Division Gubelstrasse 22 6301 Zug Śvýcarsko Tel. +41 41-724 24 24 www.siemens.com/sbt

© 2006-2011 Siemens Switzerland Ltd Podléhá změnám

| Bezpečnostni pokyny                                                                                                    | 10                                                                                                    |
|----------------------------------------------------------------------------------------------------|----------------------------------------------------------------------------------------------------|
| Popis systému                                                                                                    | 11                                                                                                    |
| Funkce systému                                                                                                    | 11                                                                                                    |
| Centrální jednotka                                                                                                    | 11                                                                                                    |
| Vytápění / chlazení                                                                                                    | 11                                                                                                    |
| Aplikace / kombinace                                                                                                    | 11                                                                                                    |
| Druh provozu vytápění / chlazení                                                                                                    | 11                                                                                                    |
| Žádané teploty místností                                                                                                    | 12                                                                                                    |
| Regulace vytápění                                                                                                    | 12                                                                                                    |
| Chlazení                                                                                                    | 13                                                                                                    |
| Řízení ventilace                                                                                                    | 14                                                                                                    |
| Příprava teplé vody (pouze QAX913)                                                                                                    | 14                                                                                                    |
| Meteorologická stanice                                                                                                    | 15                                                                                                    |
| Ovládání osvětlení, rolet a žaluzií (pouze QAX913)                                                                                                    | 15                                                                                                    |
| Ovládání osvětlení                                                                                                    | 15                                                                                                    |
| Ovládání rolet                                                                                                    | 15                                                                                                    |
| Ovládání osvětlení, rolet a žaluzií                                                                                                    | 16                                                                                                    |
| Funkce dohledu (pouze QAX913)                                                                                                    | 16                                                                                                    |
| Ovládání systému pomocí dálkového ovladače (pouze QAX913)                                                                                                    | 17                                                                                                    |
| Odečítání údajů o spotřebě energií                                                                                                    | 17                                                                                                    |
| Výstrahy                                                                                                    | 17                                                                                                    |
| Dohled nad přístroji                                                                                                    | 17                                                                                                    |
| Jednotlivé části systému                                                                                                    | 18                                                                                                    |
|                                                                                                    |                                                                                                    |
|                                                                                                    |                                                                                                    |
| Centrální jednotka QAX9x3                                                                                                    | 20                                                                                                    |
| Centrální jednotka QAX9x3<br>Ovládací prvky                                                                                                    | <b>20</b><br>20                                                                                                    |
| Centrální jednotka QAX9x3<br>Ovládací prvky<br>Displej                                                                                                    | <b>20</b><br>20<br>22                                                                                                    |
| Centrální jednotka QAX9x3<br>Ovládací prvky<br>Displej<br>Podsvětlení displeje                                                                                                    | <b>20</b><br>20<br>22<br>22                                                                                                    |
| Centrální jednotka QAX9x3<br>Ovládací prvky<br>Displej<br>Podsvětlení displeje<br>Displej                                                                                                    | <b>20</b><br>20<br>22<br>22<br>22                                                                                                    |
| Centrální jednotka QAX9x3<br>Ovládací prvky<br>Displej<br>Podsvětlení displeje<br>Displej<br>Posouvání po displeji / informace o umístění funkcí                                                                                                    | 20<br>20<br>22<br>22<br>22<br>23                                                                                                    |
| Centrální jednotka QAX9x3<br>Ovládací prvky<br>Displej<br>Podsvětlení displeje<br>Displej<br>Posouvání po displeji / informace o umístění funkcí<br>Symboly na displeji                                                                                                    | <b>20</b><br>20<br>22<br>22<br>22<br>23<br>23                                                                                          |
| Centrální jednotka QAX9x3<br>Ovládací prvky<br>Displej<br>Podsvětlení displeje<br>Displej<br>Posouvání po displeji / informace o umístění funkcí<br>Symboly na displeji<br>Ovládání                                                                                                    | <b>20</b><br>22<br>22<br>22<br>23<br>23<br>25                                                                                          |
| Centrální jednotka QAX9x3<br>Ovládací prvky<br>Displej<br>Podsvětlení displeje<br>Displej<br>Posouvání po displeji / informace o umístění funkcí<br>Symboly na displeji<br>Ovládání<br>Klidové zobrazení                                                                                                    | 20<br>22<br>22<br>22<br>23<br>23<br>25<br>25                                                                                           |
| Centrální jednotka QAX9x3<br>Ovládací prvky<br>Displej<br>Podsvětlení displeje<br>Displej<br>Posouvání po displeji / informace o umístění funkcí<br>Symboly na displeji.<br>Ovládání<br>Klidové zobrazení<br>Info stránky                                                                                                    | 20<br>22<br>22<br>22<br>23<br>23<br>25<br>25<br>25                                                                                     |
| Centrální jednotka QAX9x3<br>Ovládací prvky<br>Displej<br>Podsvětlení displeje<br>Displej<br>Posouvání po displeji / informace o umístění funkcí<br>Symboly na displeji<br>Ovládání<br>Klidové zobrazení<br>Info stránky<br>Úrovně menu                                                                                                    | 20<br>22<br>22<br>22<br>23<br>23<br>25<br>25<br>25<br>26                                                                               |
| Centrální jednotka QAX9x3<br>Ovládací prvky<br>Displej<br>Podsvětlení displeje<br>Displej<br>Posouvání po displeji / informace o umístění funkcí<br>Symboly na displeji<br>Ovládání<br>Klidové zobrazení<br>Info stránky<br>Úrovně menu<br>Princip nastavování                                                                                                    | 20<br>22<br>22<br>22<br>23<br>23<br>25<br>25<br>25<br>26<br>26                                                                         |
| Centrální jednotka QAX9x3<br>Ovládací prvky<br>Displej<br>Podsvětlení displeje<br>Displej<br>Posouvání po displeji / informace o umístění funkcí<br>Symboly na displeji<br>Ovládání<br>Klidové zobrazení<br>Info stránky<br>Úrovně menu<br>Princip nastavování<br>Všeobecná pravidla                                                                                                    | 20<br>22<br>22<br>22<br>23<br>25<br>25<br>25<br>26<br>26<br>26<br>26                                                                   |
| Centrální jednotka QAX9x3<br>Ovládací prvky<br>Displej<br>Podsvětlení displeje<br>Posouvání po displeji / informace o umístění funkcí<br>Symboly na displeji<br>Ovládání<br>Klidové zobrazení<br>Info stránky<br>Úrovně menu<br>Princip nastavování<br>Všeobecná pravidla<br>Nastavení číselné hodnoty                                                                                                    | 20<br>20<br>22<br>22<br>23<br>25<br>25<br>26<br>26<br>26<br>26<br>26                                                                   |
| Centrální jednotka QAX9x3<br>Ovládací prvky<br>Displej<br>Podsvětlení displeje<br>Posouvání po displeji / informace o umístění funkcí<br>Symboly na displeji<br>Ovládání<br>Klidové zobrazení<br>Info stránky<br>Úrovně menu<br>Princip nastavování<br>Všeobecná pravidla<br>Nastavení pomocí seznamu voleb                                                                                                    | 20<br>20<br>22<br>22<br>23<br>25<br>25<br>26<br>26<br>26<br>26<br>26<br>26<br>26<br>27                                                 |
| Centrální jednotka QAX9x3<br>Ovládací prvky<br>Displej<br>Podsvětlení displeje<br>Posouvání po displeji / informace o umístění funkcí<br>Symboly na displeji<br>Ovládání<br>Klidové zobrazení<br>Info stránky<br>Úrovně menu<br>Princip nastavování<br>Všeobecná pravidla<br>Nastavení číselné hodnoty<br>Nastavení pomocí seznamu voleb<br>Výběr možností                                                                                                    | <b>20</b><br>22<br>22<br>23<br>25<br>25<br>26<br>26<br>26<br>26<br>26<br>26<br>27<br>7<br>7                                            |
| Centrální jednotka QAX9x3<br>Ovládací prvky<br>Displej<br>Podsvětlení displeje<br>Posouvání po displeji / informace o umístění funkcí<br>Symboly na displeji<br>Ovládání<br>Klidové zobrazení<br>Info stránky<br>Úrovně menu<br>Princip nastavování<br>Všeobecná pravidla<br>Nastavení číselné hodnoty<br>Nastavení pomocí seznamu voleb<br>Výběr možností<br>Výtváření / úpravy textů                                                                                                    | <b>20</b><br>20<br>22<br>22<br>23<br>25<br>25<br>26<br>26<br>26<br>26<br>26<br>27<br>27<br>27                                          |
| Centrální jednotka QAX9x3<br>Ovládací prvky<br>Displej<br>Podsvětlení displeje<br>Posouvání po displeji / informace o umístění funkcí<br>Symboly na displeji<br>Ovládání<br>Klidové zobrazení<br>Info stránky<br>Úrovně menu<br>Princip nastavování<br>Všeobecná pravidla<br>Nastavení číselné hodnoty<br>Nastavení pomocí seznamu voleb<br>Výběr možností<br>Vytváření / úpravy textů<br>Nastavení hodnot a předdefinovaná nastavení                                                                                                  | <b>20</b><br>22<br>22<br>22<br>23<br>25<br>25<br>26<br>26<br>26<br>26<br>26<br>27<br>27<br>27<br>27                                    |
| Centrální jednotka QAX9x3<br>Ovládací prvky<br>Displej<br>Podsvětlení displeje<br>Posouvání po displeji / informace o umístění funkcí<br>Symboly na displeji<br>Ovládání<br>Klidové zobrazení<br>Info stránky<br>Úrovně menu<br>Princip nastavování<br>Všeobecná pravidla<br>Nastavení číselné hodnoty<br>Nastavení číselné hodnoty<br>Váběr možností<br>Výběr možností<br>Výtváření / úpravy textů<br>Nastavení hodnot a předdefinovaná nastavení                                                                                     | <b>20</b><br>22<br>22<br>22<br>23<br>25<br>25<br>26<br>26<br>26<br>26<br>26<br>27<br>27<br>27<br>27                                    |
| Centrální jednotka QAX9x3<br>Ovládací prvky<br>Displej<br>Podsvětlení displeje<br>Posouvání po displeji / informace o umístění funkcí<br>Symboly na displeji<br>Ovládání<br>Klidové zobrazení<br>Info stránky<br>Úrovně menu<br>Princip nastavování<br>Všeobecná pravidla<br>Nastavení číselné hodnoty<br>Nastavení pomocí seznamu voleb<br>Výběr možností<br>Výtváření / úpravy textů<br>Nastavení hodnot a předdefinovaná nastavení<br>Obslužné úrovně<br>Uživatelská úroveň                                                         | <b>20</b><br>22<br>22<br>22<br>23<br>25<br>25<br>26<br>26<br>26<br>26<br>26<br>27<br>27<br>27<br>27<br>28<br>28                        |
| Centrální jednotka QAX9x3<br>Ovládací prvky<br>Displej<br>Podsvětlení displeje<br>Posouvání po displeji / informace o umístění funkcí<br>Symboly na displeji<br>Ovládání<br>Klidové zobrazení<br>Info stránky<br>Úrovně menu<br>Princip nastavování<br>Všeobecná pravidla<br>Nastavení číselné hodnoty<br>Nastavení pomocí seznamu voleb<br>Výběr možností<br>Výtváření / úpravy textů<br>Nastavení hodnot a předdefinovaná nastavení<br>Obslužné úrovně<br>Uživatelská úroveň<br>Servisní úroveň                                      | <b>20</b><br>22<br>22<br>22<br>23<br>25<br>25<br>26<br>26<br>26<br>26<br>26<br>27<br>27<br>27<br>27<br>27<br>28<br>28<br>28            |
| Centrální jednotka QAX9x3<br>Ovládací prvky<br>Displej<br>Podsvětlení displeje<br>Posouvání po displeji / informace o umístění funkcí<br>Symboly na displeji<br>Ovládání<br>Klidové zobrazení<br>Info stránky<br>Úrovně menu<br>Princip nastavování<br>Všeobecná pravidla<br>Nastavení číselné hodnoty<br>Nastavení pomocí seznamu voleb<br>Výběr možností<br>Výběr možností<br>Vytváření / úpravy textů<br>Nastavení hodnot a předdefinovaná nastavení<br>Obslužné úrovně<br>Uživatelská úroveň<br>Expertní úroveň<br>Expertní úroveň | 20<br>22<br>22<br>22<br>23<br>25<br>25<br>25<br>26<br>26<br>26<br>26<br>26<br>27<br>27<br>27<br>27<br>27<br>27<br>28<br>28<br>28<br>28 |

| Obecn  | ě                                              | 29       |
|--------|------------------------------------------------|----------|
|        | Dohled (pouze QAX913)                          | 29       |
|        | Spuštění dohledu na centrální jednotce         | 29       |
|        | Překlenutí otevřených dveří a oken             | 29       |
|        | Aktivace dohledu pomocí externího spínače      |          |
|        | (např. zámkového spínače)                      | 30       |
|        | Aktivace dohledu pomocí dálkového ovladače     | 30       |
|        | Aktivace dohledu pomocí Internetu              | 30       |
|        | Obecné poznámky                                | 30       |
|        | Deaktivace dohledu                             | 31       |
|        | Nepřítomnost                                   | 31       |
| Domás  | neet                                           | 22       |
| Domac  | Funkce časovače domácnosti                     | 32<br>32 |
|        |                                                | 32       |
|        |                                                | 22       |
|        |                                                | 34       |
|        | Stav zimpího / lotpího provozu                 | 24       |
|        |                                                | 24       |
|        | Boyoloní oblazaní                              | 25       |
|        | Povolení chlazení stav                         | 25       |
|        | Zočátek / konce povelení oblazení              | 25       |
|        | Začalek / koliec povoleni chiazeni.            | 20       |
|        | Mezní venkovní tenlete pro veténění            | 30       |
|        |                                                | 30       |
|        |                                                | 30       |
| Místno | sti 1 - 12                                     | 37       |
|        | Provozní režimy místností                      | 37       |
|        | Dotaz na aktuální provozní režim místnosti     | 37       |
|        | Příčina pro provozní režim místnosti           | 37       |
|        | Druh provozu zařízení                          | 38       |
|        | Druh provozu místnosti během nepřítomnosti     | 39       |
|        | Spuštění klimatizace                           | 40       |
|        | Žádané teploty místností                       | 40       |
|        | Posunutí žádané teploty na prostorové jednotce | 41       |
|        | Nastavení časového programu pro místnost       | 41       |
|        | Aktuální prostorová teplota                    | 43       |
|        | Aktuální žádaná teplota místnosti              | 43       |
|        | Poloha ventilu                                 | 43       |
|        | Spínací výstup chlazení                        | 43       |
|        | Klimatizace                                    | 44       |
|        | Druh provozu zařízení                          | 44       |
|        | Zvýšení útlumové teploty                       | 44       |
|        | Omezení rozsahu nastavení žádané teploty       | 44       |
|        | Působení časovače domácnosti                   | 44       |
|        | Optimalizace času zapnutí / vypnutí regulace   | 44       |
|        | Dohled nad prostorovou teplotou                | 45       |
|        | Funkce otevřené okno                           | 46       |
|        | Tichý režim                                    | 46       |
|        | Kalibrace pohonu                               | 47       |
|        | Kalibrace čidla                                | 47       |
|        | Skupina místností                              | 47       |

| Skupiny místností                                                 | 47       |
|-------------------------------------------------------------------|----------|
| Aktuální teplota zpátečky                                         | 47       |
| Aktuální teplota náběhu                                           | 48       |
| Žádaná teplota náběhu                                             | 48       |
| Čerpadlo skupiny místností                                        | 48       |
| Max poloha ventilu místnosti                                      | 48       |
|                                                                   |          |
| Ventilace                                                         | 48       |
| Volba stupné ventilace                                            | 48       |
| Nucenà ventilace                                                  | 49       |
| Stav                                                              | 49       |
| Příčina                                                           | 49       |
| Druh provozu pro nepřítomnost                                     | 50       |
| Přířazení stupňů ventilace pro jednotlivé provozní režimy         | 50       |
| Přiřazení stupně ventilace při otevření okna                      | 51       |
| Stupeň ventilace při detekci kouře                                | 51       |
| Přiřazení stupně ventilace při sepnutí spínače ventilace          | 51       |
| Spínací časy                                                      | 51       |
| Stupeň ventilace                                                  | 52       |
| Příčina                                                           | 52       |
| Bypass rekuperace                                                 | 52       |
| Kvalita vnitřního vzduchu                                         | 52       |
| Vlhkost vzduchu                                                   | 52       |
| Režim krb                                                         | 53       |
| Spínače ventilace                                                 | 53       |
| Servisní interval                                                 | 53       |
| Provozní hodiny od servisu                                        | 53       |
| Žádané hodnoty kvality vnitřního vzduchu                          | 54       |
| Žádaný stupeň ventilace pro omezení vlhkosti                      | 54       |
| Limitní hodnota vlhkosti                                          | 55       |
| Žádaný stupeň ventilace pro noční chlazení                        | 55       |
| Maximální doba nočního chlazení                                   | 56       |
| Čas spuštění periodického chodu ventilace během prázdnin          | 56       |
| Délka periodického chodu ventilace během prázdnin                 | 56       |
| Délka nucené ventilace                                            | 57       |
| Vliv okenních spínačů                                             | 57       |
| Příprava TUV (pouze QAX913)                                       | 57       |
| Druh provozu TUV                                                  |          |
| Nucené nahíjení TLIV                                              | 58       |
| Stav provozního režimu přípravy TUV                               |          |
| Příčina pro provozní režim TUV                                    |          |
| Druh provozu TLIV během penčítomnosti                             | 58       |
| Přenínač druhu provozu                                            | 59       |
| Žádaná tenlota TLIV                                               | 50       |
| Časový program TLIV                                               | 03<br>03 |
| Aktuální teniota TLIV                                             | 00       |
| Žádaná tenlota TLIV                                               | 00       |
| Provozní stav nahíjecího černadla a elektrické topné spirály TLIV | 00       |
| Provoz zařízení                                                   | 00<br>0a |
| Dříčina                                                           | 00<br>61 |
| Omezení doby pabíjení TLIV                                        | ۲0<br>۲۵ |
|                                                                   |          |

|               | Přepnutí na elektrickou topnou spirálu                       | 61     |
|---------------|--------------------------------------------------------------|--------|
|               | Dohled nad teplotou TUV                                      | 61     |
| 0             |                                                              | ~~~    |
| Spinaci       | i skupiny (pouze QAX913)                                     | 62     |
|               |                                                              | 62     |
|               | Sceny                                                        | 63     |
|               | Vytvareni scen                                               | 63     |
|               | Spousteni spinacich skupin pomoci udalosti                   | 63     |
|               | Spousteni spinacich skupin pomoci dalkoveno ovladace         | 65     |
|               | Casovy program pro spinaci skupiny                           | 65     |
|               | Spusteni casoveno programu                                   | 65     |
|               | Casový program simulace přítomnost                           | 65     |
|               | Aktivace simulace přítomnosti                                | 66     |
|               | Spuštění                                                     | 66     |
|               | Funkce                                                       | 67     |
| Dohled        | (pouze QAX913)                                               | 68     |
|               | Zpoždění dohledu                                             |        |
|               | Změna nepřítomnosti                                          | 69     |
|               | Snuštění dohledu                                             | 69     |
|               | Okna                                                         | <br>69 |
|               | Dveře                                                        | <br>69 |
|               | Znoždění hlášení nro dveře                                   | 70     |
|               | Akustická signalizace a stavový výstup                       | 70     |
|               | Délka tryání akustické signalizace a stavového výstunu       | 70     |
|               | Potyrzení dohledu akustickou signalizací a stavového vystupu | / 1    |
|               |                                                              |        |
| Údaje o       | spotřebě                                                     | 71     |
|               | Aktuální naměřené hodnoty měřičů                             | 72     |
|               | Aktuální hodnota spotřeby tepla                              | 72     |
|               | Aktuální hodnota spotřeby chladu                             | 72     |
|               | Kumulovaná spotřeba                                          | 72     |
|               | Kumulovaná spotřeba tepla                                    | 73     |
|               | Kumulovaná spotřeba chladu                                   | 73     |
|               | Měsíční hodnoty                                              | 74     |
|               | Měsíční spotřeba tepla                                       | 74     |
|               | Měsíční spotřeba chladu                                      | 74     |
| Dućadu        |                                                              | 74     |
| Prazon        | iny / zviastni ony                                           | 74     |
|               | Nastaveni prazonin / zviastnich dnu                          | 74     |
|               | Prazoniny a neprtomnost soucasne                             | 75     |
|               | Druh provozu domacnosti benem prazdnin                       | 76     |
|               | Druh provozu TUV benem prazdnih (pouze QAX913)               | 76     |
| Nastav        | ení aktuálního času                                          | 76     |
|               | Datum / čas                                                  | 76     |
| <b>.</b> .    |                                                              |        |
| Poruch        | y                                                            | 77     |
|               | Poruchy / poruchová hlášení                                  | 77     |
|               | Hiaseni poruch na sbérnici                                   | 77     |
|               | Potvrzeni poruch                                             | 77     |
| Vstupv        | / výstupy                                                    | 78     |
| <b> - - -</b> |                                                              |        |
|               |                                                              |        |

| Zobrazení stavu výstupů   78     Nastavení   79     Jazyk   79     Nadmořská výška   79     Pormát času   79     Podsvětlení / kontrast displeje   79     Podsvětlení / kontrast displeje   79     Podsvětlení / kontrast displeje   79     Podsvětlení / kontrast displeje   79     Podsvětlení / kontrast displeje   79     Podsvětlení / kontrast displeje   79     Podsvětlení / kontrast displeje   79     Podsvětlení / kontrast displeje   80     Zobrazení teploty   80     Heslo do servisní úrovně   81     Primý výběr info stránek   81     Poruchové vistupy   82     Potvrzení poruch   83     Zpoždění hlášení poruchy   83     Zdroj poruchy   83     Poruchové výstupy 1 a 2   83     Poruchové výstupy 1 a 2   83     Poruchové výstupy 1 a 2   83     Poruchové výstupy 1 a 2   84     Názvy spínacích skupin 1 – 8 (pouze QAX913)   85     Názvy spínacích skupin 1 – 8 (pouze QAX913)   85     Názvy spínací                                                                                                 |          | Zobrazení vstupních signálů                                                                    | 78       |
|----------------------------------------------------------------------------------------------------|----------|------------------------------------------------------------------------------------------------|----------|
| Nastavení     79       Jazyk     79       Nadmořská výška     79       Formát času     79       Podsvětlení / kontrast displeje.     79       Podsvětlení / kontrast displeje.     79       Podsvětlení / kontrast displeje.     79       Podsvětlení / kontrast displeje.     79       Podsvětlení / kontrast displeje.     80       Zobrazení teploty.     80       Heslo do servisní úrovně     81       Přímý výběr info stránek.     81       Poruchové vstupy.     82       Potrzení poruch.     83       Priorita poruchy.     83       Zpoždění hlášení poruchy.     83       Zdroj poruchy.     83       Poruchové výstupy 1 a 2.     83       Priorita poruchy.     84       Zdroj poruchy.     84       Názvy místností 1 – 12.     85       Názvy spínacích skupin 1 – 8 (pouze QAX913).     85       Názvy spínacích skupin 1 – 8 (pouze QAX913).     85       Názvy dvěří 1 – 2 (pouze QAX913).     85       Názvy spílacích skupin 1 – 5 na dálkovém ovladači     86                                               |          | Zobrazení stavu výstupů                                                                        | 78       |
| Jazyk   79     Nadmořská výška   79     Formát času   79     Podsvětlení / kontrast displeje   79     Podsvětlení / kontrast displeje   79     Podsvětlení / kontrast displeje   79     Podsvětlení / kontrast displeje   79     Podsvětlení / kontrast displeje   79     Podsvětlení / kontrast displeje   80     Zobrazení teploty   80     Heslo do servisní úrovně   81     Přímý výběr info stránek   81     Poruchové vstupy   82     Popis poruchy   82     Potvrzení poruch   83     Zpoždění hlášení poruchy   83     Zpoždění hlášení poruchy   83     Priorita poruchy   84     Zdroj poruchy   84     Názvy místností 1 – 12   85     Názvy spínacích skupin 1 – 8 (pouze QAX913)   85     Názvy svítidel 1 – 4 (pouze QAX913)   85     Názvy svítidel 1 – 4 (pouze QAX913)   85     Názvy svítidel 1 – 5 na dálkovém ovladači   86     Přiřazení tlačítek 1 – 5 na dálkovém ovladači   87     Provozní režimy místností   88 <t< td=""><td>Nastave</td><td>ní</td><td></td></t<>                                     | Nastave  | ní                                                                                             |          |
| Nadmořská výška     79       Formát času     79       Podsvětlení / kontrast displeje     79       Podsvětlení / kontrast displeje     79       Formát zobrazení     80       Zobrazení teploty     80       Heslo do servisní úrovně     81       Přímý výběr info stránek     81       Poruchové vstupy     82       Popis poruchy     82       Potvrzení poruch     83       Aktivace poruchy     83       Zpoždění hlášení poruchy     83       Poruchové výstupy 1 a 2     83       Poriorita poruchy     84       Zdroj poruchy     84       Zdroj poruchy     84       Názvy místností 1 – 12     85       Názvy spinacích skupin 1 – 8 (pouze QAX913)     85       Názvy svítidel 1 – 4 (pouze QAX913)     85       Názvy svítidel 1 – 4 (pouze QAX913)     85       Názvy diklových ovladačů 1 – 5 (pouze QAX913)     86       Přiřazení tlačítek 1 – 5 na dálkovém ovladači     88       Ovládání     88       Ovládání     88       Provozní režimy místností                                                          |          | Jazyk                                                                                          |          |
| Formát času   79     Podsvětlení / kontrast displeje                                                                                                    |          | Nadmořská výška                                                                                |          |
| Podsvětlení / kontrast displeje                                                                                                    |          | Formát času                                                                                    |          |
| Formát zobrazení   80     Zobrazení teploty   80     Heslo do servisní úrovně   81     Přímý výběr info stránek   81     Poruchové vstupy   82     Popis poruchy   82     Popis poruchy   83     Priorita poruchy   83     Zpoždění hlášení poruchy   83     Zpoždění hlášení poruchy   83     Priorita poruchy   83     Priorita poruchy   83     Poruchové výstupy 1 a 2   83     Priorita poruchy   84     Zdroj poruchy   84     Zdroj poruchy   84     Názvy spínacích skupin 1 – 8 (pouze QAX913)   85     Názvy spínacích skupin 1 – 8 (pouze QAX913)   85     Názvy spínacích skupin 1 – 8 (pouze QAX913)   85     Názvy svítidel 1 – 4 (pouze QAX913)   85     Názvy svítidel 1 – 4 (pouze QAX913)   85     Názvy v dálkových ovladačů 1 – 5 (pouze QAX913)   86     Přiřazení tlačítek 1 – 5 na dálkovém ovladači   87     Info o zařízení   88     Provozní režimy místností   88     Provozní režimy místností   89     <                                                                                             |          | Podsvětlení / kontrast displeie                                                                |          |
| Zobrazení teploty.   80     Heslo do servisní úrovně.   81     Přímý výběr info stránek.   81     Poruchové vstupy.   82     Popis poruchy.   82     Potvrzení poruch.   83     Priorita poruchy.   83     Zpoždění hlášení poruchy.   83     Poruchové výstupy 1 a 2.   83     Poruchové výstupy 1 a 2.   83     Priorita poruchy.   84     Zdroj poruchy.   84     Zdroj poruchy.   84     Název zařízení   85     Názvy místností 1 – 12.   85     Názvy spínacích skupin 1 – 8 (pouze QAX913).   85     Názvy svítidel 1 – 4 (pouze QAX913).   85     Názvy svítidel 1 – 4 (pouze QAX913).   85     Názvy dálkových ovladačů 1 – 5 (pouze QAX913).   86     Přiřazení tlačítek 1 – 5 na dálkovém ovladači   87     Info o zařízení   88     Provozní režimy místností   88     Provozní režimy místností   88     Provozní režimy místností   89     Posunutí žádané hodnoty teploty místnosti   89     Posunutí žádané hodnoty teploty místnosti   89                                                                        |          | Formát zobrazení                                                                               |          |
| Heslo do servisní úrovně   81     Přímý výběr info stránek   81     Poruchové vstupy   82     Popis poruchy   83     Priorita poruchy   83     Priorita poruchy   83     Aktivace poruchy   83     Zpoždění hlášení poruchy   83     Poruchové výstupy 1 a 2   83     Priorita poruchy   83     Poruchové výstupy 1 a 2   83     Priorita poruchy   84     Zdroj poruchy   84     Zdroj poruchy   84     Název zařízení   85     Názvy místností 1 – 12   85     Názvy spínacích skupin 1 – 8 (pouze QAX913)   85     Názvy dveří 1 – 2 (pouze QAX913)   85     Názvy svítidel 1 – 4 (pouze QAX913)   85     Názvy teplot 1 – 3 (pouze QAX913)   86     Přiřazení tlačítek 1 – 5 na dálkovém ovladači   86     Provozní režimy místností   88     Provozní režimy místností   88     Provozní režimy místností   89     Posunutí žádané hodnoty teploty místnosti   89     Poslypiej   90     Piný displej   90                                                                                                    |          | Zobrazení teploty.                                                                             |          |
| Přímý výběr info stránek.   81     Poruchové vstupy.   82     Popis poruchy   83     Priorita poruchy.   83     Aktivace poruchy.   83     Zpoždění hlášení poruchy.   83     Poruchové výstupy 1 a 2.   83     Poruchové výstupy 1 a 2.   83     Priorita poruchy.   84     Zdroj poruchy.   84     Zdroj poruchy.   84     Název zařízení   85     Názvy místností 1 – 12.   85     Názvy spínacích skupin 1 – 8 (pouze QAX913).   85     Názvy svítidel 1 – 2 (pouze QAX913).   85     Názvy svítidel 1 – 3 (pouze QAX913).   85     Názvy dvěří 1 – 3 (pouze QAX913).   85     Názvy dálkových ovladačů 1 – 5 (pouze QAX913).   86     Přiřazení tlačítek 1 – 5 na dálkovém ovladači.   86     Provozní režimy místností   88     Provozní režimy místností   88     Provozní režimy místností   89     Posunutí žádané hodnoty teploty místnosti.   89     Posunutí žádané hodnoty teploty místnosti.   89     Piný displej   90     Symboly na displeji. <t< td=""><td></td><td>Heslo do servisní úrovně</td><td></td></t<> |          | Heslo do servisní úrovně                                                                       |          |
| Poruchové vstupy     82       Popis poruchy     82       Potrzení poruch     83       Priorita poruchy     83       Aktivace poruchy     83       Zpoždění hlášení poruchy     83       Poruchové výstupy 1 a 2     83       Poruchové výstupy 1 a 2     83       Priorita poruchy     84       Zdroj poruchy     84       Zdroj poruchy     84       Název zařízení     85       Názvy místností 1 – 12     85       Názvy spínacích skupin 1 – 8 (pouze QAX913)     85       Názvy svítidel 1 – 2 (pouze QAX913)     85       Názvy svítidel 1 – 4 (pouze QAX913)     85       Názvy svítidel 1 – 4 (pouze QAX913)     86       Přiřazení tlačítek 1 – 5 na dálkovém ovladači     86       Přířazení tlačítek 1 – 5 na dálkovém ovladači     86       Provozní režimy místností     88       Provozní režimy místností     88       Provozní režimy místností     89       Posuntí žádané hodnoty teploty místnosti     89       Posuntí žádané hodnoty teploty místnosti     89       Piný displej     90                      |          | Přímý výběr info stránek                                                                       |          |
| Popis poruchy     82       Potvrzení poruch     83       Priorita poruchy     83       Aktivace poruchy     83       Zpoždění hlášení poruchy     83       Zpoždění hlášení poruchy     83       Poruchové výstupy 1 a 2     83       Priorita poruchy     84       Zdroj poruchy     84       Zdroj poruchy     84       Název zařízení     85       Názvy místností 1 – 12     85       Názvy spínacích skupin 1 – 8 (pouze QAX913)     85       Názvy spínacích skupin 1 – 8 (pouze QAX913)     85       Názvy svítidel 1 – 4 (pouze QAX913)     85       Názvy svítidel 1 – 4 (pouze QAX913)     85       Názvy dálkových ovladačů 1 – 5 (pouze QAX913)     86       Přiřazení tlačítek 1 – 5 na dálkovém ovladači     86       Provozní režimy místností     88       Provozní režimy místností     88       Posunutí žádané hodnoty teploty místnosti     89       Posunutí žádané hodnoty teploty místnosti     89       Poslyby na displeji     90       Symboly na displeji     90       Symboly na displeji             |          | Poruchové vstupy                                                                               |          |
| Potvrzení poruch.     83       Priorita poruchy.     83       Aktivace poruchy.     83       Zpoždění hlášení poruchy.     83       Poruchové výstupy 1 a 2.     83       Poruchové výstupy 1 a 2.     83       Priorita poruchy.     84       Zdroj poruchy.     84       Zdroj poruchy.     84       Název zařízení     85       Názvy místností 1 – 12.     85       Názvy spínacích skupin 1 – 8 (pouze QAX913).     85       Názvy spínacích skupin 1 – 8 (pouze QAX913).     85       Názvy svítidel 1 – 4 (pouze QAX913).     85       Názvy svítidel 1 – 4 (pouze QAX913).     85       Názvy dálkových ovladačů 1 – 5 (pouze QAX913).     86       Přiřazení tlačítek 1 – 5 na dálkovém ovladači.     86       Info rádky.     87       Info řádky.     88       Provozní režimy místností.     88       Provozní režimy místností.     89       Posunutí žádané hodnoty teploty místnosti.     89       Posunutí žádané hodnoty teploty místnosti.     89       Piný displej.     90       Symboly na displeji.         |          | Popis poruchy                                                                                  |          |
| Priorita poruchy   83     Aktivace poruchy   83     Zpoždění hlášení poruchy   83     Poruchové výstupy 1 a 2   83     Priorita poruchy   84     Zdroj poruchy   84     Zdroj poruchy   84     Název zařízení   85     Názvy místností 1 – 12   85     Názvy spínacích skupin 1 – 8 (pouze QAX913)   85     Názvy dvěří 1 – 2 (pouze QAX913)   85     Názvy svítidel 1 – 4 (pouze QAX913)   85     Názvy teplot 1 – 3 (pouze QAX913)   85     Názvy dálkových ovladačů 1 – 5 (pouze QAX913)   86     Přiřazení tlačítek 1 – 5 na dálkovém ovladači   86     Prostorová jednotka QAW910   88     Ovládání   88     Provozní režimy místností   89     Posunutí žádané hodnoty teploty místnosti   89     Posunutí žádané hodnoty teploty místnosti   89     Displej   90     Symboly na displeji   90     Symboly na displeji   90     Symboly na displeji   91     Ovhyć zprávy   92                                                                                                    |          | Potvrzení poruch                                                                               | 83       |
| Aktivace poruchy.   83     Zpoždění hlášení poruchy.   83     Poruchové výstupy 1 a 2.   83     Priorita poruchy.   84     Zdroj poruchy.   84     Zdroj poruchy.   84     Název zařízení   85     Názvy místností 1 – 12.   85     Názvy spínacích skupin 1 – 8 (pouze QAX913).   85     Názvy dvěří 1 – 2 (pouze QAX913).   85     Názvy svítidel 1 – 4 (pouze QAX913).   85     Názvy teplot 1 – 3 (pouze QAX913).   85     Názvy dálkových ovladačů 1 – 5 (pouze QAX913).   86     Přiřazení tlačítek 1 – 5 na dálkovém ovladači   86     Prostorová jednotka QAW910.   88     Ovládání   88     Provozní režimy místností   89     Posunutí žádané hodnoty teploty místnosti   89     Plný displej   90     Symboly na displeji.   90     Symboly na displeji.   91     Chyboyé zprávy   92                                                                                                    |          | Priorita poruchy                                                                               | 83       |
| Zpoždění hlášení poruchy.   83     Poruchové výstupy 1 a 2   83     Priorita poruchy.   84     Zdroj poruchy.   84     Zdroj poruchy.   84     Název zařízení   85     Názvy místností 1 – 12.   85     Názvy spínacích skupin 1 – 8 (pouze QAX913).   85     Názvy dvěří 1 – 2 (pouze QAX913).   85     Názvy svítidel 1 – 4 (pouze QAX913).   85     Názvy teplot 1 – 3 (pouze QAX913).   85     Názvy dálkových ovladačů 1 – 5 (pouze QAX913).   86     Přiřazení tlačítek 1 – 5 na dálkovém ovladači.   86     Provozní režimy místností   87     Info řádky.   88     Provozní režimy místností   89     Posunutí žádané hodnoty teploty místnosti.   89     Displej   90     Plný displej   90     Symboly na displeji.   91     Chubové zprávú   91                                                                                                    |          | Aktivace poruchy                                                                               | 83       |
| Poruchové výstupy 1 a 2                                                                                                    |          | Znoždění hlášení poruchy                                                                       | 83       |
| Priorita poruchy   84     Zdroj poruchy   84     Název zařízení   85     Názvy místností 1 – 12   85     Názvy spínacích skupin 1 – 8 (pouze QAX913)   85     Názvy dvěří 1 – 2 (pouze QAX913)   85     Názvy svítidel 1 – 4 (pouze QAX913)   85     Názvy teplot 1 – 3 (pouze QAX913)   85     Názvy dálkových ovladačů 1 – 5 (pouze QAX913)   86     Přiřazení tlačítek 1 – 5 na dálkovém ovladači   86     Info o zařízení   87     Info řádky   87     Prostorová jednotka QAW910   88     Ovládání   88     Provozní režimy místností   89     Posunutí žádané hodnoty teploty místnosti   89     Displej   90     Symboly na displeji   90     Symboly na displeji   91     Chuhové zprány   91                                                                                                    |          | Poruchové výstupy 1 a 2                                                                        |          |
| Zdroj poruchy   84     Název zařízení   85     Názvy místností 1 – 12   85     Názvy spínacích skupin 1 – 8 (pouze QAX913)   85     Názvy dveří 1 – 2 (pouze QAX913)   85     Názvy svítidel 1 – 4 (pouze QAX913)   85     Názvy teplot 1 – 3 (pouze QAX913)   85     Názvy teplot 1 – 3 (pouze QAX913)   85     Názvy dálkových ovladačů 1 – 5 (pouze QAX913)   86     Přiřazení tlačítek 1 – 5 na dálkovém ovladači   86     Info o zařízení   87     Info řádky   87     Prostorová jednotka QAW910   88     Ovládání   88     Provozní režimy místností   89     Posunutí žádané hodnoty teploty místnosti   89     Displej   90     Plný displej   90     Symboly na displeji   91     Chubové zprávu   91                                                                                                    |          | Priorita poruchy                                                                               |          |
| Název zařízení   85     Názvy místností 1 – 12   85     Názvy spínacích skupin 1 – 8 (pouze QAX913)   85     Názvy dveří 1 – 2 (pouze QAX913)   85     Názvy svítidel 1 – 4 (pouze QAX913)   85     Názvy teplot 1 – 3 (pouze QAX913)   85     Názvy dálkových ovladačů 1 – 5 (pouze QAX913)   86     Přiřazení tlačítek 1 – 5 na dálkovém ovladači   86     Info o zařízení   87     Info řádky   87     Prostorová jednotka QAW910   88     Ovládání   88     Provozní režimy místností   89     Posunutí žádané hodnoty teploty místnosti   89     Displej   90     Plný displej   90     Symboly na displeji   91     Chubové zprávu   91                                                                                                    |          | Zdroi poruchy                                                                                  |          |
| Názvy místností 1 – 12                                                                                                    |          | Vázev zařízení                                                                                 |          |
| Názvy spínacích skupin 1 – 8 (pouze QAX913)                                                                                                    |          | Názov místností 1 – 12                                                                         |          |
| Názvy dveří 1 – 2 (pouze QAX913)                                                                                                    |          | Názvy snínacích skupin $1 - 8$ (nouze OAX913)                                                  |          |
| Názvy svítidel 1 – 2 (pouze QAX913)   85     Názvy svítidel 1 – 3 (pouze QAX913)   85     Názvy teplot 1 – 3 (pouze QAX913)   86     Přiřazení tlačítek 1 – 5 na dálkovém ovladači   86     Info o zařízení   87     Info řádky   87     Prostorová jednotka QAW910   88     Ovládání   88     Provozní režimy místností   88     Funkce časovače místnosti   89     Posunutí žádané hodnoty teploty místnosti   89     Displej   90     Plný displej   90     Symboly na displeji   91     Chubové zprávu   92                                                                                                    |          | Názvy dveří 1 – 2 (pouze $OAX913$ )                                                            |          |
| Názvy teplot 1 – 3 (pouze QAX913)                                                                                                    |          | Nazvy svítidel 1 – 4 (pouze QAX913)                                                            |          |
| Názvy dálkových ovladačů 1 – 5 (pouze QAX913)   86     Přiřazení tlačítek 1 – 5 na dálkovém ovladači   86     Info o zařízení   87     Info řádky   87     Prostorová jednotka QAW910   88     Ovládání   88     Provozní režimy místností   88     Funkce časovače místnosti   89     Posunutí žádané hodnoty teploty místnosti   89     Displej   90     Plný displej   90     Symboly na displeji   91     Chubové zpráva   92                                                                                                    |          | Nazvy svilder 1 – 4 (pouze QAX913)                                                             |          |
| Přiřazení tlačítek 1 – 5 na dálkovém ovladači   86     Info o zařízení   87     Info řádky   87     Prostorová jednotka QAW910   88     Ovládání   88     Provozní režimy místností   88     Funkce časovače místnosti   89     Posunutí žádané hodnoty teploty místnosti   89     Displej   90     Plný displej   90     Symboly na displeji   91     Chronická zpráva   92                                                                                                    |          | Nazvy teplot $T = 3$ (pouze QAX913)                                                            | 88       |
| Info o zařízení   87     Info řádky   87     Prostorová jednotka QAW910   88     Ovládání   88     Provozní režimy místností   88     Funkce časovače místnosti   89     Posunutí žádané hodnoty teploty místnosti   89     Displej   90     Plný displej   90     Symboly na displeji   91     Chubové zpráva   92                                                                                                    |          | Nazvý dalkových ovladaců 1 – 3 (pouze QAX913)<br>Dřířazení tlačítek 1 – 5 na dálkovém ovladači | 88       |
| Info o zařízení   87     Info řádky.   87     Prostorová jednotka QAW910.   88     Ovládání   88     Provozní režimy místností   88     Funkce časovače místnosti   89     Posunutí žádané hodnoty teploty místnosti.   89     Displej   90     Plný displej   90     Symboly na displeji.   91     Chubové zprávu   92                                                                                                    |          |                                                                                                |          |
| Info řádky                                                                                                    | Info o z | ařízení                                                                                        |          |
| Prostorová jednotka QAW910                                                                                                    |          | Info řádky                                                                                     | 87       |
| Prostorová jednotka QAW910                                                                                                    |          |                                                                                                |          |
| Ovládání   88     Provozní režimy místností   88     Funkce časovače místnosti   89     Posunutí žádané hodnoty teploty místnosti   89     Displej   90     Plný displej   90     Symboly na displeji   91     Chubové zprávu   92                                                                                                    | Prostor  | ová jednotka QAW910                                                                            |          |
| Provozní režimy místností                                                                                                    | Ovlá     | ıdání                                                                                          |          |
| Funkce časovače místnosti   89     Posunutí žádané hodnoty teploty místnosti   89     Displej   90     Plný displej   90     Symboly na displeji   91     Chybové zprávu   92                                                                                                    |          | Provozní režimy místností                                                                      |          |
| Posunutí žádané hodnoty teploty místnosti                                                                                                    |          | Funkce časovače místnosti                                                                      |          |
| Displej                                                                                                    |          | Posunutí žádané hodnoty teploty místnosti                                                      |          |
| Plný displej                                                                                                    | Disp     | lej                                                                                            | 90       |
| Symboly na displeji                                                                                                    |          | Plný displej                                                                                   | 90       |
| Chyboyá zprávy 02                                                                                                    |          | Symboly na displeji                                                                            | 91       |
|                                                                                                    |          | Chybové zprávy                                                                                 | 92       |
|                                                                                                    |          |                                                                                                |          |
| Dalkový ovladač AFK914/C01                                                                                                    | Dalkový  | v ovladač AFK914/C01                                                                           |          |
| Ovladani                                                                                                    | Ovla     | Idani                                                                                          |          |
| Bezdrátové zásuvkové adantéry                                                                                                    | Bozdrát  | ová zásuvková adantáry                                                                         | 05       |
|                                                                                                    |          | 040 2000 40040 anapiery                                                                        |          |
| Oviauanii NNI 300 (Spinau)                                                                                                    | Ovia     | udání KRE961 (spillac)                                                                         | 90<br>05 |
| Oviauarii ((1) 301 (Suriivac)                                                                                                    | Ovia     |                                                                                                | 90       |
| Servis                                                                                                    | Servis . |                                                                                                | 96       |
| Funkční test detektoru úniku vody QFP91096                                                                                                    | Fun      | xční test detektoru úniku vody QFP910                                                          |          |

| Kalibrace detektoru kouře DELTA reflex                      | 96    |
|-------------------------------------------------------------|-------|
| Sledování stavu baterií                                     | 96    |
| Prostorová jednotka QAW910                                  | 97    |
| Dálkový ovladač AFK914/C01                                  | 97    |
| Dveřní / okenní kontakt wave AP 260                         | 97    |
| Detektor kouře DELTA reflex                                 | 97    |
| Ruční kontrola stavu baterií                                | 97    |
| Výměna baterií                                              | 98    |
| Prostorová jednotka QAW910, prostorové čidlo QAA910,        |       |
| meteorologické čidlo QAC910 a detektor úniku vody QFP910    | 98    |
| Displej po výměně baterie                                   | 99    |
| Regulační servopohon SSA955                                 | 99    |
| Dálkový ovladač AFK914/C01                                  | 101   |
| Dveřní / okenní kontakt wave AP 260 a                       |       |
| detektor kouře DELTA reflex                                 | 102   |
| Test rádiové komunikace                                     | 102   |
| Funkční tlačítko na prostorové jednotce, prostorovém čidle, |       |
| meteorologickém čidle, zesilovači rádiového signálu,        |       |
| detektoru úniku vody a regulačním pohonu otopného tělesa    | 103   |
| Funkční tlačítko na regulátorech topných okruhů RRV912 /    |       |
| RRV918, na univerzálním modulu RRV934 a                     |       |
| na modulu pro připojení měřičů spotřeby WRI982              | 103   |
| Test rádiové komunikace pro dálkový ovladač AFK914/C01      | 104   |
| Údržba a čištění                                            | 104   |
| Likvidace                                                   | .104  |
| Abecední rejstřík                                           | . 105 |

#### Záruka na výrobek

- Používejte výrobky pouze v systémech řízení budov a pouze v aplikacích popsaných dále.
  - Dodržujte bezpečnostní předpisy a normy (elektrická instalace, atd.)
  - Neotvírejte přístroje. Otevření přístroje způsobí ztrátu záruky společnosti Siemens.
  - Pokud je přístroj poškozen nebo zničen, ihned jej odpojte od napájení a vyměňte.
  - Technické parametry související s aplikací jsou garantovány pouze ve spojení se systémem Synco™ living. Při použití výrobků jiných dodavatelů než je specifikováno společností Siemens odpovídá za funkčnost uživatel. V takovém případě neposkytuje společnost Siemens žádný servis ani záruky.

# Popis systému Funkce systému

Systém Synco™ living vám nabízí řadu možností. Kromě regulace prostorové teploty a přípravy teplé vody umožňuje tento systém řídit ventilační jednotku, ovládat osvětlení, rolety a žaluzie, monitorovat detektory kouře, dveřní / okenní kontakty a detektory úniku vody, vydávat varovné zvukové signály pomocí sirén, spouštět klimatizační jednotky a shromažďovat a zobrazovat údaje o spotřebě energie.

## Centrální jednotka

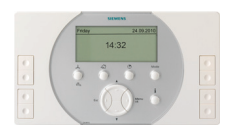

Centrální jednotka QAX903 nebo QAX913 Srdcem systému je centrální jednotka. Řídí provoz celého systému a zajišťuje komunikaci mezi jednotlivými přístroji.

## Vytápění / chlazení

## Aplikace / kombinace

Pro vytápění a / nebo chlazení se mohou používat různé technologie a jejich kombinace:

## Vytápění

- Radiátorové vytápění (po jednotlivých místnostech)
- Podlahové vytápění (po jednotlivých místnostech)
- Klimatizační jednotky (po jednotlivých místnostech)

## Chlazení

- Centrální (celá domácnost) 2-trubkovou soustavou společnou pro vytápění / chlazení
- Spínací výstup chlazení pro ovládání externích zařízení (po jednotlivých místnostech)
- Klimatizační jednotky (po jednotlivých místnostech)
- Radiátorové / podlahové chlazení (po jednotlivých místnostech) pomocí společných 2-trubkových rozvodů pro vytápění / chlazení.

## Druh provozu vytápění / chlazení

Jednotlivé místnosti mohou být nakonfigurovány čistě s vytápěním nebo chlazením nebo s automatickým přepínáním mezi těmito dvěma režimy.

Centrální jednotka podle nastavení přepíná domácnost nebo jednotlivé místnosti do režimu chlazení nebo vytápění.

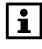

Aplikace s místnostmi obsahujícími regulované klimatizační jednotky (např. klimatizační jednotky řízené Zennio moduly) mohou vytápět nebo chladit místnosti nezávisle na ostatních.

Všechny místnosti tvoří domácnost. Druhy provozu a program pro prázdniny / zvláštní den lze nastavit pro celou domácnost. Druh provozu domácnosti má přednost před druhem provozu místnosti.

## Žádané teploty místností

Žádané prostorové teploty pro vytápění a chlazení se nastavují samostatně pro každou místnost a pro každý provozní režim místnosti (Komfort, Standard, Útlum a Ochrana).

Provozní režim místnosti se může měnit a přepínat automaticky na základě příslušného časového programu.

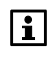

Časový program místnosti ovlivňuje vytápění a chlazení. Pro provoz ventilace a přípravu teplé vody jsou k dispozici samostatné časové programy.

## Regulace vytápění

Centrální jednotka shromažďuje požadavky na teplo ze skupin místností a zasílá celkový požadavek do regulátoru zdroje tepla (kotel, tepelné čerpadlo, kombinace různých zdrojů tepla atd.).

Centrální jednotka zasílá informace pro předregulaci příslušné skupiny místností a hodnoty pro omezení maximální nebo minimální teploty zpátečky do regulačního modulu.

Navíc jednotka zasílá aktuální a žádané teploty jednotlivých místností do regulátorů topných okruhů a regulačních servopohonů na jednotlivých otopných tělesech, které pak stanoví signál pro polohu pohonů regulačních ventilů.

Signály pro řízení výstupů multifunkčních relé na regulátorech topných okruhů / regulačního modulu jsou generovány centrální jednotkou.

Pro regulaci prostorové teploty jsou k dispozici následující části systému:

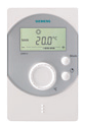

#### Prostorová jednotka QAW910

Na prostorové jednotce lze pro danou místnost nastavit požadovaný provozní režim, lze na ni provést posun nastavení žádané teploty a lze na ní také nastavit časovač pro danou místnost. Prostorová jednotka také snímá aktuální prostorovou teplotu.

Všechny údaje jsou bezdrátově přenášeny do centrální jednotky.

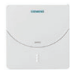

#### Prostorové teplotní čidlo QAA910

Čidlo snímá teplotu prostoru a zasílá ji bezdrátově do centrální jednotky.

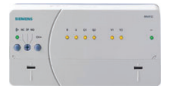

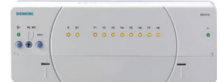

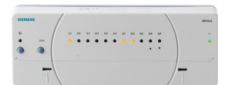

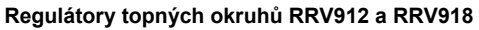

Regulátory dostávají bezdrátově z centrální jednotky informace o žádané a aktuální teplotě jednotlivých místností a předávají po kabelech pohonům výsledné signály pro řízení polohy regulačních ventilů. Umožňují také přímé připojení oběhového čerpadla a nabíjecího čerpadla TUV.

#### Regulační modul RRV934

Dostává bezdrátově z centrální jednotky informace o žádaných teplotách náběhu pro přiřazené skupiny místností.

Regulační modul měří teploty náběhu a ovládá kabelem připojené servopohony regulačních ventilů pro skupiny místností.

Předregulace navíc umožňuje udržování nízké nebo vysoké teploty zpátečky (nastavení maximální / minimální teploty zpátečky).

#### Regulační servopohon otopného tělesa SSA955

Servopohon dostává z centrální jednotky bezdrátově informaci o žádané a aktuální teplotě prostoru (poskytnutou prostorovým čidlem nebo prostorovou jednotkou) a řídí příslušně polohu radiátorového ventilu.

Pokud není instalováno prostorové čidlo ani prostorová jednotka, použije regulační servopohon teplotu naměřenou svým vlastním vestavěným čidlem.

#### Dveřní / okenní kontakt wave AP 260

Když se otevřou dveře nebo okno, zablokuje se kuželka regulačního ventilu pro danou místnost v aktuální poloze, aby se zamezilo plýtvání energií. Jestliže zůstane okno otevřené i po uplynutí nastavené doby pro větrání oknem, přepne se místnost do Ochranného režimu. Tato funkce působí jak na pohony připojené vodiči k regulátorům topných okruhů RRV912 / RRV918, tak na bezdrátové servopohony SSA955.

## Chlazení

Chlazení se spouští na základě provozního režimu příslušné místnosti a venkovní teploty. Místnost nesmí být v režimu vytápění.

Jestliže je otevřené okno a dveře, může centrální jednotka pro danou místnost zablokovat chlazení.

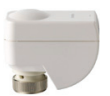

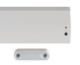

Chlazení se spouští pro jednotlivé místnosti nebo pro celou domácnost (při centrálním chlazení).

Žádaná teplota je určena aktuálním druhem provozu místnosti (ručně zvoleným nebo daným podle časového programu). Prostorová jednotka slouží jako prostorové teplotní čidlo s možností korekce žádané teploty.

Při centrálním chlazení (pro celou domácnost současně) nebo radiátorovém / podlahovém chlazení (pro jednotlivé místnosti) pomocí společných 2-trubkových rozvodů pro vytápění / chlazení se pro chlazení využívá stejných technologických částí jako pro vytápění.

## Řízení ventilace

Centrální jednotka obsahuje časový program pro řízení ventilace se 6 spínacími časy pro každý den během týdne a pro jeden zvláštní den. V každém spínacím bodě lze změnit provozní režim ventilace (Komfort, Standard a Útlum).

Ovládání jednotlivých stupňů ventilace se provádí podle kvality vzduchu, relativní vlhkosti vzduchu, aktuálního druhu provozu domácnosti (Komfort, Standard, Útlum, Ochranný režim) nebo přímou volbou stupně. Žádané hodnoty se mění na základě časového programu pro ventilaci, který je nezávislý na vytápění a chlazení.

Krátkodobé zhoršení kvality vzduchu je možné zlepšit pomocí funkce nucené ventilace.

Pro krátkodobou nepřítomnost je k dispozici režim Nepřítomnost. Při delším opuštění domácnosti se používá program prázdniny.

Řízení ventilace reaguje na otevření oken (jestliže jsou do systému připojené okenní kontakty), na kouř (pokud jsou v systému detektory kouře) a externí spínače ventilace (WC, koupelna).

Pro noční chlazení venkovním vzduchem je možné otevřít bypass (obtok) rekuperace, aby během tohoto režimu nedocházelo k ohřívání přiváděného vzduchu odváděným vnitřním vzduchem.

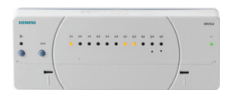

## Regulační modul RRV934

Regulační modul se používá pro řízení jednotlivých stupňů ventilace a bypassu rekuperace. Má na sobě vstupy pro připojení čidla kvality vzduchu a relativní vlhkosti. Ostatní vstupy a výstupy jsou univerzální.

## Příprava teplé vody (pouze QAX913)

Centrální jednotka QAX913 může řídit přípravu teplé vody v lokálně připojeném zásobníku nebo umožňuje vzdálenou přípravu TUV v zásobníku připojeném na regulátor zdroje tepla nebo na další centrální jednotku Synco living.

Pro tyto účely obsahuje centrální jednotka týdenní časový program pro přípravu TUV se 6 spínacími časy na každý den pro přepínání mezi Komfortním a Útlumovým režimem.

Z centrální jednotky je také možné ručně zapnout funkci nuceného nabíjení zásobníku teplé vody. Aktuální teplota TUV v zásobníku se zobrazuje na displeji centrální jednotky.

## Meteorologická stanice

Centrální jednotka dostává informace o venkovní teplotě a atmosférickém tlaku z meteorologického čidla.

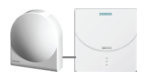

#### Meteorologické čidlo QAC910

Meteorologické čidlo měří venkovní teplotu a absolutní tlak vzduchu a zasílá tyto informace bezdrátově do centrální jednotky.

Aktuální naměřené hodnoty venkovní teploty a tlaku vzduchu, stejně jako tendence vývoje tlaku vzduchu, mohou být zobrazeny na klidovém displeji centrální jednotky. Vývoj atmosférického tlaku za poslední 3 hodiny je znázorněn šipkou.

Navíc se na základě průběhu a okamžité hodnoty absolutního tlaku vzduchu určuje a na klidovém displeji pomocí symbolů zobrazuje trend vývoje počasí (slunečno, polojasno, deštivo). Systém také bere v úvahu zadanou nadmořskou výšku budovy.

Na 2 info stránkách může být zobrazen graf průběhu venkovní teploty a atmosférického tlaku za posledních 24 hodin.

## Ovládání osvětlení, rolet a žaluzií (pouze QAX913)

Centrální jednotka QAX913 umožňuje ovládání osvětlení, rolet a žaluzií.

## Ovládání osvětlení

Připojená svítidla mohou být spínána nebo stmívána buď přes centrální jednotku nebo externími spínači (vysílači).

Různé nastavení jednotlivých svítidel může být uloženo v centrální jednotce jako scéna a kdykoliv později vyvoláno zpět.

Kromě ručního ovládání může být osvětlení navíc spínáno časovým programem buď pro simulaci přítomnosti osob, nebo pro různé pravidelné činnosti.

## Ovládání rolet

Rolety nebo žaluzie mohou být ovládány stisknutím tlačítka z centrální jednotky nebo externími spínači (vysílači) po krocích nebo mohou být plně otevřeny nebo uzavřeny. Polohy rolet a žaluzií (úplné otevření nebo úplné uzavření) mohou být uloženy jako scény a kdykoliv později opět vyvolány.

Polohu rolet a žaluzií lze upravovat ručně nebo pomocí vnitřního časového spínače či událostí.

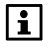

Nastavení osvětlení a polohy žaluzií mohou být společně uložena jako jedna scéna nebo společně přednastavena po vyvolání příslušné scény.

## Ovládání osvětlení, rolet a žaluzií

Osvětlení, rolety a žaluzie mohou být ovládány z centrální jednotky pomocí tzv. univerzálních kláves.

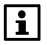

Předpokladem pro toto ovládání je, že ovladače světel a žaluzií mají schopnost navázat rádiovou komunikaci protokolem KNX-RF (např. KRF960, KRF961, Siemens GAMMA wave nebo Hager tebis RF) nebo KNX TP1 (přístroje připojené po datové sběrnici).

## Funkce dohledu (pouze QAX913)

Centrální jednotka QAX913 sleduje připojené dveřní a okenní kontakty, detektory kouře, úniku plynu, CO a úniku vody a podle potřeby zapíná odpovídající bezpečnostní zařízení.

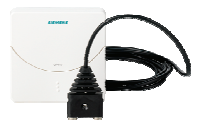

#### Detektor úniku vody QFP910

Detektor detekuje únik vody pomocí čidla se dvěma kontakty a spouští příslušný alarm.

Tento radiový signál je bezdrátově přenášen do centrální jednotky.

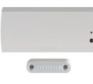

#### Dveřní / okenní spínač wave AP 260 (bezdrátový)

Dveřní / okenní spínače detekují otevřené dveře nebo okno a posílají tuto informaci bezdrátově centrální jednotce. Mohou být využity také jako oddělené digitální vstupy (např. pro sledování uzavření dveří domácího mrazáku).

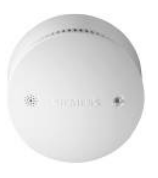

#### Detektor kouře DELTA reflex s bezdrátovým modulem UNI M 255

Detektor kouře detekuje okamžitě kouř vznikající při požáru a spustí alarm (blikající LED a akustický signál přímo na detektoru a rádiový signál do centrální jednotky).

# Ovládání systému pomocí dálkového ovladače (pouze QAX913)

Dálkový ovladač umožňuje dálkové ovládání celého systému. Funkce jednotlivých tlačítek jsou uživatelsky konfigurovatelné (zapnutí / vypnutí dohledu, stav nouze, tísňový poplach, spínací skupina 1 – 8).

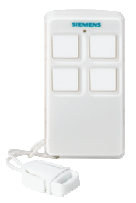

#### Dálkový ovladač AFK914/C01

Dálkový ovladač umožňuje dálkové ovládání 4 funkcí centrální jednotky QAX913. Ihned po stisknutí tlačítka vyšle dálkový ovladač bezdrátový signál do centrální jednotky. Centrální jednotka poté odešle odpovídající potvrzení do dálkového ovladače a na ovladači se rozsvítí kontrolka.

## Odečítání údajů o spotřebě energií

Údaje o spotřebě se shromažďují v modulu pro připojení měřičů spotřeby. K němu je možné připojit jak měřiče s M-bus komunikací, tak měřiče s impulzním výstupem. Získaná data se zobrazují na centrální jednotce a mohou být také přes KNX TP1 odesílána na webový server, odkud je lze dálkově načítat přes Ethernet (volitelné).

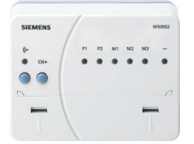

#### Modul pro připojení měřičů spotřeby WRI982

Do každého modulu pro připojení měřičů spotřeby lze připojit maximálně 3 měřiče M-bus a 2 impulzní měřiče. Údaje o spotřebě jsou bezdrátově odesílány do centrální jednotky přes KNX RF.

## Výstrahy

Pokud nastane v systému porucha, zobrazí se na displeji centrální jednotky poruchové hlášení. Centrální jednotka může také vydat zvukový signál a přeposlat poruchové hlášení po sběrnici (KNX TP1).

Centrální jednotka QAX913 také umožňuje sepnout výstupní kontakt a aktivovat tím externí signalizační zařízení (např. vnitřní nebo venkovní sirénu).

## Dohled nad přístroji

Připojené bezdrátové přístroje jsou v pravidelných intervalech monitorovány. Když se přeruší vysílání rádiového signálu nebo když jsou baterie blízko vybití, objeví se na centrální jednotce chybové hlášení.

## Jednotlivé části systému

V systému Synco™ living mohou být použity tyto přístroje nebo jejich kombinace:

#### Synco

| QAX903<br>nebo<br>QAX913 | Centrální jednotka                                                                                                    |
|--------------------------|----------------------------------------------------------------------------------------------------|
| QAW910                   | Prostorová jednotka                                                                                                    |
| <br>QAA910               | Prostorové teplotní čidlo                                                                                                    |
| QAC910                   | Meteorologické čidlo                                                                                                    |
| RRV912                   | Regulátor topných okruhů, řídí jeden<br>3-polohový nebo dva 2-polohové<br>pohony regulačních ventilů                                                  |
| RRV918                   | Regulátor topných okruhů, řídí až<br>osm 2-bodových pohonů                                                                                            |
| RRV934                   | Regulační modul, řídí až 3 stupně<br>ventilace a bypass (obtok)<br>rekuperace nebo 2 nezávislé skupiny<br>místností. Univerzální vstupy a<br>výstupy. |
| SSA955                   | Regulační servopohon otopného<br>tělesa                                                                                                    |
| ERF910                   | Zesilovač rádiového signálu<br>(RF opakovač)                                                                                                    |
| KRF960                   | Bezdrátový zásuvkový adaptér,<br>spínač (pouze QAX913)                                                                                                |

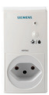

| KRF961     | Bezdrátový zásuvkový adaptér,<br>stmívač (pouze QAX913) |
|------------|---------------------------------------------------------|
| AFK914/C01 | Dálkový ovladač (pouze QAX913)                          |
| QFP910     | Detektor úniku vody (pouze QAX913)                      |
| WRI982     | Modul pro připojení měřičů spotřeby                     |

#### GAMMA wave

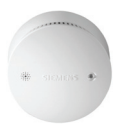

Detektor kouře DELTA reflex s bezdrátovým modulem UNI M 255 (pouze QAX913).

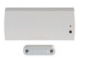

Dveřní a okenní spínač AP260 (bezdrátový)

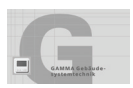

Dále mohou být použity ovladače osvětlení, rolet a žaluzií a dálkový ovladač společnosti Siemens řady GAMMA wave (pouze QAX913).

#### Hager tebis TX, RF

## hager

Do systému je možné také připojit ovladače osvětlení, rolet a žaluzií společnosti Hager (pouze QAX913).

i

Centrální jednotka QAX913 může řídit osvětlení, rolety a žaluzie také pomocí KNX TP1 (S-mód). V takovémto případě je nutné provést nastavení přístrojů pomocí konfiguračního softwaru ETS (softwarový nástroj EIB). Pro přímou datovou komunikaci mezi přístroji pro ovládání osvětlení,

rolet a žaluzií komunikujícími po sběrnici KNX TP1 a bezdrátovými přístroji použijte převodníky specifické pro daný systém.

# Centrální jednotka QAX9x3 Ovládací prvky

Všechny ovládací prvky jsou umístěny na přední straně jednotky.

#### Příklad: Centrální jednotka QAX913

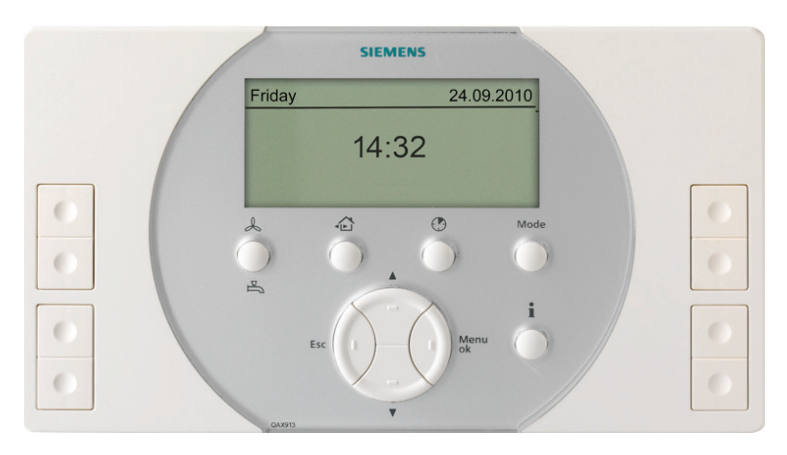

Ovládací tlačítka mají následující funkce:

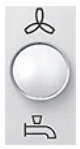

## Tlačítko ventilace, tlačítko TUV (pouze QAX913)

Tlačítko se používá pro ovládání ventilace a přípravy teplé vody. Pokud je nakonfigurovaná jak ventilace, tak teplá užitková voda, zobrazí se po stisknutí tlačítka menu, ve kterém lze zvolit požadovanou funkci.

Pro nastavení **stupně ventilace** (Auto, Vyp, Stupeň 1, 2, 3) a pro spuštění nucené ventilace (dlouhé stisknutí tlačítka).

Pouze QAX913: Pro výběr **provozního režimu přípravy teplé vody** (Auto / Komfort / Útlum / Ochranný režim), a pro ruční spuštění nuceného jednorázového natopení zásobníku teplé vody (delší stisknutí tlačítka).

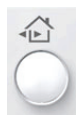

#### Tlačítko Nepřítomnost / Dohled (pouze QAX913)

Tlačítko nepřítomnosti / dohledu umožňuje nastavit jak funkci nepřítomnost (přítomnost / nepřítomnost), tak dohledu (neaktivní / částečně monitorováno / všechno monitorováno). Podrobnosti, viz str. 31 a 29 (nepřítomnost, dohled).

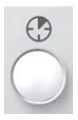

#### Tlačítko Časovač domácnosti

Pro výběr a aktivaci funkce časovače pro vybrané místnosti. Když je funkce časovače aktivní, jsou místnosti vytápěny nebo chlazeny na žádanou hodnotu podle vybraného provozního režimu (Komfort, Standard nebo Útlum) a ventilace je nastavena na odpovídající stupeň.

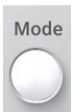

#### Tlačítko pro výběr provozního režimu

Slouží k výběru provozního režimu domácnosti (Auto / Komfort / Standard / Útlum / Ochrana). Provozní režim domácnosti se vztahuje na regulaci teploty místností a ventilace.

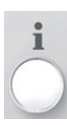

#### Tlačítko Info

Slouží k procházení informačními stránkami a k otevření nápovědy na úrovni menu.

# -

## Tlačítko Šipka nahoru

Slouží k pohybu v menu směrem nahoru, k posunu informačních stránek směrem dozadu a k nastavování (zvyšování) hodnot.

#### Tlačítko Šipka dolů

Slouží k pohybu v menu směrem dolů, k posunu informačních stránek směrem dopředu a k nastavování (snižování) hodnot.

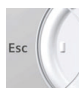

#### Tlačítko Esc

Slouží k návratu do vyšší úrovně menu, k opuštění hlavního menu a ke zrušení zadání hodnoty.

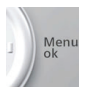

#### Tlačítko Menu / ok

Slouží ke vstupu do hlavního menu, k přechodu do nižší úrovně menu a k potvrzení zadání hodnoty.

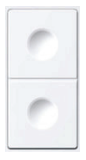

## Dvojice univerzálních kláves 1 – 4 (pouze QAX913)

Pro spouštění funkcí spínacích skupin definovaných během uvádění do provozu (např. spínání nebo stmívání osvětlení), nebo pro otevírání předdefinovaných info stránek.

#### Univerzální klávesy na centrální jednotce QAX913:

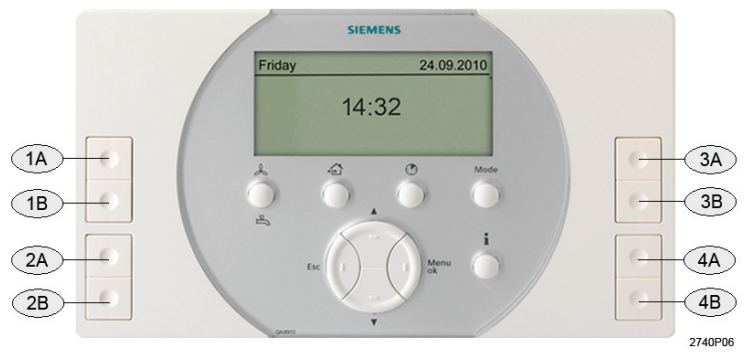

| 1A, 1B | Univerzální klávesy 1A a 1B |
|--------|-----------------------------|
| 2A, 2B | Univerzální klávesy 2A a 2B |
| 3A, 3B | Univerzální klávesy 3A a 3B |
| 4A, 4B | Univerzální klávesy 4A a 4B |

Siemens: Building Technologies

## Displej Podsvětlení displeje

Při stisknutí jakéhokoliv tlačítka se na určitou dobu zapne podsvětlení displeje.

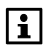

Když stisknete tlačítko **Esc**, tlačítko **Menu / ok,** tlačítko **Šipka dolů, Šipka nahoru** nebo tlačítko **Info**, zapne se podsvětlení displeje bez dalšího vlivu na samotné zobrazení na displeji.

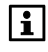

Intenzitu podsvětlení můžete nastavit podle potřeby (viz strana 79).

## Displej

Displej nabízí širokou škálu zobrazení. Níže je například uvedeno zobrazení menu.

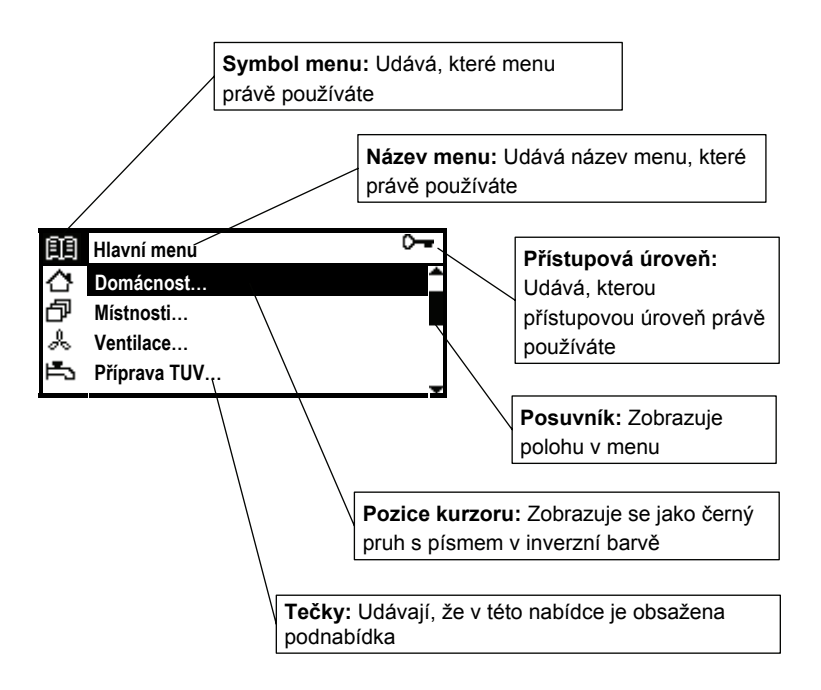

## Posouvání po displeji / informace o umístění funkcí

K posouvání slouží 2 tlačítka **šipek**, tlačítko **Menu / ok** a tlačítko **Esc** (viz popis ovládacích prvků na straně 20).

V popisu funkce je její umístění uvedeno kurzívou.

Příklad: Hlavní menu > Čas/datum

Pro dosažení funkce z klidového zobrazení na displeji stiskněte nejprve tlačítko **Menu / ok** (dostanete se do hlavního menu). Pak tlačítky **šipek** vyberte "Čas / datum" a vstupte stiskem **Menu / ok**.

Nyní jste ve funkci "Čas / datum" a můžete tlačítky **šipek** vybrat parametr, který chcete změnit (čas, datum, rok). Postup změny nastavení parametrů je popsán na straně 26.

Do klidového zobrazení se vrátíte postupně několikerým stisknutím tlačítka Esc.

## Symboly na displeji

#### Stavy vytápění / chlazení

| ×          | Komfortní režim                             | () RUTO  | Automatický režim             |
|------------|---------------------------------------------|----------|-------------------------------|
| Ř:         | Standardní režim                            | MAN      | Ruční režim                   |
| C          | Útlumový režim                              | <u> </u> | Režim vytápění                |
| $\bigcirc$ | Ochranný režim                              | ₩        | Režim chlazení                |
| O          | Časovač domácnosti<br>aktivní               | 너        | Letní provoz                  |
| <b>⊥</b> ₿ | Omezení rozsahu<br>nastavení žádané teploty | ŤП       | Teplota přívodu topné<br>vody |

#### Stavy ventilace

| ~ | Ventilace vyp         |    | Automatický režim |
|---|-----------------------|----|-------------------|
| Ľ | Ventilátor stupeň 1 * | ×. | Komfortní režim   |
| æ | Ventilátor stupeň 2 * | Ř. | Standardní režim  |
| Å | Ventilátor stupeň 3 * | C  | Útlumový režim    |
| * | režim krb             | â  | Ochranný režim    |

\* Jestliže je aktivní funkce nucené ventilace, bliká příslušný symbol rychlosti ventilátoru

#### Stav ohřevu TUV (pouze QAX913)

| Ĵ        | Normální režim        |      | Automatický režim                                      |
|----------|-----------------------|------|--------------------------------------------------------|
| <u> </u> | Útlumový režim        | MAN  | Ruční režim                                            |
| Θ        | Ochranný režim TUV    | (É)) | Blikající: Nucené<br>natopení zásobníku TUV<br>aktivní |
| Ē        | Nabíjení TUV povoleno |      |                                                        |

#### Další provozní stavy

| Д, | Porucha                                                | Ç           | Nepřítomnost |
|----|--------------------------------------------------------|-------------|--------------|
| Ŷ  | Blikající: Porucha,<br>vyžadováno potvrzení<br>poruchy | ₹3          | Přítomnost   |
| Ô  | Režim prázdniny                                        | $\boxtimes$ | Zvláštní den |

#### Dohled (pouze QAX913)

| ŋ            | Dveře otevřeny                            | 면 | Okno otevřeno                            |
|--------------|-------------------------------------------|---|------------------------------------------|
| (ŋ))         | Blikající: Monitorované<br>dveře otevřeny | ŝ | Blikající: Monitorované okno<br>otevřeno |
| [ <u>}</u> ? | Neznámý stav dveří                        | 됬 | Neznámý stav okna                        |
|              | Okna / dveře částečně<br>monitorovány     | â | Okna / dveře všechny<br>monitorovány     |

#### Teploty, tlak vzduchu a vývoj počasí

| â          | Prostorová teplota      | + | Tlak vzduchu: stabilní          |
|------------|-------------------------|---|---------------------------------|
| 4 <b>`</b> | Venkovní teplota        | Ŧ | Tlak vzduchu: vzestup           |
| *          | Vývoj počasí: Slunečno  | + | Tlak vzduchu: prudký<br>vzestup |
| -¥O        | Vývoj počasí: Polojasno | ŧ | Tlak vzduchu: pokles            |
| 4          | Vývoj počasí: Deštivo   | + | Tlak vzduchu: prudký pokles     |

## i

Symboly použité pro vývoj počasí pouze označují trend, kterým se počasí mění.

Aby bylo možné spolehlivě určit trend vývoje počasí, je nutné zadat nadmořskou výšku místa aplikace.

#### Přiřazení univerzálních kláves (pouze QAX913)

| I | Zapnutí skupiny    | Ŷ | Rozsvítit / přidat jas |
|---|--------------------|---|------------------------|
| 0 | Vypnutí skupiny    | Ŷ | Zhasnout / ubrat jas   |
| S | Scéna              | 습 | Otevírání rolet        |
| i | Výběr Info stránky | ₽ | Zavírání rolet         |

#### Informace o přístroji

| ~ | Přístroj v pořádku | ¢ | Vadný přístroj |
|---|--------------------|---|----------------|
| Q | Vybité baterie     |   |                |

#### Úrovně menu

| ĒĒ | Hlavní menu       |    | Prázdniny / zvláštní dny |
|----|-------------------|----|--------------------------|
|    | Domácnost         | ** | Čas / datum              |
| ð  | Místnosti         | ¢  | Poruchy                  |
| 6  | Skupiny místností |    | Vstupy / výstupy         |
| Å  | Ventilace         | Ē  | Nastavení                |
| Ē  | TUV               | i  | Info o zařízení          |
|    | Spínací skupiny   |    | Záloha dat               |
| Ð  | Dohled            | ų  | Uvedení do provozu       |
| Σ  | Údaje o spotřebě  |    |                          |

#### Obslužné úrovně

| <b>-</b> | Servisní úroveň | P. | Expertní úroveň |
|----------|-----------------|----|-----------------|
|----------|-----------------|----|-----------------|

## Ovládání Klidové zobrazení

Klidové zobrazení zůstává na displeji, dokud nestisknete nějaké tlačítko. K dispozici je řada formátů klidového zobrazení s různou úrovní zobrazení podrobností. Nastavení požadovaného formátu klidového zobrazení je popsáno na straně 80.

## Info stránky

Info stránky obsahují přehled o nejdůležitějších údajích systému. Zobrazené hodnoty nelze na info stránkách změnit.

Info stránky lze vyvolat tlačítkem Info. Každé stisknutí tlačítka Info zobrazí další stránku. Tlačítka **šipek** posouvají vpřed a vzad. Tlačítkem Esc se displej vrátí zpět do klidového zobrazení.

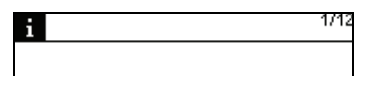

Když jste na úrovni info stránek, zobrazí se v levém horním rohu příslušný symbol.

V pravém horním rohu se zobrazí číslo aktuální stránky a celkový počet dostupných info stránek.

K dispozici jsou následující info stránky:

- Okna / dveře (nastavitelná)
- Průběh venkovní teploty (nastavitelná)
- Průběh tlaku vzduchu (nastavitelná)
- Stav osvětlení (nastavitelná, pouze QAX913)
- Teploty (pouze QAX913)
- Domácnost
- Ventilace
- Místnost (nastavitelná)

• • •

- • •
- TUV (nastavitelná, pouze QAX913)
- Údaje o spotřebě (nastavitelná)
- Vizitka (nastavitelná)
- Přiřazení tlačítek (pouze QAX913, kromě formátu klidového zobrazení = 5)
- Stav přístroje
- Poruchové hlášení sběrnice (nastavitelná)

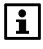

Typ a počet info stránek, které jsou k dispozici, závisí na vašem systému (počet místností, ventilace, atd.).

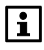

Info stránky jednotky QAX913 mohou být také vyvolány přímo pomocí přiřazených **univerzálních kláves** (viz strana 62).

## Úrovně menu

Stisknutím tlačítka **Menu / ok** přejde displej z klidového zobrazení nebo info stránky na zobrazení menu (hlavní menu). Tlačítkem **Esc** se displej vrátí zpět do klidového zobrazení.

| (11)       | Hlavní menu O- |   |
|------------|----------------|---|
| $\diamond$ | Domácnost      |   |
| ð          | Místnosti      |   |
| æ          | Ventilace      |   |
| Ë.         | Příprava TUV   | • |

Zobrazí se nadpis "Hlavní menu" s příslušným symbolem, následovaný seznamem dostupných menu.

## Princip nastavování

## Všeobecná pravidla

Hodnoty jsou vždy nastavovány v dalším okně displeje (pop-up). Rozsah nastavení (kurzor) je vždy zobrazen inverzně.

Změna hodnoty se provádí po jednotlivých krocích tlačítky **šipek** (nahoru / dolů). Delší stisknutí tlačítka zrychlí změnu nastavení. Nastavené hodnoty se uloží tlačítkem **Menu / ok**. Zrušení změny nastavení nebo návrat do vyšší úrovně menu se provede tlačítkem **Esc**.

Následující příklady vysvětlují různé možnosti nastavení.

## Nastavení číselné hodnoty

|      | × | Žád Tep Komfort |
|------|---|-----------------|
| 23.0 |   | <b>▲</b>        |
| 20.0 |   | 21.0 °C         |

Pro číselné hodnoty je rozsah nastavení zobrazen na levé straně (horní a spodní mez). Aktuálně nastavená hodnota je zobrazena inverzně vpravo.

## Nastavení pomocí seznamu voleb

| Předvolba |          |     |  |  |
|-----------|----------|-----|--|--|
| Θ         | Auto     | v 🕯 |  |  |
| <u>%</u>  | Komfort  | ╎╹  |  |  |
| 쓰         | Standard | _   |  |  |

## Výběr možností

| Spuštění dohledu |          |
|------------------|----------|
| Místnost 1       |          |
| Místnost 2       | $\times$ |
| Místnost 3       |          |

Pro řadu funkcí je k dispozici seznam voleb. Výběr se provádí zatržením příslušného řádku " v". Současně může být aktivní pouze jedna volba ze seznamu.

Stisknutím tlačítka **Menu / ok** zaškrtněte jednu nebo více možností v seznamu. Po stisknutí tlačítka **Esc** se zobrazí konečné dialogové okno pro uložení nových hodnot (tlačítko **Menu / ok**) nebo pro zrušení změny (tlačítko **Esc**).

## Vytváření / úpravy textů

| Místnost 1 |     |   |   |   |   |  |
|------------|-----|---|---|---|---|--|
| Schl_      | +   | A | D | G |   |  |
|            | DEL | В | Е | Н |   |  |
|            |     | С | F | Ι | • |  |

Pomocí tlačítek **šipek** vyberte ze sady písmen a čtyř trvale zobrazených speciálních polí jednotlivá písmena. Stisknutím tlačítka **Menu / ok** potvrďte znaky nebo speciální pole.

Speciální pole mají následující funkce:

- ...↑ Posune se v sadě znaků o 9 znaků nahoru.
- DEL Vymaže poslední znak psaného textu.
- Vloží mezeru.
- …♥ Posune se v sadě znaků o 9 znaků dolů.

Po stisknutí tlačítka **Esc** se objeví dialogové okno pro uložení nového textu (tlačítkem **Menu / ok**) nebo pro vymazání nového textu (tlačítkem **Esc**).

## Nastavení hodnot a předdefinovaná nastavení

Při uvádění systému do provozu se aktivované parametry načtou jako předdefinované hodnoty. Dokumentace rozlišuje mezi doporučenými hodnotami a továrním nastavením.

| Doporučená hodnota | Nastavení doporučená pro většinu aplikací.      |
|--------------------|-------------------------------------------------|
| Tovární nastavení  | Hodnoty, které je třeba přizpůsobit specifickýr |

ovární nastavení Hodnoty, které je třeba přizpůsobit specifickým požadavkům použité technologie a potřebám uživatele.

## Obslužné úrovně

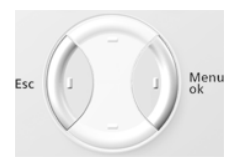

Chcete-li vybrat obslužnou úroveň, stiskněte současně tlačítka **Esc** a **Menu / ok**. Zobrazí se dialogové okno. Tlačítky **šipek** vyberte požadovanou obslužnou úroveň a potvrďte výběr tlačítkem **Menu / ok**.

#### Uživatelská úroveň

Uživatelská úroveň zobrazuje nejpoužívanější nastavení. Běžně jsou tato nastavení dostatečná pro obsluhu systému.

#### Servisní úroveň 🗁

Tato úroveň obsahuje rozšířená nastavení, která se používají jen zřídka. Ke vstupu do servisní úrovně je nutné zadat heslo, pokud bylo vytvořeno (viz stránka 81). Potvrďte zadání hesla stisknutím tlačítka **Menu / ok**.

## Expertní úroveň 0 2

Nastavení v expertní úrovni jsou dostupná pouze po zadání hesla. Popis funkcí a nastavení naleznete v dokumentu "Montáž a uvedení do provozu" (CE1C2740cs).

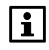

Pokud není v expertní úrovni po určitou dobu stisknuto žádné tlačítko, vrátí se centrální jednotka automaticky do uživatelské úrovně.

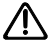

Uložte si hesla pro vstup do servisní a expertní úrovně na bezpečném místě, kde je později snadno naleznete. Ztratíte-li servisní heslo, kontaktujte odborníka. Ztráta hesla expertní úrovně znamená nutnost nové konfigurace centrální jednotky nebo návštěvu servisní firmy!

## Nastavení

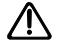

Následující nastavení zadejte až po uvedení systému Synco™ living do provozu odborníkem.

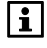

Které obslužné řádky se zobrazují, závisí na základní konfiguraci systému Synco™ living. Obslužné řádky, které se nevztahují k nastavené aplikaci se nezobrazí.

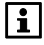

Pokud při vybraném parametru stisknete tlačítko **Info**, zobrazí se umístění a celý text příslušného parametru.

28 / 112

## Obecně

## Dohled (pouze QAX913)

## Spuštění dohledu na centrální jednotce

Krátkým stisknutím **tlačítka Nepřítomnost / Dohled** otevřete okno dohledu. Toto okno vám pomocí tlačítka **Nepřítomnost / Dohled** nebo pomocí tlačítek **šipek** umožní vybrat jeden z následujících režimů:

| Neaktivní                | Funkce dohledu je vypnutá.                                                                        |
|--------------------------|---------------------------------------------------------------------------------------------------|
| Monitorováno<br>částečně | Monitorována jsou okna (místnosti) a dveře vybrané<br>v seznamu možností "Částečně monitorováno". |
| Monitorováno vše         | Monitorována jsou okna (místnosti) a dveře vybrané<br>v seznamu možností "Vše monitorováno".      |

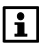

Okno dohledu se zobrazí pouze v případě, když je zapnutý dohled na okna nebo dveře. Viz "Spuštění dohledu" na straně 69.

Když se monitorovaná okna nebo dveře otevřou při zapnutém dohledu, zobrazí se na displeji hlášení "Zavřít nebo OK?" a zazní nepřerušovaný zvukový signál.

Během nastavené doby zpoždění dohledu můžete zavřít příslušné dveře nebo okna.

Po uzavření všech monitorovaných oken se nepřerušovaný zvukový signál změní na pípání, jehož rychlost se během posledních 15 sekund nastavené doby zpoždění dohledu zdvojnásobí.

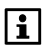

Zpoždění dohledu se spustí až po zavření všech zobrazených oken.

Pokud je zpoždění dohledu nastaveno na nekonečno, aktivuje se dohled po zavření prvních dveří (bez času zpoždění).

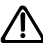

K aktivaci dohledu lze použít oboje dveře - dohled spustí první zavřené dveře.

## Překlenutí otevřených dveří a oken

Pokud nechcete udržovat dohled nad otevřenými dveřmi a okny, zobrazí se v okně dohledu a nepřítomnosti na centrální jednotce seznam všech otevřených oken a dveří a následující zpráva: "Zavřít nebo OK?" Po stisknutí tlačítka OK se na centrální jednotce zobrazí následující výstraha: "Varování! Otevřená okna nejsou monitorována". Opětovným stisknutím tlačítka OK vyloučíte příslušná okna a dveře z monitorování.

# Aktivace dohledu pomocí externího spínače (např. zámkového spínače)

Dohled spustí impulz z externího spínače. Dohled "Vše monitorováno" se v závislosti na nastavení zpoždění dohledu spustí buď okamžitě (čas zpoždění nastaven na nekonečno "---") nebo po uplynutí nastavené doby (viz strana 68). Dveře a okna otevřená v okamžiku spuštění dohledu nebudou monitorována (viz strana 29).

Stav dohledu si můžete zkontrolovat například pomocí rozsvícené diody na externím spínači.

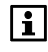

Režim "Částečně monitorováno" nelze aktivovat pomocí externího spínače.

## Aktivace dohledu pomocí dálkového ovladače

Stisknutím tlačítka na dálkovém ovladači můžete spustit režim "Vše monitorováno". Dojde k vynechání zpoždění dohledu a všechna aktuálně otevřená okna a dveře nebudou automaticky monitorována. Po spuštění dohledu pošle centrální jednotka do dálkového ovladače potvrzení (viz strana 93). Rozsvícení diody na dálkovém ovladači příslušnou barvou označuje, jestli je dohled spuštěn nebo ne a jestli v okamžiku spuštění byla okna a dveře otevřena.

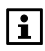

Pomocí dálkového ovladače nelze aktivovat režim "Částečně monitorováno".

## Aktivace dohledu pomocí Internetu

Dohled ("Vše monitorováno" a "Částečně monitorováno") lze spustit na dálku pomocí Internetu. Dojde k okamžitému spuštění dohledu (bez zpoždění). Dveře a okna otevřená v okamžiku spuštění dohledu nebudou monitorována (viz strana 29).

Stav dohledu si můžete také zkontrolovat pomocí Internetu, abyste se ujistili, jestli je dohled spuštěn.

## Obecné poznámky

Jestliže se během zapnutého dohledu otevře monitorované okno nebo dveře, zobrazí se příslušná varovná zpráva a spustí se další předdefinované akce (pro dveře je nastavitelná doba zpoždění).

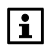

Poruchové hlášení vyvolané otevřením dveří / oken lze vypnout následovně:

- Úpravou typu dohledu (Neaktivní / Částečně monitorováno / Vše monitorováno).
- Opětovnou aktivací externího spínače.
- Dálkovým ovladačem.
- Pomocí Internetu.

Podle provedených nastavení lze těmito způsoby také přerušit již spuštěné, předem definované akce.

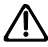

Okno otevřené v době spuštění dohledu lze neomezeně otevírat a zavírat (například působením větru) bez vyvolání alarmu. Dveře otevřené v době spuštění dohledu lze nechat otevřené, aniž by došlo k vyvolání alarmu. Dveře ale začnou být monitorovány ihned po svém zavření.

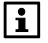

Podrobný popis:

Dálkový ovladač, strana 93 Ovládání spínací skupiny pomocí události, strana 63. Nastavení prodlevy pro dohled, strana 68. Akustická signalizace a stavový výstup, strana 70. Délka trvání akustické signalizace a stavového výstupu, strana 71.

## Deaktivace dohledu

Dohled můžete deaktivovat pomocí:

- Centrální jednotky
- Externího spínače
- Dálkového ovladače
- Internetu

## Nepřítomnost

Pokud opouštíte dům na několik hodin, můžete stisknout tlačítko Nepřítomnost / dohled, abyste informovali centrální jednotku o svém odchodu. Pokud je nastaven dohled, dojde po krátkém stisknutí tlačítka Nepřítomnost / dohled k otevření dialogového okna dohledu, kde můžete pomocí tlačítek šipek zvolit režim "Neaktivní", "Vše monitorováno" nebo "Částečně monitorováno".

Poté se zobrazí okno Nepřítomnost, kde můžete zvolit možnost "Nepřítomný" nebo "Přítomný". Zvolíte-li možnost "Nepřítomný", zobrazí se na displeji pouze symbol nepřítomnosti.

Po opětovném stisknutí tlačítka **Nepřítomnost / dohled** se znovu otevře okno dohledu následované oknem nepřítomnosti. Stisknutím tlačítka **Nepřítomnost / dohled** po dobu delší než 0,4 s se ihned otevře dialogové okno nepřítomnosti. Vybráním možnosti "Přítomný" zrušíte funkci nepřítomnosti, včetně všech příslušných akcí.

Vaše nepřítomnost má následující vliv na systém:

- Po tuto dobu budou vytápění, chlazení, ventilace a TUV regulovány podle provozního režimu nastaveného pro nepřítomnost.
- Spustí se simulace přítomnosti osob (pokud je nastavena).
- Spínací skupiny nastavené pro událost "Nepřítomnost Zap" (= odchod) se příslušně aktivují (přepínání osvětlení, rolety otevřít / zavřít, scény).

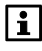

Další vysvětlení naleznete na následujících stranách:

Provozní režim během nepřítomnosti, strana 39. Provozní režim ventilace během nepřítomnosti, strana 50. Provozní režim TUV během nepřítomnosti, strana 58. Ovládání spínací skupiny pomocí události, strana 63. Simulace přítomnosti pro spínací skupiny, strana 65. Nepřítomnost lze aktivovat a deaktivovat nejenom pomocí centrální jednotky, ale také pomocí (viz strana 69):

- Externího spínače (tlačítkového vypínače)
- Dálkového ovladače
- Internetu

## Domácnost

## Funkce časovače domácnosti

Stisknutím tlačítka Časovač domácnosti (()) přepnete vytápění / chlazení a ventilaci na určitou dobu do režimu "Komfort", "Standard" nebo "Útlum". Stisknutím tohoto tlačítka otevřete dialogové okno časovače domácnosti. Pomocí tlačítek šipek nebo pomocí tlačítka Časovač domácnosti nastavte požadovanou dobu trvání (0..96 h).

Otevře se dialogové okno funkce Časovač domácnosti, kde můžete zvolit provozní režim "Komfort", "Standard" nebo "Útlum".

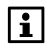

Pro každou místnost můžete nastavit, zda na ní funkce Časovač domácnosti má působit (viz "Působení časovače domácnosti" na straně 44).

Funkci časovače domácnosti můžete také vybrat následujícím způsobem:

Hlavní menu > Domácnost > Druh provozu domácnosti > Časovač domácnosti:

Hlavní menu > Domácnost > Druh provozu domácnosti > Provoz s Čas Prog:

| Komfort<br>☆   | Zvolené místnosti a regulace ventilace nastaveny na<br>příslušné žádané hodnoty pro Komfort na dobu<br>nastavenou na časovači.  |
|----------------|----------------------------------------------------------------------------------------------------|
| Standard<br>∦∹ | Zvolené místnosti a regulace ventilace nastaveny na<br>příslušné žádané hodnoty pro Standard na dobu<br>nastavenou na časovači. |
| Útlum<br>((    | Zvolené místnosti a regulace ventilace nastaveny na<br>příslušné žádané hodnoty pro Útlum na dobu<br>nastavenou na časovači.    |

Pokud chcete vypnout funkci časovače domácnosti před uplynutím nastaveného časového intervalu, stiskněte znovu tlačítko Časovač domácnosti a nastavte čas na "0 h".

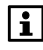

Funkce časovače domácnosti se ukončí bez optimalizace času zapnutí / vypnutí.

V případě ruční změny druhu provozu tlačítkem **Mode** se funkce časovače domácnosti také vypne.

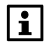

Funkce časovače domácnosti má přednost před funkcí nepřítomnosti. Po stisknutí tlačítka **Mode** se zobrazí na displeji další okno (dialogové okno pro výběr druhu provozu domácnosti). Nyní můžete **Šipkami** nebo tlačítkem **Mode** vybrat požadovaný druh provozu (vytápění, chlazení, ventilace) pro celou domácnost.

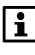

Na displeji centrální jednotky se zobrazí MAN pro ruční režim a symbol ručně nastaveného druhu provozu domácnosti. Zvolený provozní režim domácnosti je platný, dokud ručně nenastavíte jiný.

Druh provozu domácnosti můžete nastavit také následujícím způsobem:

Hlavní menu > Domácnost > Druh provozu domácnosti > Předvolba:

| Auto<br>🕘      | Regulace jednotlivých místností a ventilace udržuje<br>příslušné žádané hodnoty podle nastavených<br>provozních režimů. Aktivní jsou příslušné časové<br>programy a prázdniny / zvláštní dny. |
|----------------|----------------------------------------------------------------------------------------------------|
| Komfort<br>※   | Všechny místnosti a ventilace se řídí podle hodnot pro režim Komfort.                                                                                                    |
| Standard<br>∦- | Všechny místnosti a ventilace se řídí podle hodnot pro režim Standard.                                                                                                    |
| Útlum<br>((    | Všechny místnosti a ventilace se řídí podle hodnot pro režim Útlum.                                                                                                    |
| Ochranný režim | Všechny místnosti a ventilace se řídí podle hodnot pro<br>Ochranný režim.                                                                                                    |

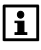

Rozdílné provozní režimy pro jednotlivé místnosti jsou aktivní pouze v režimu domácnosti "Auto".

## Přepínač druhu provozu

Můžete zvolit, do jakého režimu se regulátor přepne po sepnutí kontaktů externího přepínače provozních režimů (např. telefonní dálkové ovládání).

Sepnutím kontaktu se aktivuje nastavený provozní režim pro vytápění / chlazení a ventilaci.

Přepnutí druhu provozu provedené pomocí externího kontaktu přepíše všechny ostatní přednastavené provozní režimy.

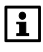

Funkce vstupu "přepínač druhu provozu" musí být nakonfigurována během uvádění do provozu. Stejný přepínač druhu provozu se používá pro vytápění / chlazení, ventilaci a TUV.

 Hlavní menu > Domácnost > Druh provozu domácnosti > Přepínač druhu Prov:

|                | Přepínač druhu provozu nemá žádný vliv na provozní<br>režim domácnosti.                                          |
|----------------|----------------------------------------------------------------------------------------------------|
| Komfort        | Po sepnutí spínače se všechny místnosti a ventilace řídí                                                         |
| 读              | podle hodnot pro režim Komfort.                                                                                  |
| Standard       | Po sepnutí spínače se všechny místnosti a ventilace řídí                                                         |
| ∦∹             | podle hodnot pro režim Standard.                                                                                 |
| Útlum          | Po sepnutí spínače se všechny místnosti a ventilace řídí                                                         |
| ((             | podle hodnot pro režim Útlum.                                                                                    |
| Ochranný režim | Po sepnutí spínače se všechny místnosti a ventilace řídí<br>podle hodnot pro Ochranný režim. (tovární nastavení) |

## Letní provoz vytápění

Nastavte, kdy se má váš systém vytápění přepnout do letního režimu. V letním provozu se všechny místnosti přepnou do ochranného režimu, ventily se nastaví do polohy definované pro letní režim a ohřev teplé vody se přepne na elektrickou topnou spirálu, pokud je instalována.

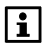

Tento parametr nemá žádný vliv (skrytý) v případě přepnutí na letní režim pomocí externího přepínače. Funkce vstupu pro přepnutí do letního provozu musí být náležitě nastavena během uvádění systému do provozu.

Hlavní menu > Domácnost > Letní provoz > Předvolba:

| Auto | Automatické přepnutí mezi letním a zimním provozem<br>proběhne, jakmile venkovní teploty přesáhnou nastavené<br>hodnoty pro vytápění nebo nastane zvolené datum (začátku /<br>konce letního provozu, viz strana 34). |
|------|----------------------------------------------------------------------------------------------------|
| Zima | Trvalý zimní provoz.                                                                                                    |
| Léto | Trvalý letní provoz.                                                                                                    |

## Stav zimního / letního provozu

Na současný provozní režim vytápění (zimní / letní) se můžete dotázat následujícím způsobem:

Hlavní menu > Domácnost > Letní provoz > Stav:

## Spuštění / ukončení letního provozu

Pokud bylo přepínání letního / zimního provozu nastaveno na "Auto" (viz strana 34) a žádná jiná podmínka pro přepnutí není aktivní (např. vnější teplota pro přepnutí provozního režimu), udržuje topný systém od začátku do konce letního období letní provoz.

Hlavní menu > Domácnost > Letní provoz > Léto začátek:

Tovární nastavení 01.01. (neaktivní)

Hlavní menu > Domácnost > Letní provoz > Léto konec:

Tovární nastavení 01.01. (neaktivní)

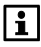

Pokud se nastavená data začátku a konce letního období shodují, nebude se přepínání letní / zimní provoz řídit podle data.

## Povolení chlazení

Vyberte, jestli a kdy chcete povolit provoz systému v režimu chlazení.

i

Tento parametr nemá žádný vliv (skrytý) v případě zapnutí chlazení pomocí externího spínače. Funkce vstupu "Povolení chlazení" musí být nakonfigurována během uvádění do provozu.

Hlavní menu > Domácnost > Povolení chlazení > Předvolba:

| Auto                    | Automatický režim chlazení, který se zapne, když dojde<br>buď k překročení mezní venkovní teploty pro chlazení nebo<br>nastane příslušné datum (Spuštění / ukončení povolení<br>chlazení, viz strana 35) (tovární nastavení). |
|-------------------------|----------------------------------------------------------------------------------------------------|
| Nepovoleno<br>Blokováno | Režim chlazení zablokován.                                                                                                    |
| Povoleno                | Režim chlazení povolen.                                                                                                    |

## Povolení chlazení - stav

Aktuální stav (zakázáno / povoleno) chlazení si můžete zjistit následujícím způsobem:

Hlavní menu > Domácnost > Povolení chlazení > Stav:

## Začátek / konec povolení chlazení

Chlazení je povoleno od začátku do konce období povoleného chlazení za předpokladu, že je povolení chlazení nastaveno na "Auto" (viz strana 35) a žádná jiná podmínka pro přepnutí není aktivní (např. mezní venkovní teplota pro chlazení).

- Hlavní menu > Domácnost > Povolení chlazení > Chlazení začátek:

Tovární nastavení 01.01. (neaktivní)

- Hlavní menu > Domácnost > Povolení chlazení > Chlazení konec:

Tovární nastavení 01.01. (neaktivní)

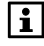

## Ochrana proti zatuhnutí ventilů a čerpadel

Aby se předešlo zatuhnutí ventilů a čerpadel během delší nečinnosti, pohybuje regulátor pravidelně v nastavených časech se všemi ventily v plném zdvihu a zapíná postupně všechna připojená čerpadla.

# Hlavní menu > Domácnost > Ochrana proti zatuhnutí Ochr proti Zatuhnutí:

|                     | Nikdy: Funkce proti zatuhnutí není aktivní.                         |
|---------------------|---------------------------------------------------------------------|
| Celý rok            | Funkce proti zatuhnutí je prováděna po celý rok (tovární nastavení) |
| V zimním<br>provozu | Funkce proti zatuhnutí je prováděna pouze v zimě                    |
| V letním<br>provozu | Funkce proti zatuhnutí je prováděna pouze v létě                    |

- Hlavní menu > Domácnost > Ochrana proti zatuhnutí > Den v týdnu:

| Pondělí | Funkce proti zatuhnutí je prováděna v pondělí<br>(tovární nastavení) |
|---------|----------------------------------------------------------------------|
|         |                                                                      |
| Neděle  | Funkce proti zatuhnutí je prováděna v neděli                         |

Hlavní menu > Domácnost > Ochrana proti zatuhnutí > Čas:

Tovární nastavení 10:00

## Mezní venkovní teplota pro vytápění

Nastavte venkovní teplotu (-5..25 °C), pod kterou se zapne vytápění. Nad touto nastavenou teplotou je vytápění blokované. Mezní venkovní teplota pro vytápění zároveň slouží pro přepínání na letní provoz.

Hlavní menu > Domácnost > Nastavení > Limit Venk T Vytáp:

Tovární nastavení --- (Neaktivní – žádná mezní teplota pro vytápění)

## Mezní venkovní teplota pro chlazení

Nastavte venkovní teplotu (0..50 °C), nad kterou se zapne chlazení. Pod touto nastavenou teplotou je chlazení blokované.

Hlavní menu > Domácnost > Nastavení > Mezní Venk T Chlaz:

Tovární nastavení --- (Neaktivní – žádná mezní teplota pro vytápění)
#### Místnosti 1 - 12

#### Provozní režimy místností

Vedle provozního režimu pro celou domácnost můžete nastavit každé místnosti vlastní provozní režim podle vašich potřeb.

Hlavní menu > Místnosti > Místnost X > Druh provozu místnosti > Předvolba:

| Auto<br>⊘               | Místnost je řízena podle časového programu a programu<br>pro prázdniny / zvláštní dny.                                    |
|-------------------------|----------------------------------------------------------------------------------------------------|
| Komfort<br>☆            | Místnost je řízena na komfortní teplotu.                                                                                  |
| Standard<br>∦∹          | Místnost je řízena na žádanou teplotu pro standardní<br>režim (například po krátkou dobu nepřítomnosti jako je<br>nákup). |
| Útlum<br>((             | Místnost je řízena na útlumovou teplotu (např. pro noční<br>útlum).                                                       |
| Ochranný<br>režim<br>பி | Místnost je řízena na žádanou teplotu pro ochranný režim<br>(pro delší nepřítomnost, např. během prázdnin).               |

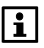

Rozdílné provozní režimy pro jednotlivé místnosti jsou aktivní pouze v režimu domácnosti "Auto".

#### Dotaz na aktuální provozní režim místnosti

Na displeji můžete zobrazit aktuální provozní režim místnosti.

Hlavní menu > Místnosti > Místnost X > Druh provozu místnosti > Stav:

#### Příčina pro provozní režim místnosti

Pokud stávající provozní režim některé místnosti nevyhovuje vašim potřebám, můžete si zobrazit z jakého důvodu je pro danou místnost tento provozní režim aktivní:

Hlavní menu > Místnosti > Místnost X > Druh provozu místnosti > Příčina:

Na provozní režim místnosti mohou mít vliv následující funkce nebo situace:

- Uvedení do provozu
- Nepřítomnost / prázdniny / zvláštní den
- Časový program
- Druh provozu místnosti / druh provozu domácnosti / externí přepínač druhu provozu
- Časovač místnosti / časovač domácnosti
- Léto
- Optimalizace času zapnutí / optimalizace vypnutí regulace
- Otevřené okno
- Zablokované chlazení

Jednotlivé místnosti mohou být definovány čistě s vytápěním nebo chlazením nebo s automatickým přepínáním mezi těmito dvěma režimy.

Hlavní menu > Místnosti > Místnost X > Druh provozu místnosti > Druh Prov zařízení:

| Auto     | Druh provozu zařízení se přepíná automaticky na základě<br>prostorové teploty a tlumené venkovní teploty.<br>(tovární nastavení) |
|----------|----------------------------------------------------------------------------------------------------|
| Vytápění | Zařízení pracuje v režimu vytápění.                                                                                              |
| Chlazení | Zařízení pracuje v režimu chlazení.                                                                                              |

Aplikace s místnostmi obsahujícími regulované klimatizační jednotky mohou vytápět nebo chladit místnosti nezávisle na ostatních. Jednotlivé klimatizační jednotky jsou řízeny pomocí infračerveného rozhraní a Zennio modulu (KNX S-mód).

#### Přepínání Top / Chlaz v automatickém režimu

Při automatickém přepínání kontroluje centrální jednotka nejprve prostorovou teplotu a porovnává ji s průměrnou hodnotou z žádané komfortní teploty pro vytápění a žádané komfortní teploty pro chlazení ((H Cw + K Cw) / 2).

Jestliže je teplota v místnosti alespoň 0,5 °C pod průměrnou hodnotou, je povoleno vytápění

Jestliže je teplota v místnosti alespoň 0,5 °C nad průměrnou hodnotou, je povoleno chlazení

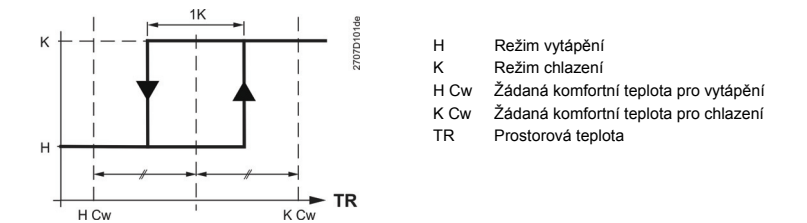

Pro přepnutí mezi režimem vytápění a chlazení musí uplynout blokovací doba pro přepnutí Top / Chlaz. Tím se zabrání častému přepínání.

Jako druhé kriterium kontroluje centrální jednotka tlumenou venkovní teplotu a porovnává ji s mezní teplotou pro vytápění a s mezní teplotou pro chlazení (viz strana 36).

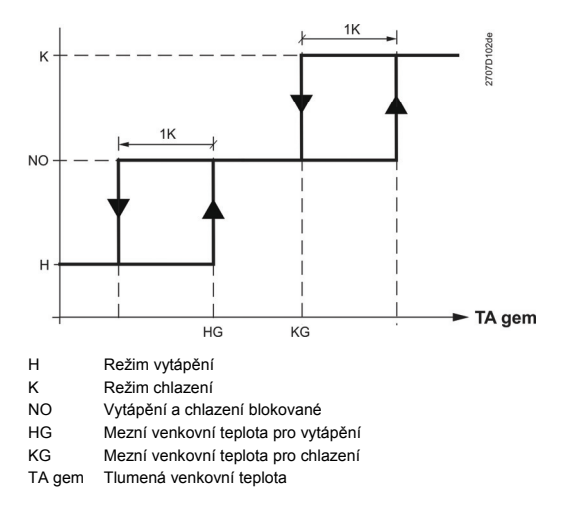

Přepnutí mezi vytápěním a chlazením se provede, až když jsou splněna obě kritéria.

### Druh provozu místnosti během nepřítomnosti

Požadovaný provozní režim místnosti během nepřítomnosti (viz strana 31) může být zvolen rozdílně pro každou místnost.

|                        | Nepřítomnost nemá žádný vliv na provozní režim<br>místnosti.                                                                  |
|------------------------|----------------------------------------------------------------------------------------------------|
| Komfort<br>淡           | Hodnoty regulace místnosti se po dobu nepřítomnosti nastaví na příslušnou žádanou hodnotu Komfort.                            |
| Standard<br>∦∹         | Hodnoty regulace místnosti se po dobu nepřítomnosti<br>nastaví na příslušnou žádanou hodnotu Standard<br>(tovární nastavení). |
| Útlum<br>((            | Hodnoty regulace místnosti se po dobu nepřítomnosti nastaví na příslušnou žádanou hodnotu Útlum.                              |
| Ochranný<br>režim<br>🏠 | Hodnoty regulace místnosti se po dobu nepřítomnosti<br>nastaví na příslušnou žádanou hodnotu Ochranný<br>režim.               |

Hlavní menu > Místnosti > Místnost X > Druh provozu místnosti
 > Druh Prov Nepřítom:

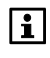

Přepnutí druhu provozu dané místnosti se provede jen tehdy, pokud je provozní režim místnosti během nepřítomnosti nastaven na nižší hodnotu než je pro běžný provoz.

#### Spuštění klimatizace

Nastavte druh provozu místnosti, od kterého má být spuštěno chlazení klimatizační jednotkou. Pod tímto nastaveným provozním režimem místnosti ie chlazení blokované.

Hlavní menu > Místnosti > Místnost X > Druh provozu místnosti <u>~</u> > Spuštení Klimatiz od:

| Komfort                 | Klimatizační jednotka je zapnutá pro provozní režim                     |
|-------------------------|-------------------------------------------------------------------------|
| ※                       | místnosti Komfort (tovární nastavení).                                  |
| Standard                | Klimatizační jednotka je zapnutá pro provozní režimy                    |
| ∦∹                      | místnosti Standard nebo Komfort.                                        |
| Útlum                   | Klimatizační jednotka je zapnutá pro provozní režimy                    |
| ((                      | místnosti Útlum, Standard nebo Komfort.                                 |
| Ochranný<br>režim<br>பி | Klimatizační jednotka je zapnutá pro všechny provozní režimy místnosti. |

## Žádané teploty místností

Pro každou místnost můžete nastavit žádané teploty pro vytápění a chlazení (Komfort, Standard, Útlum, Ochranný režim). Centrální jednotka udržuje příslušné teploty v závislosti na zvoleném druhu provozu domácnosti / místnosti a / nebo časovém programu.

Hlavní menu > Místnosti > Místnost X > Žádané Prostor teploty > ...

| Žádané teploty pro vytápění |                      |          |         |                |
|-----------------------------|----------------------|----------|---------|----------------|
| Druh                        | <sup>∦</sup> Komfort | Standard | ① Útlum | Ochranný režim |
| provozu                     |                      |          |         |                |
| Doporučen                   | 21 °C                | 20 °C    | 15 °C   | 12 °C          |
| é hodnoty                   |                      |          |         |                |

Při nastavování žádané teploty pro ochranný režim nezapomeňte na domácí zvířata, citlivé předměty a materiály v domě (květiny, obrazy, atd). Extrémně nízké teploty v prostoru mohou způsobit nenapravitelné škody!

Příliš vysoké teploty vedou ke zvýšení nákladů na vytápění.

| Žádané teploty pro chlazení |                      |          |         |                |
|-----------------------------|----------------------|----------|---------|----------------|
| Druh                        | <sup>∦</sup> Komfort | Standard | 🗹 Útlum | Ochranný režim |
| provozu                     |                      |          |         |                |
| Doporučen<br>é hodnoty      | 24 °C                | 28 °C    | 35 °C   | 40 °C          |

Při nastavování žádané teploty pro ochranný režim nezapomeňte na domácí zvířata a na teplotu citlivé předměty a materiály v domě (květiny, obrazy, atd). Extrémně vysoké teploty v prostoru mohou způsobit nenapravitelné škody!

Příliš nízké teploty vedou ke zvýšení nákladů na chlazení.

#### Posunutí žádané teploty na prostorové jednotce

Změnu žádané prostorové teploty (+/- 3 K) provedenou na prostorové jednotce můžete pro každou místnost zobrazit na centrální jednotce:

Hlavní menu > Místnosti > Místnost X > Žádané Prostor teploty > Nastav Prost Jedn:

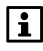

Posun žádané teploty na prostorové jednotce má vliv pouze na žádané hodnoty místnosti pro režimy Komfort a Standard.

#### Nastavení časového programu pro místnost

V automatickém provozním režimu řídí centrální jednotka vytápění a chlazení jednotlivých místností na základě jejich nastaveného časového programu, žádaných teplot a / nebo prázdninového režimu nebo programu zvláštního dne.

#### Výběr dne

Když chcete nastavit časový program pro některou místnost, vyberte nejprve den, na který se bude nastavení vztahovat:

Hlavní menu > Místnosti > Místnost X > Časový program místnosti > Den v týdnu:

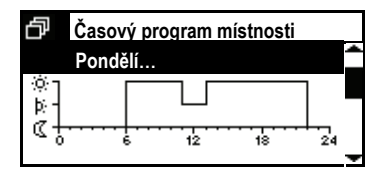

Kromě běžných dnů v týdnu (Po - Ne) je navíc k dispozici zvláštní den. Pro vyhledání použijte tlačítka Šipek.

#### Zobrazení spínacích časů

V požadovaném dni stiskněte tlačítko **Menu / ok** pro zobrazení příslušných spínacích časů a žádaných teplot.

| ð         | Pondělí<br>Od 06:00 | <sup>读</sup> Komfort |  |
|-----------|---------------------|----------------------|--|
| A<br>مبار |                     |                      |  |

Pro posouvání po jednotlivých spínacích bodech použijte tlačítka **Šipek**.

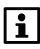

Tovární nastavení spínacího programu pro celý týden je 06:00 (změna na komfortní teplotu) a 22:00 (přepnutí na útlumovou teplotu).

#### Kopírování spínacích časů

Pokud se posunete až na konec v seznamu spínacích časů, objeví se volba "Kopírovat do:".

| ð        | Pondělí<br>Kopírovat do: | <b>^</b> |
|----------|--------------------------|----------|
| ∲<br>⊳-] |                          |          |
| Ǡ        | 6 12 18                  | 24       |

Spínací časy konkrétního dne můžete kopírovat do jiného dne v týdnu (včetně zvláštního dne), nebo do více dnů najednou (Po – Pá nebo Po – Ne).

#### Nastavení nových spínacích časů

Pro každý den v týdnu a pro zvláštní den můžete definovat a nastavit až 6 spínacích časů, kdy se žádaná teplota místnosti změní.

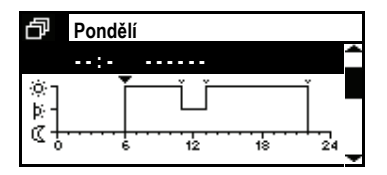

Pro definování nového spínacího času stiskněte **Šipku dolů**, dokud se nezobrazí prázdný spínací čas (--:--, po existujících spínacích časech). Nyní stiskněte tlačítko **Menu / ok**.

| ð      | Pondělí | 1           |
|--------|---------|-------------|
|        | 06:00   | 🔅 Komfort 👚 |
| ц<br>Ц |         | Ŭ Į         |
| ¢÷     | <br>6   | 12 18 24    |

Šipkami nastavte čas mezi 00:00 a 23:59. Potvrďte nastavení tlačítkem **Menu / ok**.

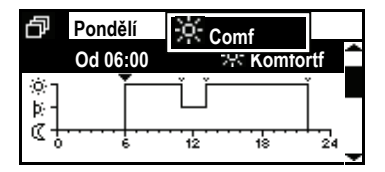

Nastavte žádaný druh provozu (Komfort, Standard nebo Útlum), který se spustí po tomto spínací čase.

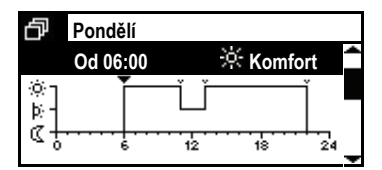

Pro dokončení nastavení stiskněte znovu tlačítko **Menu / ok**. Displej se vrátí zpět do menu.

#### Úprava a vymazání spínacích časů

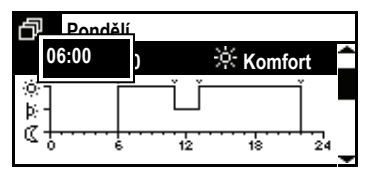

Pokud chcete existující spínací čas změnit, vyberte jej **Šipkou** a pak stiskněte tlačítko **Menu / ok**. Tlačítky **šipek** nastavte nový.

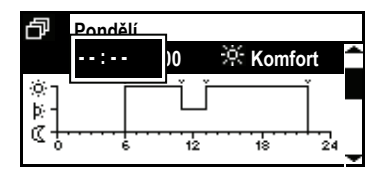

Pro vymazání spínacího času stiskněte **Šipku**, dokud se neobjeví na displeji "- - : - -" (před 00:00 a po 24:00).

#### Zkopírování časového programu místnosti do jiné místnosti

Když se posunete až na konec seznamu dní v časovém programu místnosti, zobrazí se volba "Kopírovat do:" .

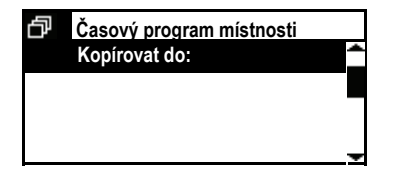

Časový program místnosti můžete zkopírovat do jakékoli jiné místnosti (Místnost 1 – Místnost 12).

## Aktuální prostorová teplota

Centrální jednotka může zobrazit aktuální teplotu v místnosti:

Hlavní menu > Místnosti > Místnost X > Stav místnosti > Akt Prost teplota:

#### Aktuální žádaná teplota místnosti

Na aktuální žádanou teplotu místnosti se můžete dotázat následovně:

Hlavní menu > Místnosti > Místnost X > Stav místnosti > Akt Žád Prost Tep:

#### Poloha ventilu

Následujícím způsobem si můžete zobrazit aktuální polohu ventilu (0..100%) pro každou místnost:

Hlavní menu > Místnosti > Místnost X > Stav místnosti > Poloha ventilu:

### Spínací výstup chlazení

Na aktuální stav výstupu pro spínání chlazení (Zap / Vyp) se můžete dotázat samostatně pro každou místnost:

Hlavní menu > Místnosti > Místnost X > Stav místnosti > Spínací výstup Chlaz:

#### Klimatizace

Aktuální provozní stav klimatizační jednotky (Zap / Vyp) si můžete zjistit samostatně pro každou místnost:

Hlavní menu > Místnosti > Místnost X > Stav místnosti > Klimatizace:

#### Druh provozu zařízení

Aktuální druh provozu zařízení (Auto / Vytápění / Chlazení) si můžete zjistit samostatně pro každou místnost:

Hlavní menu > Místnosti > Místnost X > Stav místnosti > Druh provozu:

### Zvýšení útlumové teploty

Aktuální stav zvýšení žádané teploty v útlumovém režimu (Neaktivní / Aktivní) si můžete zjistit samostatně pro každou místnost:

Hlavní menu > Místnosti > Místnost X > Stav místnosti > Útlum zvýšení:

#### Omezení rozsahu nastavení žádané teploty

Tento řádek označuje, jestli je pro danou místnost aktivní omezení rozsahu žádané teploty (Neaktivní / Aktivní).

Hlavní menu > Místnosti > Místnost X > Stav místnosti > Omezení žádané Tepl:

#### Působení časovače domácnosti

Určete, jestli se má ve zvolené místnosti používat funkce časovače domácnosti nastavená na centrální jednotce (viz strana 32).

 Hlavní menu > Místnosti > Místnost X > Nastavení místnosti > Působ Časovače Dom:

| Ne  | Časovač domácnosti nepůsobí v dané místnosti.                      |
|-----|--------------------------------------------------------------------|
| Ano | Časovač domácnosti působí v dané místnosti<br>(tovární nastavení). |

#### Optimalizace času zapnutí / vypnutí regulace

Optimalizace času zapnutí / vypnutí regulace posouvá přepnutí druhu provozu oproti naprogramovaným časům tak, aby se využívalo tepelné dynamiky budovy (doba zahřátí a vychladnutí). Tím je zajištěno, že se žádané teploty dosáhne právě v nastavený čas (např. na konci prázdninového režimu).

44 / 112

Pokud se to nepodaří (příliš brzy nebo pozdě), vypočte se nové posunutí změny režimu, které se aplikuje další den.

Optimalizace začátku / konce regulace se projeví pro všechny změny mezi žádanými teplotami, vyjma přepínání mezi standardní a komfortní teplotou:

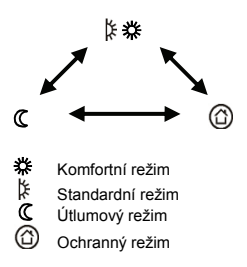

Maximální hodnota časového posunutí díky optimalizaci může být omezena, a to rozdílně pro začátek a konec regulace (optimalizace startu 48 hodin / optimalizace konce 06.00 hh.mm).

Při nastavení na --- --- nebo 00.00 se funkce optimalizace deaktivuje.

 Hlavní menu > Místnosti > Místnost X > Nastavení místnosti > Max čas Op startu:

Tovární nastavení --- (žádné)

 Hlavní menu > Místnosti > Místnost X > Nastavení místnosti > Max čas Op vypnutí:

Tovární nastavení 00.00 (žádné)

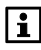

Funkce časovače domácnosti se ukončí bez optimalizace času zapnutí / vypnutí.

#### Dohled nad prostorovou teplotou

Centrální jednotka je schopna trvale sledovat teplotu v jednotlivých místnostech. Pokud teplota překročí hodnotu "Alarm Max teplota" (0..35 °C) nebo poklesne pod "Alarm Min teplota" (0..35 °C), zobrazí se na displeji chybové hlášení. Nastavení "--- ----" deaktivuje dohled nad teplotou konkrétní místnosti.

 Hlavní menu > Místnosti > Místnost X > Nastavení místnosti > Alarm Max teplota:

Tovární nastavení | --- (žádné)

 Hlavní menu > Místnosti > Místnost X > Nastavení místnosti > Alarm Min teplota:

Tovární nastavení --- (žádné)

#### Funkce otevřené okno

Jakmile centrální jednotka zaregistruje otevřené okno, aktivuje v příslušné místnosti funkci větrání. V takovém případě se ponechá radiátorový ventil v aktuální poloze, dokonce i když teplota v místnosti poklesne.

Jestliže zůstane okno otevřené i po uplynutí nastavené doby pro větrání oknem, přepne se místnost do Ochranného režimu.

Funkce větrání oknem se zruší, jakmile se všechna okna v místnosti znovu uzavřou.

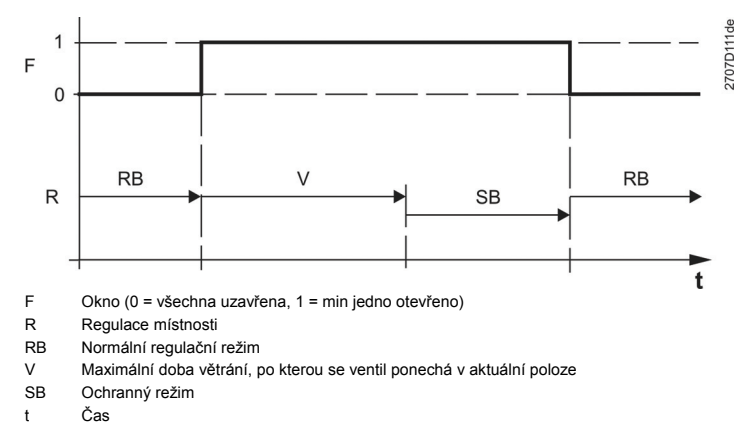

Pro každou místnost může být individuálně nastavena maximální doba větrání (00.00 – 06.00 hh.mm).

 Hlavní menu > Místnosti > Místnost X > Nastavení místnosti > Fce otevřené okno:

| Tovární nastavení | 00.30 hh.min |
|-------------------|--------------|
|-------------------|--------------|

Nastavení "00.00" deaktivuje funkci větrání otevřeným oknem. Okenní spínač nemá žádný vliv na regulaci místnosti.

### Tichý režim

Regulační servopohon otopného tělesa SSA955 může například v ložnicích pracovat také v tichém režimu.

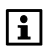

Tichý režim zvyšuje spotřebu energie, čímž se snižuje životnost baterií.

Hlavní menu > Místnosti > Místnost X > Nastavení místnosti
 Tichý režim:

| Vур | Tichý režim je vypnutý (tovární nastavení). |
|-----|---------------------------------------------|
| Zap | Tichý režim je zapnutý.                     |

#### Kalibrace pohonu

Regulační servopohony otopných těles se při uvádění do provozu nebo při výměně baterií automaticky přizpůsobují zdvihu radiátorových ventilů. Pokud je to vyžadováno, lze kalibraci spustit následujícím příkazem:

 Hlavní menu > Místnosti > Místnost X > Nastavení místnosti > Kalibrace Servo:

| Stop  | Kalibrace pohonu je zastavena nebo dokončena.<br>(tovární nastavení) |
|-------|----------------------------------------------------------------------|
| Start | Kalibrace pohonu je zahájena.                                        |

i

Kalibrace servopohonu proběhne do 5 minut po ručním spuštění a automaticky se ukončí.

#### Kalibrace čidla

Pokud je prostorové čidlo nainstalováno na místě s nepříznivými podmínkami pro snímání teploty, můžete naměřené hodnoty posunout přenastavením čidla (-4.5..4.5 K).

 Hlavní menu > Místnosti > Místnost X > Nastavení místnosti > Kalibrace čidla:

Tovární nastavení 0 K

#### Skupina místností

Tento parametr uvádí, ke které skupině místností byla příslušná místnost během uvedení do provozu přiřazena (rozšířená konfigurace).

 Hlavní menu > Místnosti > Místnost X > Nastavení místnosti > Skupina místností:

### Skupiny místností

#### Stav

Pro zobrazení různých stavů skupiny místností lze použít následující ovládací řádky menu.

#### Aktuální teplota zpátečky

Zobrazí aktuální teplotu zpátečky příslušné skupiny místností.

Hlavní menu > Skupiny místností > Skupina místností X
 > Stav Akt Tep zpátečky:

#### Aktuální teplota náběhu

Zobrazí aktuální teplotu náběhu příslušné skupiny místností.

Hlavní menu > Skupiny místností > Skupina místností X > Stav
 Akt Tep náběhu:

#### Žádaná teplota náběhu

Zobrazí aktuální žádanou teplotu náběhu příslušné skupiny místností.

Hlavní menu > Skupiny místností > Skupina místností X > Stav
 Žádaná Tep náběhu:

## Čerpadlo skupiny místností

Zobrazí aktuální provozní stav (zap / vyp) čerpadla příslušné skupiny místností.

Hlavní menu > Skupiny místností > Skupina místností X > Stav
 Čerpadlo Skup Místn:

#### Max poloha ventilu místnosti

Určí místnost skupiny místností, jejíž regulační ventil je nejvíce otevřen. Poloha ventilu (hodnota určená pro stanovení požadavku na teplo bez vlivů dalších funkcí) se zobrazí na tomto ovládacím řádku.

Hlavní menu > Skupiny místností > Skupina místností X > Stav
 Max Poz ventilu Míst:

### Ventilace

#### Druh provozu

#### Volba stupně ventilace

Přepínač stupňů ventilace umožňuje buď definovat automatické přepínání, nebo přímé nastavení určitého stupně.

Ruční volba stupně ventilace přepíše automatický výběr stupně ventilace pomocí provozního režimu ventilace nebo čidlem kvality vzduchu / relativní vlhkosti.

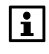

Nastavení zvoleného stupně ventilace je možné provést také tlačítkem pro ovládání ventilace na centrální jednotce.

Hlavní menu > Ventilace > Druh provozu > Volba stupně:

| Auto     | Automatická volba stupně ventilace (tovární nastavení). |
|----------|---------------------------------------------------------|
| Vур      | Ventilace vyp.                                          |
| Stupeň 1 | Ventilace trvale na stupni 1.                           |
| Stupeň 2 | Ventilace trvale na stupni 2.                           |
| Stupeň 3 | Ventilace trvale na stupni 3.                           |

#### Nucená ventilace

Aktivace nucené ventilace spustí ventilační jednotku na maximální otáčky nezávisle na aktuálním provozním režimu a aktuálních hodnotách kvality vzduchu a relativní vlhkosti.

Po uplynutí nastavené doby pro nucenou ventilaci (viz strana 57) se ventilační jednotka vrátí zpět na stupeň odpovídající aktuálnímu provoznímu režimu.

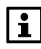

Nucenou ventilaci lze také spustit delším stisknutím tlačítka ventilace na centrální jednotce.

Hlavní menu > Ventilace > Druh provozu > Nucená ventilace:

| Ne  | Nespouštět nucenou ventilaci.                                                  |
|-----|--------------------------------------------------------------------------------|
| Ano | Spustit nucenou ventilaci. Po spuštění nucené ventilace se znovu zobrazí "Ne". |

#### Stav

Zobrazí aktuální druh provozu ventilace (Komfort, Standard, Útlum, Ochranný režim).

Hlavní menu > Ventilace > Druh provozu > Stav:

### Příčina

Zobrazí důvod pro aktuální provozní režim ventilace (stav).

Hlavní menu > Ventilace > Druh provozu > Příčina:

Možné příčiny:

- Uvedení do provozu
- Nepřítomnost
- Prázdniny
- Časový program
- Druh provozu pro domácnost
- Přepínač druhu provozu
- Časovač domácnosti
- Zvláštní den

Požadovaný druh provozu ventilace pro režim Nepřítomnost (viz strana 31) se nastaví následujícím ovládacím řádkem:

Hlavní menu > Ventilace > Druh provozu > Druh Prov Nepřítom:

|                         | Nepřítomnost nemá žádný vliv na režim ventilace.<br>(tovární nastavení)    |
|-------------------------|----------------------------------------------------------------------------|
| Komfort<br>读            | Ventilace běží po dobu nepřítomnosti na žádanou hodnotu<br>Komfort.        |
| Standard<br>∦-          | Ventilace běží po dobu nepřítomnosti na žádanou hodnotu Standard.          |
| Útlum<br>((             | Ventilace běží po dobu nepřítomnosti na žádanou hodnotu<br>Útlum.          |
| Ochranný<br>režim<br>பி | Ventilace běží po dobu nepřítomnosti na žádanou hodnotu<br>Ochranný režim. |

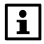

Změna provozního režimu se provede, jen když je druh provozu ventilace pro Nepřítomnost nižší než pro normální provoz.

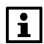

Nastavení provozního režimu ventilace pro Nepřítomnost je nezávislé na nastaveném provozním režimu místností pro Nepřítomnost. Nicméně oba provozní režimy lze přepínat tlačítkem pro Nepřítomnost.

## Žádané hodnoty pro stupně ventilace

# Přiřazení stupňů ventilace pro jednotlivé provozní režimy

Jednotlivým provozním režimům ventilace lze zadat žádané stupně ventilace.

Toto nastavení nemá žádný vliv, pokud je ventilace řízena podle relativní vlhkosti nebo kvality vzduchu.

| Vур      | Ventilace vyp.         |
|----------|------------------------|
| Stupeň 1 | Ventilace na stupni 1. |
| Stupeň 2 | Ventilace na stupni 2. |
| Stupeň 3 | Ventilace na stupni 3. |

- Hlavní menu > Ventilace > Volba stupně ventilace > Komfort:

Tovární nastavení Stupeň 1

Hlavní menu > Ventilace > Volba stupně ventilace > Standard:

Tovární nastavení Stupeň 1

50 / 112

Hlavní menu > Ventilace > Volba stupně ventilace > Útlum:

Tovární nastavení Vyp

- Hlavní menu > Ventilace > Volba stupně ventilace > Ochranný režim:

Tovární nastavení Vyp

#### Přiřazení stupně ventilace při otevření okna

Specifikuje stupeň ventilace, který se má spustit, když centrální jednotka zaregistruje otevření okna (viz strana 57).

Hlavní menu > Ventilace > Volba stupně ventilace > Otevřené okno:

Tovární nastavení Vyp

#### Stupeň ventilace při detekci kouře

Zadejte stupeň, na který poběží ventilace, když detektor kouře centrální jednotky zjistí přítomnost kouře.

Hlavní menu > Ventilace > Volba stupně ventilace > Kouř:

Tovární nastavení Vyp

# Přiřazení stupně ventilace při sepnutí spínače ventilace

Zadejte stupeň, na který poběží ventilace po sepnutí spínače ventilace.

Hlavní menu > Ventilace > Volba stupně ventilace > Spínač ventilace:

Tovární nastavení Vyp

# Časový program ventilace

#### Spínací časy

V automatickém režimu ventilace ovládá centrální jednotka stupně ventilace na základě časového programu pro ventilaci (volba stupně ventilace: Auto).

Hlavní menu > Ventilace > Časový program ventilace > ...

Pro každý den v týdnu a jeden zvláštní den můžete nastavit až 6 spínacích časů. Dále je možné specifikovat druh provozu ventilace (Komfort, Standard, Útlum), který má v každém spínacím čase systém spustit.

Spínací časy je možné nastavit, vymazat nebo zkopírovat do jiného dne. Nastavení se provádí podobně jako nastavení časového programu pro jednotlivé místnosti (viz strana 41).

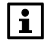

### Stav ventilace

#### Stupeň ventilace

Zobrazí aktuální stupeň ventilace (Vyp, Stupeň 1, Stupeň 2, Stupeň 3).

Hlavní menu > Ventilace > Stav ventilace > Stupeň ventilace:

#### Příčina

Zobrazí důvod pro aktuální stupeň ventilace.

Hlavní menu > Ventilace > Stav ventilace > Příčina:

Možné příčiny:

- Uvedení do provozu
- Bez požadavku
- Druh provozu
- Kvalita vnitřního vzduchu
- Spínač ventilace
- Omezení vlhkosti
- Noční chlazení
- Volba stupně
- Okno otevřeno
- Kouř
- Nucená ventilace
- Alarm CO

#### **Bypass rekuperace**

Zobrazí, zda je bypass (obtok) rekuperace aktivní (např. pro noční chlazení).

Hlavní menu > Ventilace > Stav ventilace > Bypass rekuperace:

### Kvalita vnitřního vzduchu

Ukáže aktuální kvalitu vzduchu (0..2000 ppm) naměřenou čidlem.

Hlavní menu > Ventilace > Stav ventilace > Kvalita vzduchu:

### Vlhkost vzduchu

Ukáže relativní vlhkost vzduchu (0..100 %) naměřenou čidlem.

Hlavní menu > Ventilace > Stav ventilace > Vlhkost vzduchu:

52 / 112

#### Režim krb

Ukáže, zda byla ventilace přepnuta externím spínačem do režimu krb (Zap, Vyp). Hlavní menu > Ventilace > Stav ventilace > Režim krb:

#### Spínače ventilace

Zobrazí aktuální stav obou spínačů ventilace (Zap, Vyp).

Hlavní menu > Ventilace > Stav ventilace > Spínač ventilace 1: Hlavní menu > Ventilace > Stav ventilace > Spínač ventilace 2:

## Servis

#### Servisní interval

Stanoví po kolika hodinách (0..99 999) potřebuje ventilace servis (např. výměnu prachového filtru). Jakmile se dosáhne nastaveného počtu hodin, zobrazí se na centrální jednotce odpovídající hlášení.

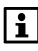

Nastavení 0 h znamená, že servisní interval je blokovaný a příslušné hlášení se nezobrazí.

Hlavní menu > Ventilace > Servis > Servisní interval:

Tovární nastavení 0 h

#### Provozní hodiny od servisu

Ukáže počet provozních hodin ventilace od poslední údržby.

i

Pro vymazání servisního hlášení "Servis ventilace" musí být počítadlo provozních hodin po provedení servisu nastaveno na 0.

Počítadlo provozních hodin lze nastavit na 0 nebo na jinou hodnotu.

Hlavní menu > Ventilace > Servis > Prov Hod od servisu:

## Regulace kvality vnitřního vzduchu

Kvalita vnitřního vzduchu se řídí podle žádané hodnoty aktuálního provozního režimu. Centrální jednotka zjišťuje znečištění vzduchu, porovnává tuto hodnotu se žádanou hodnotou a podle potřeby nastavuje stupně ventilace. Přepínání mezi jednotlivými stupni závisí na existujícím počtu stupňů ventilace.

Aktuální hodnota znečištění vnitřního vzduchu v ppm se zobrazuje na displeji centrální jednotky.

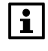

Volba stupně ventilace musí být nastavena na Auto (viz strana 48). Regulace kvality vzduchu má přednost před nastavením "Přiřazení stupňů ventilace k provozním režimům" (viz strana 50).

## Žádané hodnoty kvality vnitřního vzduchu

Specifikuje žádanou kvalitu vnitřního vzduchu (znečištění vzduchu 0..2000 ppm) pro provozní režimy Komfort a Útlum.

Nastavení pro Komfort platí pro provozní režim ventilace Komfort a Standard, nastavení pro Útlum platí pro režim ventilace Útlum a Ochranný režim.

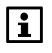

Povolené znečištění vzduchu pro Komfort nemůže být vyšší než pro Útlum.

Hlavní menu > Ventilace > Regulátor kvality vzduchu
 Žádaná Hod Komfort:

Tovární nastavení 1000 ppm

Hlavní menu > Ventilace > Regulátor kvality vzduchu
 Žádaná Hod Útlum:

Tovární nastavení 1600 ppm

## Omezení vlhkosti

Centrální jednotka měří připojeným čidlem relativní vlhkost a podle potřeby spouští ventilaci.

Funkce omezení vlhkosti se ukončí, jakmile se vlhkost sníží na hodnotu o spínací hysterezi pod žádanou relativní vlhkostí nebo když uplyne nastavená doba provozu ventilace.

Aktuální hodnota relativní vlhkosti (% r.v.) se zobrazí na displeji centrální jednotky.

### Žádaný stupeň ventilace pro omezení vlhkosti

Jestliže relativní vlhkost překročí limitní hodnotu, spustí se ventilace na stupeň nastavený zde.

Hlavní menu > Ventilace > Omezení vlhkosti > Žádaný stupeň ventilace:

| Vур      | Ventilace vyp.                             |
|----------|--------------------------------------------|
| Stupeň 1 | Ventilace na stupni 1 (tovární nastavení). |
| Stupeň 2 | Ventilace na stupni 2.                     |
| Stupeň 3 | Ventilace na stupni 3.                     |

#### Limitní hodnota vlhkosti

Specifikuje žádanou limitní hodnotu relativní vlhkosti vzduchu (1..99 % r.v.).

Hlavní menu > Ventilace > Omezení vlhkosti > Limit vlhkosti:

```
Tovární nastavení 85% r.v.
```

## Noční chlazení

Jestliže je požadavek na chlazení, může ventilace místnosti vychladit předem, zatímco jsou neobsazené (např. během noci). Tím se ušetří náklady za chlazení obsazených místností.

Když je noční chlazení aktivní, je možné aktivovat bypass (obtok) rekuperace ventilační jednotky.

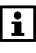

Noční chlazení vyžaduje čidlo venkovní teploty a prostorové teplotní čidlo ve vybrané referenční místnosti. Dále je třeba, aby byla určena referenční místnost. Když je noční chlazení aktivní, musí být klapky přívodu venkovního vzduchu otevřeny.

Pro noční chlazení musí být současně splněno několik následujících podmínek:

- Vytápění musí být v letním režimu.
- Provozní režim domácnosti musí být nastaven na Auto a časový program na fázi Útlumu.
- Musí být stanovena referenční místnost.
- Teplota v referenční místnosti musí být minimálně 1K nad žádanou komfortní teplotou pro vytápění.
- Aktuální venkovní teplota musí být o nastavený rozdíl nižší než v referenční místnosti.
- Aktuální venkovní teplota nesmí být nižší než nastavená limitní venkovní teplota.
- Čas do dalšího pravidelného spuštění ventilace (časový program / prázdniny / zvláštní den) musí být kratší než nastavená maximální doba chlazení.

Noční chlazení se ukončí, jestliže není splněna jedna z podmínek pro spuštění nebo když se dosáhne žádané komfortní teploty pro vytápění.

## Žádaný stupeň ventilace pro noční chlazení

Zde stanovte na jaký stupeň poběží ventilace, když bude noční chlazení aktivní.

Hlavní menu > Ventilace > Noční chlazení > Žádaný stupeň ventilace:

| Vур      | Ventilace vyp.                             |
|----------|--------------------------------------------|
| Stupeň 1 | Ventilace na stupni 1 (tovární nastavení). |
| Stupeň 2 | Ventilace na stupni 2.                     |
| Stupeň 3 | Ventilace na stupni 3.                     |

#### Maximální doba nočního chlazení

Noční chlazení se spustí pouze během nastavené maximální doby nočního chlazení (0..2 880 min). Když se nastaví na 0 min, bude noční chlazení blokováno.

Hlavní menu > Ventilace > Noční chlazení > Max doba Nočn Chl:

Tovární nastavení 0 min

## Nastavení ventilace

# Čas spuštění periodického chodu ventilace během prázdnin

Jestliže se centrální jednotka přepne do prázdninového režimu (podle nastavení v menu Prázdniny / Zvláštní dny), omezí se také ventilace.

Ventilace používá aktuální druh provozu domácnosti pro prázdniny a podle toho zvolí požadovaný stupeň chodu.

Na tento stupeň se denně spustí ventilace v nastavený čas (00:00..24:00) na zvolenou dobu.

Tímto ovládacím řádkem nastavíte čas spuštění ventilace během prázdnin.

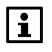

Aby se spustila ventilace během prázdninového režimu, musí být žádaný stupeň ventilace nastaven na Auto (viz strana 48).

Hlavní menu > Ventilace > Nastavení ventilace > Čas spuštění Prázdn:

Tovární nastavení 10:00 a.m.

#### Délka periodického chodu ventilace během prázdnin

Ventilace se během prázdnin spustí každý den na dobu nastavenou zde (00.00..06.00 hh.mm).

Hlavní menu > Ventilace > Nastavení ventilace > Doba chodu Prázdn:

Tovární nastavení 00.30 hh.min

Nucená ventilace je aktivní po dobu nastavenou zde (0..60 min). Po uplynutí této doby se ventilace vrátí na stupeň, na který pracovala před spuštěním nucené ventilace.

 Hlavní menu > Ventilace > Nastavení ventilace > Délka nucené ventilace:

Tovární nastavení 30 min

### Vliv okenních spínačů

Jestliže je alespoň jedno okno v jedné z nastavených místností otevřeno, spustí se stupeň ventilace podle nastavení (viz strana 51).

- Hlavní menu > Ventilace > Nastavení ventilace > Vliv okenních Spín:

| Tovární nastavení | (okenní spínače nemají vliv na |
|-------------------|--------------------------------|
|                   | provoz ventilace)              |

## Příprava TUV (pouze QAX913)

#### Druh provozu TUV

Pro změnu provozního režimu přípravy teplé vody stiskněte tlačítko **TUV** na centrální jednotce. V dialogovém okně TUV můžete vybrat z následujících režimů ohřevu TUV:

| Auto<br>🕘              | Příprava TUV se přepíná mezi komfortním, útlumovým a<br>ochranným režimem podle nastaveného časového programu<br>přípravy TUV nebo prázdninového režimu<br>(tovární nastavení). |
|------------------------|----------------------------------------------------------------------------------------------------|
| Komfort                | Teplota TUV se udržuje na komfortní úrovni.                                                                                                    |
| Útlum                  | Teplota TUV se udržuje na útlumové úrovni.                                                                                                    |
| Ochranný<br>režim<br>🗨 | Teplota TUV se udržuje na úrovni pro ochranný režim.                                                                                                    |

Nastavení lze provést také pomocí menu:

Hlavní menu > Příprava TUV > Druh provozu > Předvolba:

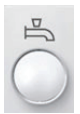

Dlouhým stisknutím tlačítka **TUV** na centrální jednotce se spustí jednorázové nahřátí zásobníku teplé vody na teplotu nastavenou pro komfortní režim. Během doby nuceného ohřevu TUV bliká na displeji symbol (( )).

Ruční spuštění nuceného ohřevu teplé vody může být provedeno také následujícím příkazem:

Hlavní menu > Příprava TUV > Druh provozu > Ruč Nucené nabíjení:

| Ne  | Nespouštět ruční nucené nabíjení.                   |
|-----|-----------------------------------------------------|
| Ano | Spustit ruční nucené nabíjení. Po spuštění nuceného |
|     | nabíjení se znovu zobrazí "Ne".                     |

#### Stav provozního režimu přípravy TUV

Zvolený druh provozu TUV je možné zobrazit následujícím způsobem (Auto, Komfort, Útlum, Ochranný režim)

Hlavní menu > Příprava TUV > Druh provozu > Stav:

#### Příčina pro provozní režim TUV

Pokud aktuální druh provozu ohřevu teplé vody nevyhovuje vašim potřebám, můžete si zobrazit příčinu jeho spuštění:

Hlavní menu > Příprava TUV > Druh provozu > Příčina

Možné důvody aktuálního provozního režimu ohřevu TUV:

- Uvedení do provozu
- Elektrický ohřev
- Nucené nabíjení
- Zablokování ohřevu TUV
- Funkce Legionella
- Druh provozu TUV (pokud není "Auto")
- Zvláštní den / prázdniny / nepřítomnost
- Časový program TUV
- Letní provoz

#### Druh provozu TUV během nepřítomnosti

Požadovaný druh provozu ohřevu TUV během nepřítomnosti můžete zvolit následujícím způsobem:

Hlavní menu > Příprava TUV > Druh provozu > Druh Prov Nepřítom:

|                        | Nepřítomnost nemá žádný vliv na režim provozu TUV.<br>(tovární nastavení)       |
|------------------------|---------------------------------------------------------------------------------|
| Komfortní              | Teplota TUV je po dobu nepřítomnosti udržována na<br>komfortní úrovni.          |
| Útlumový               | Teplota TUV je po dobu nepřítomnosti udržována na<br>útlumové úrovni.           |
| Ochranný<br>režim<br>🗨 | Teplota TUV je po dobu nepřítomnosti udržována na úrovni<br>pro ochranný režim. |

#### Přepínač druhu provozu

Stanovte druh provozu TUV, který se má spustit, když se sepne externí přepínač druhu provozu (např. telefonní spínač pro dálkové ovládání).

Přepnutí druhu provozu provedené pomocí externího kontaktu přepíše všechny ostatní přednastavené provozní režimy.

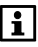

Funkce vstupu "přepínač druhu provozu" musí být nakonfigurována během uvádění do provozu. Stejný přepínač druhu provozu se používá pro vytápění / chlazení, ventilaci a TUV.

Hours many > Princeyo TIN > Drub provozu > Propinož drubu Prov

| $\sim$ Thavin menu > riplava 10 V > Drun plovozu > riepinac druhu riov. |                                                                                              |  |
|-------------------------------------------------------------------------|----------------------------------------------------------------------------------------------|--|
|                                                                         | Externí přepínač druhu provozu nemá žádný vliv na<br>provozní režim TUV (tovární nastavení). |  |
| Komfortní<br>L                                                          | Po sepnutí spínače se TUV bude ohřívat na komfortní<br>úroveň.                               |  |
| Útlumový                                                                | Po sepnutí spínače se TUV bude ohřívat na útlumovou<br>úroveň.                               |  |
| Ochranný<br>režim<br>🕾                                                  | Po sepnutí spínače se TUV bude ohřívat na úroveň ochranného režimu.                          |  |

#### Žádaná teplota TUV

Pokud je teplota TUV příliš vysoká nebo nízká, můžete změnit žádanou hodnotu:

Hlavní menu > Příprava TUV > Žádané hodnoty > Žád T Komfort:

Tovární nastavení 55 °C

Hlavní menu > Příprava TUV > Žádané hodnoty > Žád T Útlum:

Tovární nastavení 40 °C

## Časový program TUV

V režimu "Auto" řídí centrální jednotka ohřev teplé vody podle nastaveného časového programu TUV.

Hlavní menu > Příprava TUV > Časový program > Den v týdnu X:

Pro každý den v týdnu a jeden zvláštní den můžete nastavit až 6 spínacích časů. Dále můžete určit žádaný provozní režim ohřevu teplé vody (komfort nebo útlum) pro každý spínací čas.

Spínací časy je možné nastavit, vymazat nebo zkopírovat do jiného dne. Nastavení se provádí podobně jako nastavení časového programu pro jednotlivé místnosti (viz strana 41).

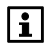

Centrální jednotka se z výroby dodává s následujícím nastavením pro celý týden: V 05:00 přepnutí na Komfort, 22:00 změna na Útlum.

### Aktuální teplota TUV

Aktuální teplotu TUV si můžete zobrazit následujícím způsobem:

Hlavní menu > Příprava TUV > Stav TUV > Aktuální teplota TUV:

## Žádaná teplota TUV

Aktuální žádanou teplotu TUV si můžete zobrazit následujícím způsobem:

Hlavní menu > Příprava TUV > Stav TUV > Žádaná teplota TUV:

# Provozní stav nabíjecího čerpadla a elektrické topné spirály TUV

Aktuální provozní stav nabíjecího čerpadla a elektrické topné spirály si můžete zobrazit následujícím způsobem:

Hlavní menu > Příprava TUV > Stav TUV > Nabíjecí čerpadlo: Hlavní menu > Příprava TUV > Stav TUV > El topná spirála:

#### Provoz zařízení

Aktuální provozní stav přípravy TUV (Vypnutý / Připraven / Nabíjení) si můžete zobrazit následujícím způsobem:

Hlavní menu > Příprava TUV > Stav TUV > Druh provozu:

#### Příčina

Důvod aktuálního provozního stavu přípravy TUV (uvádění do provozu / protimrazová ochrana / funkce legionella / časový program) si můžete zobrazit následujícím způsobem:

Hlavní menu > Příprava TUV > Stav TUV > Příčina:

#### Omezení doby nabíjení TUV

Toto zobrazení ukazuje, zda je omezení doby ohřevu TUV aktivní nebo neaktivní. Maximální přípustný čas ohřevu byl nastaven při uvádění do provozu.

Hlavní menu > Příprava TUV > Stav TUV > Omez doby nabíjení:

#### Přepnutí na elektrickou topnou spirálu

Pokud má být TUV v letním provozu ohřívána elektrickou topnou spirálou, je třeba provést následující nastavení.

Hlavní menu > Příprava TUV > Nastavení > Přep Topné spirály:

| Ano | Když se systém přepne do letního provozu (viz strana 34), je TUV<br>ohřívána elektrickou topnou spirálou. To znamená, že je možné<br>v létě odstavit zdroj tepla. (tovární nastavení) |
|-----|----------------------------------------------------------------------------------------------------|
| Ne  | TUV se ohřívá zdrojem tepla také během letního provozu. To<br>znamená, že zdroj tepla zůstává v provozu i během letního<br>období (nouzový provoz).                                   |

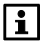

Pokud není definováno žádné nabíjecí čerpadlo, je elektrická topná spirála spuštěna vždy (TUV není ohřívána zdrojem tepla).

#### Dohled nad teplotou TUV

Centrální jednotka je schopna trvale sledovat teplotu v zásobníku TUV. Pokud teplota překročí hodnotu "Alarm Max teplota" nebo poklesne pod "Alarm Min teplota", zobrazí se na displeji chybové hlášení.

Při nastavení "--- ----" je dohled nad teplotou TUV neaktivní.

Hlavní menu > Příprava TUV > Nastavení > Alarm Max teplota:

Tovární nastavení --- (žádné)

- Hlavní menu > Příprava TUV > Nastavení > Alarm Min teplota:

Tovární nastavení --- (žádné)

## Spínací skupiny (pouze QAX913)

## Ovládání spínacích skupin

Spínací skupiny 1...4 lze ovládat pomocí 4 párů univerzálních kláves na centrální jednotce.

Funkce spínacích skupin (např. spínání nebo stmívání osvětlení, otevírání nebo spouštění rolet a žaluzií, vyvolání info stránek nebo scén) se definují při uvádění systému do provozu.

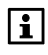

Spínací skupiny 5 – 8 nemají klávesy pro přímý přístup. Ruční ovládání těchto spínacích skupin je možné pouze příslušnými řádky v menu centrální jednotky.

Vybraná funkce páru univerzálních kláves se zobrazí ve formě symbolu.

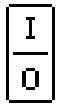

Funkce spínací skupiny **Spínač** 

Při stisknutí horní klávesy se světlo rozsvítí (spotřebič zapne), po stisknutí spodní klávesy zhasne (vypne).

| Ŷ |  |
|---|--|
| Ŷ |  |

#### Funkce spínací skupiny Stmívač

Krátkým stisknutím horní nebo spodní klávesy se světlo rozsvítí nebo zhasne. Delším stisknutím kláves (déle než 0,4 sekundy) se zvýší nebo sníží intenzita světla.

| 仚 |  |
|---|--|
| ₽ |  |

#### Funkce spínací skupiny Roleta

Krátkým stisknutím klávesy se nastavují rolety nebo žaluzie po krocích. Delším stisknutím (déle než 0,4 sekundy) se rolety nebo žaluzie úplně otevřou nebo spustí.

| ſ | S |  |
|---|---|--|
|   | S |  |

#### Funkce spínací skupiny Scéna

Krátkým stisknutím kláves (méně než 0,4 sekundy) se všechny výstupní členy (spínače, stmívače, atd..) nastaví do polohy definované pro příslušnou scénu (A nebo B).

Horní tlačítko odpovídá scéně A, spodní tlačítko scéně B. Stisknutím tlačítka na delší dobu (déle než 3 s) uložíte aktuální stav všech parametrů příslušné scény (A nebo B). Krátký zvukový signál potvrdí uložení.

| Ĺ | i |   |
|---|---|---|
| Ĺ | i | ļ |

#### Funkce spínací skupiny Info.

Horní nebo spodní klávesou si můžete zobrazit přiřazenou info stránku.

Spínací skupiny lze spouštět také přes ovládací řádky.

Spínací skupiny definované jako **Spínač, Stmívač** nebo **Roleta** lze ovládat následujícím způsobem:

Hlavní menu > Spínací skupiny > Spínací skupina X > Ruční ovládání:

Spínací skupinu definovanou jako Scéna můžete ovládat následovně:

Hlavní menu > Spínací skupiny > Spínací skupina X > Scéna A nebo B > Ruč ovládání scény:

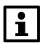

Název pro scénu A a B můžete nastavit podle svého přání (viz strana 63).

### Scény

Při uvádění systému do provozu se mohou univerzální klávesy (spínací skupiny 1 – 4) na centrální jednotce naprogramovat pro spouštění scén (na displeji se po přiřazení zobrazí symbol scény).

Scény se mohou využívat pro uložení stavů všech připojených výstupních členů a k jejich opětovnému vyvolání. Příkladem může být rozdílně ztlumené osvětlení a různé polohy rolet, které jsou vhodné pro určité příležitosti nebo pro určité časy.

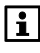

V závislosti na typu použitých rolet nebo žaluzií může být v některých scénách možné uložit a vyvolat pouze plně otevřený nebo plně uzavřený stav.

#### Vytváření scén

Pro spínací skupiny může být vytvořena scéna A a scéna B. Na centrální jednotce zadejte požadovaný název scény:

Hlavní menu > Spínací skupiny > Spínací skupina X
 > Scéna X > Scéna X:

Pak lokálně nastavte všechny výstupní členy na požadované úrovně.

Potom uložte scénu stisknutím příslušné univerzální klávesy minimálně na 3 sekundy. Uložení je potvrzeno centrální jednotkou krátkým zvukovým signálem.

Uloženou scénu spustíte krátkým stisknutím příslušné univerzální klávesy.

Scény mohou být ukládány a spouštěny také ovládacími řádky:

```
Hlavní menu > Spínací skupiny > Spínací skupina X
> Scéna X > Ruč ovládání scény:
```

### Spouštění spínacích skupin pomocí události

Kromě ručního spouštění může být funkce spínací skupiny automaticky spuštěna jednou z několika událostí.

Vyberte událost (nebo události), která spustí spínací skupinu **Spínač** nebo **Stmívač**:

Hlavní menu > Spínací skupiny > Spínací skupina X > Událost pro zapnutí: Hlavní menu > Spínací skupiny > Spínací skupina X > Událost pro vypnutí: Vyberte událost (nebo události), která spustí spínací skupinu Roleta:

Hlavní menu > Spínací skupiny > Spínací skupina X > Událost pro Nahoru: Hlavní menu > Spínací skupiny > Spínací skupina X > Událost pro Dolů:

Vyberte událost / události, která spustí spínací skupinu Scéna:

Hlavní menu > Spínací skupiny > Spínací skupina X > Scéna A or B > Událost pro scénu:

| Nepřítomnost Zap                     | Příkaz se provede při změně<br>z "Nepřítomnost Vyp" na "Nepřítomnost Zap"<br>(= odchod).                                                                                                    |
|--------------------------------------|----------------------------------------------------------------------------------------------------|
| Nepřítomnost Vyp                     | Příkaz se provede při změně z "Nepřítomnost Zap" na "Nepřítomnost Vyp" (= příchod).                                                                                                    |
| Soumrakový spínač<br>Tma             | Příkaz se provede při změně výstupu<br>soumrakového spínače ze Světlo na Tma.                                                                                                    |
| Soumrakový spínač<br>Světlo          | Příkaz se provede při změně výstupu<br>soumrakového spínače z Tma na Světlo.                                                                                                    |
| Soumrakový spínač<br>Tma + Nepřít    | Příkaz se provede při změně výstupu<br>soumrakového spínače ze Světlo na Tma a při<br>"Nepřítomnost Zap", nebo při změně z<br>"Nepřítomnost Vyp" na "Nepřítomnost Zap" a<br>soumrakovém spínači s výstupem Tma. |
| Soumrakový spínač<br>Světlo + Nepřít | Příkaz se provede při změně výstupu<br>soumrakového spínače z Tma na Světlo a při<br>"Nepřítomnost Zap".                                                                                                    |
| Kouř                                 | Příkaz se provede, když detektor kouře<br>zaregistruje kouř.                                                                                                    |
| Okna/dveře dohled                    | Příkaz se provede, když se spustí dohled nad<br>dveřmi / okny (viz strana 69).                                                                                                    |
| Únik vody                            | Příkaz se provede, když dojde k detekci úniku<br>vody.                                                                                                    |
| Únik plynu                           | Příkaz se provede, když dojde k detekci úniku<br>plynu.                                                                                                    |
| CO alarm                             | Příkaz se provede, když dojde k alarmu CO.                                                                                                    |
| Panika                               | Příkaz se provede, když dojde ke spuštění<br>poruchového vstupu pomocí tísňové funkce.                                                                                                    |
| Stav nouze                           | Příkaz se provede, když dojde ke spuštění<br>chybového vstupu pomocí funkce Stav nouze.                                                                                                    |
| Porucha X<br>(1 – 3)                 | Příkaz se provede, když se zaznamená událost<br>na poruchovém vstupu X (1 – 3) (kontakt není<br>v normální poloze).                                                                                             |

# Spouštění spínacích skupin pomocí dálkového ovladače

Funkci spínací skupiny (např. rozsvícení nebo zhasnutí světel, otevření nebo zavření žaluzií, spuštění scény) můžete spustit stisknutím tlačítka na dálkovém ovladači AKF914/C01. Jednomu tlačítku lze přiřadit pouze jednu funkci spínací skupiny (např. rozsvícení osvětlení).

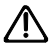

Dálkový ovladač neumožňuje stmívání světel a částečné posouvání žaluzií.

## Časový program pro spínací skupiny

Spínací skupiny je možné ovládat buď ručně nebo podle nastaveného časového programu. Pro každou spínací skupinu je k dispozici sedm dnů v týdnu a jeden zvláštní den, všechny s osmi spínacími časy.

Hlavní menu > Spínací skupiny > Spínací skupina X > Časový program >...

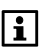

Nastavení spínacích časů se provádí podobně jako nastavení časového programu místnosti (viz strana 41).

#### Spuštění časového programu

Pro každou spínací skupinu definujte, zda se časový program aktivuje vždy, nebo jen během nepřítomnosti.

Hlavní menu > Spínací skupiny > Spínací skupina X > Spuštění Čas Prog:

| Vždy          | Spínací skupina se vždy řídí podle časového programu (tovární nastavení). |
|---------------|---------------------------------------------------------------------------|
| Při           | Spínací skupina se řídí podle časového programu jen                       |
| nepřítomnosti | v režimu Nepřítomnost ZAP.                                                |

Nastavení "Při nepřítomnosti" zamezí např. vašemu uzamčení na balkóně nebo na zahradě automatickým uzavřením rolety podle časového programu.

## Simulace přítomnosti (pouze QAX913) Časový program simulace přítomnost

Při nepřítomnosti (kdy je aktivní funkce "Nepřítomnost"), můžete řídit spínací skupiny speciálním časovým spínacím programem (Čas Prog), během kterého bude simulována vaše přítomnost v domě. Když je funkce simulace přítomnosti aktivní, jsou spínací skupiny zapínány a vypínány náhodně v závislosti na vybrané funkci (náhodně / trvale zapnuto).

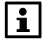

Tato funkce je k dispozici pouze pro spínací skupiny **Spínač** nebo **Stmívač**.

Časový program definuje intervaly, kdy je simulace přítomnosti aktivní. K dispozici je sedm dnů v týdnu a jeden zvláštní den, všechny se šesti spínacími časy na den.

Hlavní menu > Spínací skupiny > Čas Prog simulace přítomnosti >...

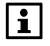

Centrální jednotka se dodává z výroby s následujícími spínacími časy pro všechny dny: 06:00 (začátek simulace přítomnosti), 08:00 (konec simulace přítomnosti), 17:00 (začátek simulace přítomnosti), 23:00 (konec simulace přítomnosti).

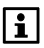

Použití během zvláštních dnů - definujte zda, a pro které časové intervaly během prázdnin a zvláštních dnů chcete simulaci přítomnosti spustit.

Definované časové intervaly se používají na všechny spínací skupiny společně.

#### Aktivace simulace přítomnosti

Působení (spuštění a funkce) simulace přítomnosti může být nastaveno individuálně pro každou spínací skupinu:

#### Spuštění

V položce "Spuštění" se stanoví, zda simulace přítomnosti konkrétní spínací skupiny probíhá v závislosti na časovém programu nebo v kombinaci časového programu a soumrakového spínače.

Hlavní menu > Spínací skupiny > Spínací skupina X > Simulace přítomnosti osob > Spuštění:

|                              | Neaktivní – žádná simulace přítomnosti pro tuto<br>spínací skupinu (tovární nastavení).                             |
|------------------------------|----------------------------------------------------------------------------------------------------|
| S časovým programem          | Simulace přítomnosti probíhá podle časového<br>programu simulace přítomnosti.                                       |
| S Čas Prog +<br>Soumrak Spin | Simulace přítomnosti probíhá podle časového<br>programu simulace přítomnosti a signálu<br>soumrakového spínače Tma. |

#### Příklad spuštění podle časového programu:

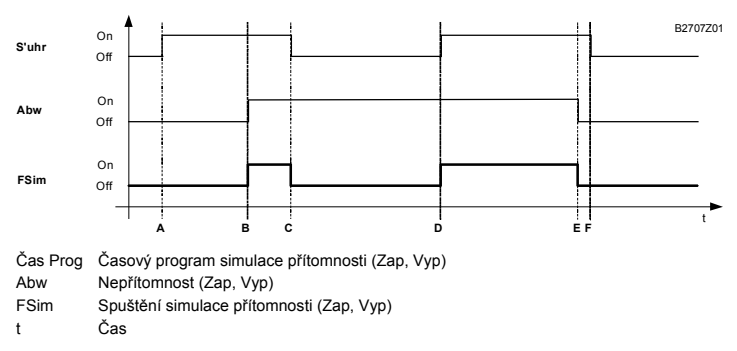

#### Příklad spuštění podle časového programu a soumrakového spínače:

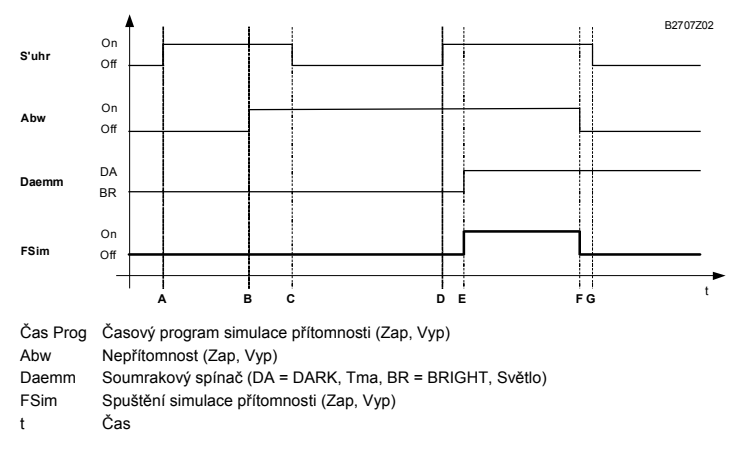

#### Funkce

Položka "Funkce" umožní zvolit, zda se má spínací skupina během simulace přítomnosti zapínat náhodně, nebo má být trvale zapnutá. Nastavení je účinné, pouze pokud je simulace přítomnosti příslušné spínací skupiny aktivní.

Hlavní menu > Spínací skupiny > Spínací skupina X > Simulace přítomnosti osob > Funkce:

| Náhodně    | Výstupní členy spínací skupiny se během nastavené<br>doby zapínají nebo vypínají náhodně v intervalech od 3<br>do 30 minut.            |
|------------|----------------------------------------------------------------------------------------------------|
|            | První sepnutí každé spínací skupiny je také náhodné.<br>Časy sepnutí jednotlivých spínacích skupin se odlišují<br>(tovární nastavení). |
| Trvale Zap | Spínací skupina je trvale zapnutá. Tak lze zajistit, že<br>alespoň jedno světlo je vždy během simulace přítomnosti<br>zapnuté.         |

Nastavení Spuštění a Funkce budou účinná, jakmile se centrální jednotka tlačítkem **Nepřítomnost / Dohled** přepne do režimu "Nepřítomnost ZAP".

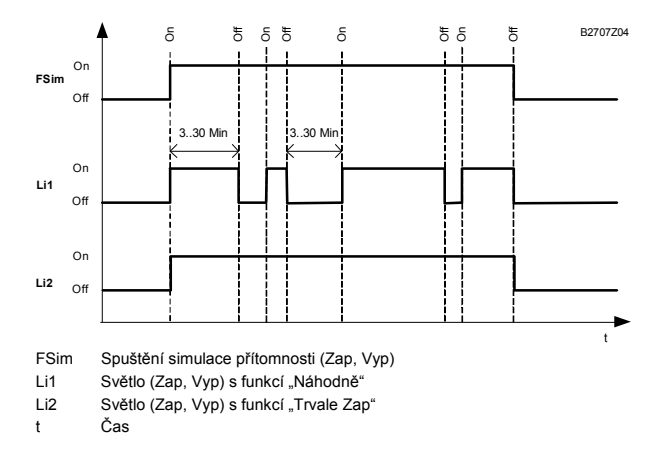

Simulace přítomnosti se ukončí, jakmile se centrální jednotka přepne do režimu "Nepřítomnost Vyp".

## Dohled (pouze QAX913)

### Zpoždění dohledu

Aby se zabránilo generování alarmového hlášení aktivací dohledu při současně ponechaném otevřeném okně / dveří, lze nastavit zpoždění dohledu.

Pokud jsou monitorovaná okna otevřená, když se aktivuje dohled, zazní trvalý zvukový signál. Na Info stránce Okna / Dveře se zobrazí, ve kterých místnostech zůstala otevřená okna nebo dveře.

Otevřená okna / dveře mohou být nyní zavřena.

Po uzavření monitorovaného okna se nepřerušovaný zvukový signál změní na přerušovaný, jehož rychlost se během posledních 15 sekund nastavené doby zpoždění dohledu zdvojnásobí. Zbývající doba zpoždění dohledu se také zobrazí na centrální jednotce.

Požadovaný čas zpoždění (00.00..59.55 m.s, "---" nekonečno) lze nastavit pomocí následujících příkazů a vztahuje se na všechna okna a dveře:

Hlavní menu > Dohled > Zpoždění dohledu:

Tovární nastavení 05.00 m.s

Pokud je zpoždění dohledu nastaveno na "---" nekonečno, aktivuje se dohled po zavření prvních dveří (bez času zpoždění). Viz strana 69.

Můžete nastavit hlasitost zvukového signálu (0..100%). Když nastavíte hlasitost, zazní trvalý zvukový signál s nastavenou hlasitostí.

Hlavní menu > Dohled > Hlasit Sig Zp Dohl:

Tovární nastavení 15 %

Nastavení 0% deaktivuje zvukový signál během zpoždění dohledu.

68 / 112

### Změna nepřítomnosti

Zvolte, jestli má být funkce nepřítomnosti aktivována společně s dohledem.

- Hlavní menu > Dohled > Změna nepřítomnosti:

| Ne  | Zapnutí / vypnutí dohledu nemá žádný vliv na nepřítomnost.                                                                                                    |  |
|-----|----------------------------------------------------------------------------------------------------|--|
| Ano | Zapnutí / vypnutí dohledu ovlivňuje nepřítomnost (tovární nastavení                                                                                                    |  |
|     | <ul> <li>Nastavení dohledu na "Vše monitorováno" spustí funkci<br/>nepřítomnosti (nepřítomen).</li> <li>Nastavení dohledu na "Částečně monitorováno" nebo<br/>"Neaktivní" ukončí funkci nepřítomnosti (přítomen).</li> </ul> |  |

#### Spuštění dohledu

Označte na centrální jednotce dveře a okna, která se mají přiřadit do kategorií "částečně monitorováno" a "vše monitorováno".

Tyto dvě funkce se používají pro dva rozdílné typy dohledu, např. pro krátkou nepřítomnost, kdy chcete nechat některá okna otevřená pro větrání a tedy je vyjmout z dohledu. A pro dlouhodobou nepřítomnost (např. dovolená), kdy chcete sledovat všechna okna a dveře.

#### Okna

Seznam obsahuje všechny místnosti. Vyberte místnosti s okny, která mají být monitorována.

Pokud se sledované okno otevře, zobrazí se zpráva "Okno otevřené". Navíc zazní zvukový signál a může být aktivován stavový výstup a spínací skupiny.

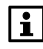

Varovné hlášení "Okno otevřené" zůstává aktivní, dokud se nezmění dohled, dokonce, i když se všechna monitorovaná okna uzavřou.

- Hlavní menu > Dohled > Okna > Spust "Monitor část":
- Hlavní menu > Dohled > Okna > Spust "Monitor vše":

```
Tovární nastavení ---- (žádné)
```

#### Dveře

Můžete monitorovat až dvoje dveře. V seznamu můžete vybrat dveře, které chcete monitorovat.

- Hlavní menu > Dohled > Dveře > Spust "Monitor část":
- Hlavní menu > Dohled > Dveře > Spust "Monitor vše":

Tovární nastavení ---- (žádné)

#### Zpoždění hlášení pro dveře

Pokud se sledované dveře otevřou, objeví se varovné hlášení "Dveře otevřené" až po uplynutí nastavené doby zpoždění hlášení. Navíc zazní zvukový signál a může být aktivován stavový výstup a spínací skupiny.

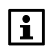

Varovné hlášení "Dveře otevřené" zůstává aktivní, dokud se nezmění dohled, dokonce, i když se všechny monitorované dveře uzavřou.

Následujícím příkazovým řádkem můžete nastavit dobu zpoždění hlášení (00.00..59.55 mm.ss):

- Hlavní menu > Dohled > Dveře > Zpoždění hlášení:

Tovární nastavení 05.00 m.s

Abyste zabránili zobrazení varovné zprávy "Dveře otevřené" a zaznění alarmového zvukového signálu, musíte deaktivovat dohled před vypršením doby zpoždění hlášení. Nastavte tedy zpoždění zobrazení hlášení tak, abyste při příchodu domů měli dostatek času dojít k centrální jednotce a deaktivovat dohled.

Když se sledované dveře otevřou, spustí se přerušovaný zvukový signál, jehož rychlost se posledních 15 sekund před uplynutím doby zpoždění hlášení zdvojnásobí.

Hlasitost zvukové signalizace můžete nastavit (0..100%) nebo deaktivovat nastavením na 0%.

Když nastavíte hlasitost, zazní trvalý zvukový signál s nastavenou hlasitostí.

Hlavní menu > Dohled > Dveře > Hlasit Sig Zp Hláš:

Tovární nastavení 15 %

Pokud dojde k aktivaci události "Dohled oken / dveří" pro akustickou signalizaci nebo pro stavové výstupy, zazní po uplynutí zpoždění z centrální jednotky zvukový alarm nebo se aktivuje odpovídající stavový výstup (například siréna).

#### Akustická signalizace a stavový výstup

Určete událost, která aktivuje akustickou signalizaci nebo stavový výstup (kouř, dohled nad okny / dveřmi, únik vody, únik plynu, alarm CO, panika, nouze nebo porucha 1 – 3).

Je možné nastavit několik událostí současně:

Hlavní menu > Dohled > Signalizace > Událost Akust Signal:

Hlavní menu > Dohled > Signalizace > Stavový výstup X > Události:

| Tovární nastavení | 🗵 Kouř                |
|-------------------|-----------------------|
|                   | 🛛 Okna / dveře dohled |

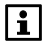

K dispozici je zvláštní výstup pro uzavření vodovodního ventilu v případě úniku vody nebo plynového ventilu v případě úniku plynu.

# Délka trvání akustické signalizace a stavového výstupu

Délku signálu pro akustickou signalizaci a stavové výstupy je možné nastavit (1 – 60 minut, "--- --- " znamená neomezený). Po uplynutí nastavené doby se akustická signalizace vypne a relé stavového výstupu odpadne, i když příčinná událost stále trvá.

- Hlavní menu > Dohled > Signalizace > Akustická signalizace
   > Délka signálu:
- Hlavní menu > Dohled > Signalizace > Stavový výstup X
   > Délka signálu:

Tovární nastavení 3 minuty

Pokud není délka trvání signálu nastavená na nekonečno "---", dojde k deaktivaci akustické signalizace a stavových výstupů ihned po stisknutí tlačítka na centrální jednotce.

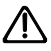

Pokud je délka trvání signálu akustické signalizace nebo stavového výstupu nastavena na nekonečno "---", je nutné poruchu potvrdit a teprve poté akustická signalizace ztichne a relé se rozpojí.

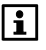

Stavový výstup se stejným názvem pro únik plynu nebo vody zůstane uzavřený až do potvrzení alarmu (viz strana 77).

# Potvrzení dohledu akustickou signalizací a stavovým výstupem

Určete, jestli se má akustická signalizace nebo stavový výstup na krátkou dobu aktivovat (impulz) při zapnutí dohledu.

| 0 <del></del> | Hlavní menu > Dohled > Signalizace > Akustická signalizace |
|---------------|------------------------------------------------------------|
|               | > Potvrzení dohledu:                                       |

Hlavní menu > Dohled > Signalizace > Stavový výstup X
 Potvrzení dohledu:

| Ne  | Bez potvrzení dohledu (tovární nastavení). |
|-----|--------------------------------------------|
| Ano | Potvrzovat dohled.                         |

Uvědomte si, že i krátkodobé spuštění venkovní sirény (až 120 dBA) může být sousedy považováno za rušení.

## Údaje o spotřebě

## Zobrazení aktuálních stavů měřičů

Aktuální stavy jednotlivých měřičů lze zobrazit pomocí menu "Údaje o spotřebě" a odpovídajících informačních stránek (pokud jsou odpovídajícím způsobem nakonfigurované). Pro kombinovaný měřič tepla / chladu se zobrazuje jak stav spotřeby tepla, tak spotřeba chladu.

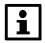

Centrální jednotka aktualizuje stavy měřičů každé 4 hodiny. Hodnoty zobrazené na centrální jednotce se proto mohou mírně lišit od hodnot zobrazovaných na měřičích.

Test rádiové komunikace modulu pro připojení měřičů spotřeby WRI982 umožňuje načtení měřičů i mimo tento čtyřhodinový cyklus (viz strana 102).

#### Aktuální naměřené hodnoty měřičů

Zobrazuje aktuální naměřenou hodnotu měřiče.

Hlavní menu > Údaje o spotřebě > ... > Aktuální hodnota:

#### Aktuální hodnota spotřeby tepla

Zobrazuje aktuální hodnotu spotřeby tepla z kombinovaného měřiče tepla / chladu.

Hlavní menu > Údaje o spotřebě > ... > Akt spotřeba tepla:

### Aktuální hodnota spotřeby chladu

Zobrazuje aktuální hodnotu spotřeby chladu z kombinovaného měřiče tepla / chladu.

Hlavní menu > Údaje o spotřebě > ... > Akt spotřeba chlad:

## Zobrazení kumulované spotřeby

V nastavený den vyúčtování se ukládají aktuální stavy jednotlivých měřičů, včetně data stanoveného dne. Pro kombinovaný měřič tepla / chladu se zobrazuje hodnota spotřeby pro vytápění i chlazení.

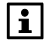

Hodnoty aktuální kumulované spotřeby generované měřiči nebo modulem pro připúojení měřičů spotřeby se aktualizují v centrální jednotce jednou za den. Po dosažení stanoveného dne (dne vyúčtování) může v některých případech trvat až dva dny, než se na centrální jednotce zobrazí nové hodnoty kumulované spotřeby. Pokud není k dispozici žádná hodnota kumulované spotřeby, zobrazí se "---".

#### Kumulovaná spotřeba

Zobrazuje poslední naměřenou hodnotu v den odečtu (= stav měřiče v den vyúčtování) a datum odečtu.

Hlavní menu > Údaje o spotřebě > ... > Kumulovaná spotřeba > Naměřená hodnota:
Hlavní menu > Údaje o spotřebě > ... > Kumulovaná spotřeba > Datum odečtu: Hlavní menu > Údaje o spotřebě > ... > Kumulovaná spotřeba

> Rok odečtu:

## Kumulovaná spotřeba tepla

Zobrazuje poslední naměřenou hodnotu v den odečtu (= kumulovanou spotřebu tepla ke dni vvúčtování) a datum odečtu pro kombinovaný měřič tepla / chladu.

Hlavní menu > Údaje o spotřebě > ... > Kumulovaná spotřeba tepla > Naměřená hodnota.

Hlavní menu > Údaje o spotřebě > ... > Kumulovaná spotřeba tepla > Datum odečtu:

Hlavní menu > Údaje o spotřebě > ... > Kumulovaná spotřeba tepla > Rok odečtu:

## Kumulovaná spotřeba chladu

Zobrazuje poslední naměřenou hodnotu v den odečtu (= kumulovanou spotřebu chladu ke dni vyúčtování) a datum odečtu pro kombinovaný měřič tepla / chladu.

Hlavní menu > Údaje o spotřebě > ... > Kumulovaná spotřeba chladu > Naměřená hodnota:

Hlavní menu > Údaje o spotřebě > ... > Kumulovaná spotřeba chladu > Datum odečtu:

Hlavní menu > Údaje o spotřebě > ... > Kumulovaná spotřeba chladu > Rok odečtu:

## Zobrazení měsíčních hodnot

Na konci každého měsíce se aktuálně naměřené hodnoty měřičů uloží jako měsíční hodnoty. Pomocí centrální jednotky si můžete zobrazit posledních 15 měsíčních hodnot. Pro kombinovaný měřič spotřeby tepla / chladu se zobrazuje patnáct měsíčních hodnot pro vytápění i chlazení.

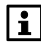

Měsíční hodnoty generované měřiči nebo modulem pro připojení měřičů spotřeby se aktualizují v centrální jednotce jednou za den. Hodnoty za předchozí měsíc se mohou na centrální jednotce zobrazit až po třetím dni nového měsíce.

Pokud nejsou k dispozici žádné měsíční hodnoty, zobrazí se "---".

## Měsíční hodnoty

Zobrazuje posledních 15 měsíčních hodnot (= naměřená hodnota měřiče na konci měsíce) a příslušné datum.

Hlavní menu > Údaje o spotřebě > ... > Měsíční hodnoty > [Odečet X] Stav: Hlavní menu > Údaje o spotřebě > ... > Měsíční hodnoty > [Odečet X] Datum:

## Měsíční spotřeba tepla

Zobrazuje posledních 15 měsíčních hodnot (= kumulovaná spotřeba tepla na konci měsíce) a příslušné datum pro kombinovaný měřič tepla / chladu.

```
Hlavní menu > Údaje o spotřebě > ... > Měsíční spotřeba tepla
> [Odečet X] Stav:
Hlavní menu > Údaje o spotřebě > ... > Měsíční spotřeba tepla
> [Odečet X] Datum:
```

## Měsíční spotřeba chladu

Zobrazuje posledních 15 měsíčních hodnot (= kumulovaná spotřeba chladu na konci měsíce) a příslušné datum pro kombinovaný měřič tepla / chladu.

Hlavní menu > Údaje o spotřebě > ... > Měsíční spotřeba chladu > [Odečet X] Stav:

Hlavní menu > Údaje o spotřebě > ... > Měsíční spotřeba chladu > [Odečet X] Datum:

## Prázdniny / zvláštní dny

## Kalendář Nastavení prázdnin / zvláštních dnů

Pokud odjíždíte na jeden nebo více dnů nebo se změní váš časový program na několik dní (např. díky státním svátkům), můžete nastavit dobu prázdnin nebo zvláštní den. Pro každý z 16 zápisů lze zadat začátek, konec a důvod (prázdniny nebo zvláštní den).

V takovém případě můžete také definovat, zda se událost bude opakovat každý rok (\* bez zapsání roku), nebo zda se má zapsaná událost vymazat po jejím uplynutí (zápis s údajem roku).

Každý záznam může být vymazán.

Hlavní menu > Prázdniny/zvláštní den > Kalendář > Zápis X:

Během prázdnin se aktivuje příslušný provozní režim domácnosti a druh provozu přípravy TUV.

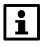

Popis nastavení požadovaného provozního režimu domácnosti a druhu provozu TUV během prázdnin, viz strana 76.

Během zvláštních dnů se používá speciální časový program pro příslušné místnosti a přípravu teplé vody.

 Zvláštní dny společně s časovými programy teploty, ventilace a TUV lze používat například k naprogramování státních svátků v průběhu pracovního týdne (Po až Pá). Pro takové dny si pravděpodobně budete přát podobný průběh teplot jako pro neděli. V časových programech spínacích skupin je možné určit, které funkce se mají během zvláštních dnů a prázdnin spouštět.
 Hlavní menu > Místnosti > Místnost X > Časový program místnosti > Zvláštní den:
 Hlavní menu > Příprava TUV > Časový program

Hlavní menu > Ventilace > Časový program ventilace

> Zvláštní den:

Hlavní menu > Spínací skupiny > Čas Prog simulace přítomnosti > Zvláštní den:

Hlavní menu > Spínací skupiny > Spínací skupina X > Časový program > Zvláštní den:

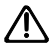

Pokud mají během prázdnin / zvláštních dnů pracovat funkce dohledu, simulace přítomnosti atd., musí být aktivována také funkce nepřítomnosti (viz následující kapitola).

## Prázdniny a nepřítomnost současně

Prázdninový program má vliv na místnosti, ventilaci a druh provozu TUV. Pokud chcete využít výhody funkce nepřítomnost (simulace přítomnosti, dohledové funkce), stiskněte také tlačítko **Nepřítomnost**.

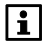

Když jsou současně aktivní funkce prázdniny a nepřítomnost, řídí centrální jednotka teplotu v místnostech, ventilaci a přípravu teplé vody podle časového programu pro prázdniny.

Na konci prázdnin / zvláštního dne se provozní režim místností, ventilace a TUV přepne z režimu "Prázdniny" do režimu "Nepřítomnost".

To znamená, že po návratu z prázdnin je třeba deaktivovat funkci nepřítomnost stiskem tlačítka **Nepřítomnost**.

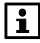

Zajistěte, aby po dobu nepřítomnosti nebyla teplota příliš nízká ("Standard" nebo "žádný vliv"), aby bylo možné po ukončení nepřítomnosti rychle dosáhnout žádané hodnoty Komfort. U pomalých systémů vytápění (např. podlahové vytápění) trvá opětovné vytopení déle.

## Prázdninový provozní režim

### Druh provozu domácnosti během prázdnin

Vyberte požadovaný druh provozu pro domácnost během prázdnin. Druh provozu domácnosti během prázdnin má vliv na vytápění / chlazení a ventilaci.

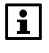

Aby bylo možné spustit chlazení v režimu prázdnin, nenastavujte vyšší režim spuštění klimatizace než je režim provozu domácnosti v průběhu prázdnin (viz strana 40).

Hlavní menu > Prázdniny/zvláštní den > Dr Prov Dom Prázd:

| Útlum<br>((            | Vytápění / chlazení a ventilace jsou po dobu prázdnin<br>nastaveny na žádané hodnoty Útlum (doporučená<br>hodnota). |
|------------------------|----------------------------------------------------------------------------------------------------|
| Ochranný<br>režim<br>🏠 | Vytápění / chlazení a ventilace jsou po dobu prázdnin<br>nastaveny na žádané hodnoty ochranného režimu.             |

## Druh provozu TUV během prázdnin (pouze QAX913)

Určuje požadovaný druh provozu TUV o prázdninách nebo ve zvláštní den:

Hlavní menu > Prázdniny/zvláštní den > Provoz TUV prázd:

|                | Prázdniny a zvláštní dny nemají žádný vliv na druh provozu TUV.                                                      |
|----------------|----------------------------------------------------------------------------------------------------|
| Komfortní<br>L | TUV je o prázdninách a o zvláštních dnech ohřívána na žádanou hodnotu Komfortní.                                     |
| Útlumový       | TUV je o prázdninách a o zvláštních dnech ohřívána na<br>žádanou hodnotu Útlumový.                                   |
| Ochranný režim | TUV je o prázdninách a o zvláštních dnech ohřívána na<br>žádanou hodnotu pro Ochranný režim (doporučená<br>hodnota). |

# Nastavení aktuálního času

### Datum / čas

Pomocí následujících řádků můžete nastavit aktuální datum a čas:

Hlavní menu > Čas/datum > Čas:

Hlavní menu > Čas/datum > Datum:

Hlavní menu > Čas/datum > Rok:

## *Poruchy* Poruchy / poruchová hlášení

Centrální jednotka si pamatuje až 10 posledních poruchových hlášení podle priority. Tato hlášení si můžete kdykoli zobrazit. Hlášení s nejnižším číslem se týká poruchy s nejvyšší prioritou. Pokud jsou priority totožné, řadí se poruchy chronologicky.

Zahrnuty jsou jak interní poruchy centrální jednotky, tak ostatních přístrojů obsažených v systému.

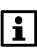

Každý přístroj hlásí do centrální jednotky pouze nejvážnější poruchu. Jakmile je odstraněna, nahlásí se další.

Přijaté poruchy se zapíšou do "Aktuálního seznamu poruch".

Hlavní menu > Poruchy > Aktuální poruchy > Porucha X:

Pro každé chybové hlášení se zobrazí číslo a popis poruchy.

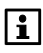

U jednotky QAX913 lze poruchy propojit s interním nebo externím stavovým relé poruch a do určité míry také se stavovými výstupy. Při výskytu chyby se příslušné relé sepne. (Viz strana 83).

## Hlášení poruch na sběrnici

Porucha, která se jako poslední vyskytla na sběrnici, bude uložena s číslem poruchy, popisem poruchy a příslušnou adresou přístroje.

Tato poruchová hlášení se zobrazují pouze, pokud to bylo nastaveno během uvádění do provozu:

Hlavní menu > Poruchy > Poruchové hlášení Bus

## Potvrzení poruch

Aktuální poruchová hlášení mohou být společně potvrzena.

Hlavní menu > Poruchy > Potvrzení poruch:

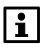

Porucha, která nebyla ještě potvrzena, se na displeji zobrazuje společně s blikajícím symbolem poruchy. Jakmile poruchu potvrdíte, přestane symbol blikat.

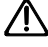

Dojde k současnému potvrzení všech aktivních poruch a zároveň dojde k deaktivaci všech aktivních stavových výstupů. Pokud již není detekován žádný únik vody nebo plynu, dojde po potvrzení poruchy k otevření vodního nebo plynového bezpečnostního ventilu.

## Vstupy / výstupy

## Vstupy Zobrazení vstupních signálů

Aktuální vstupní signály lze zobrazit pomocí následujících řádků:

Hlavní menu > Vstupy/výstupy > Vstupy > ...

Zobrazeny mohou být následující hodnoty – pokud jsou k dispozici:

- Aktuální venkovní teplota
- Geometrická venkovní teplota
- Tlumená venkovní teplota
- Přepínač druhu provozu
- Letní provoz
- Povolení chlazení
- Přepínání Top / Chlaz
- Rosný bod
- Nepřítomnost
- Soumrakový spínač (pouze QAX913)
- Poruchový vstup X (po jednotlivých poruchových vstupech 1 8, pouze QAX913)

## Výstupy Zobrazení stavu výstupů

Stavy výstupů si můžete zobrazit následujícím řádkem:

Hlavní menu > Vstupy/výstupy > Výstupy > ...

Zobrazeny mohou být následující hodnoty – pokud jsou k dispozici:

- Spínací skupina X (relé po spínacích skupinách 1 8, pouze QAX913)
- Poruchový výstup X (po jednotlivých poruchových výstupech 1 a 2, pouze QAX913)
- Relé požadavku tepla
- Požadavek na teplo DC 0..10 V
- Relé požadavku chladu
- Požadavek na chlazení DC 0..10 V
- Letní provoz
- Povolení chlazení
- Bezpečnostní vodní ventil (pouze QAX913)
- Bezpečnostní plynový ventil (pouze QAX913)
- Stavový výstup X (po jednotlivých stavových výstupech 1 až 4, pouze QAX913)
- Stav oken / dveří
- Digestoř
- Dohled (pouze QAX913)

78 / 112

## Nastavení

## Přístroj

### Jazyk

Výchozím jazykem jednotky je angličtina. Můžete si ale vybrat jazyk, který vám vyhovuje:

Hlavní menu > Nastavení > Přístroj > Jazyk:

Cesta se nyní zobrazí ve vybraném jazyku.

- Hlavní menu > Nastavení > Přístroj > Jazyk:

## Nadmořská výška

Pro zobrazení co nepřesnější předpovědi počasí na displeji centrální jednotky je absolutní tlak vzduchu naměřený meteorologickým čidlem přepočítáván na úroveň mořské hladiny.

Z těchto důvodů musí být zadána nadmořská výška. Do následujícího řádku zadejte nadmořskou výšku systému:

Hlavní menu > Nastavení > Přístroj > Nadmořská výška:

Tovární nastavení 0 m nad mořem

## Formát času

Můžete nastavit formát času.

| 0 <del>-</del> | Hlavní menu > Nastavení > Přístroj > Fo | ormát času: |
|----------------|-----------------------------------------|-------------|
|----------------|-----------------------------------------|-------------|

| 24 hodin          | Formát času 00:0024:00 (tovární nastavení) |
|-------------------|--------------------------------------------|
| 12 hodin          | Formát času:12 dopol12 odpol               |
| (dopol. / odpol.) |                                            |

### Podsvětlení / kontrast displeje

Zadejte intenzitu podsvětlení a kontrast displeje podle vašeho přání:

- Hlavní menu > Nastavení > Přístroj > Podsvětlení displeje:

Tovární nastavení 100 %

Hlavní menu > Nastavení > Přístroj > Kontrast displeje:

Tovární nastavení 50 %

## Klidové zobrazení

### Formát zobrazení

Klidové zobrazení si můžete vybrat z několika různých formátů.

Hlavní menu > Nastavení > Klidové zobrazení > Formát zobrazení:

#### Formát zobrazení 0

| terý |       | 14.02.2006 |
|------|-------|------------|
|      | 13:47 |            |
|      |       |            |

#### Formát zobrazení 2

| Úterý           | 01:32 | 14.02.2006 |
|-----------------|-------|------------|
| î\$ 20 °C       | *     | 1013 hPa   |
| \$ <u>3</u> 5°C | ž     | 5          |
|                 |       | E DTUR     |

| Úterý                      | 01:32 | 14.02.2006 |
|----------------------------|-------|------------|
| <b>î</b> \$ 20 ℃           |       | 🍍 1013 hPa |
| <b>\$</b> <sup>1</sup> 5 ℃ |       | ř          |

Formát zobrazení 1

#### Formát zobrazení 3 (pouze QAX913)

| Úterý     | 01:32      | 14.02.2006 |
|-----------|------------|------------|
| ©<br>20 ℃ | <b>a</b> . | 1013 hPa 🙀 |
| ÷ ₿1 5°C  | ž          | ⊃ [í       |
| +         |            | i          |

Formát zobrazení 4 (pouze QAX913)

| Úterý         |       | 01:32 | 14.02.2006 |
|---------------|-------|-------|------------|
| <u>``</u><br> | 20 °C |       | 1013 hPa 😽 |
| ∎∎            | 5°C   | ž     | ⊃[i        |
| +             |       |       | RUTO       |

| Formát | zobrazoní | 5 | (nouze | OAY013 | ` |
|--------|-----------|---|--------|--------|---|
| гоппас | ZODIAZem  | Э | (pouze | QAA913 | ) |

| Úterý                  | 01:32  | 14.02.20     | 06       |
|------------------------|--------|--------------|----------|
| ິ <u>ົ</u> Obývák<br>Ç |        | Jídelna      | <u>;</u> |
| Obývák                 | Venkov | ní teplota 🛛 | i        |
| +                      |        | Tlak         | i        |

| Tovární nastavení QAX903 | Formát zobrazení 2 |
|--------------------------|--------------------|
| Tovární nastavení QAX913 | Formát zobrazení 4 |

## Zobrazení teploty

Vyberte místnost (místnosti 1 – 12), jejíž teplota má být zobrazena na klidovém displeji centrální jednotky.

Hlavní menu > Nastavení > Klidové zobrazení > Zobrazení teploty:

| Tovární nastavení | Místnost 1 |
|-------------------|------------|
|-------------------|------------|

### Heslo do servisní úrovně

Centrální jednotka se dodává bez ochrany heslem pro servisní úroveň. K dispozici máte možnost nastavit ochranný kód (1 – 9999). Pro nastavení hesla použijte následující cestu. Heslo potvrďte tlačítkem **Menu / ok**:

Hlavní menu > Nastavení > Hesla > Servis:

Tovární nastavení ---

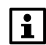

Více informací o obslužných úrovních viz strana 28.

## Výběr info stránky (pouze QAX913) Přímý výběr info stránek

Při uvádění systému do provozu mohou být **univerzální klávesy** na centrální jednotce QAX913 (spínací skupiny 1 - 4) naprogramovány pro zobrazení info stránek (na displeji se zobrazí u přiřazení klávesy symbol info).

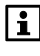

Povšimněte si, že počet info stránek závisí na konfiguraci centrální jednotky. Aktuální číslování info stránek si můžete zobrazit posouváním **Info** tlačítkem.

Číslování univerzálních kláves viz následující schéma (spínací skupiny 1 – 4):

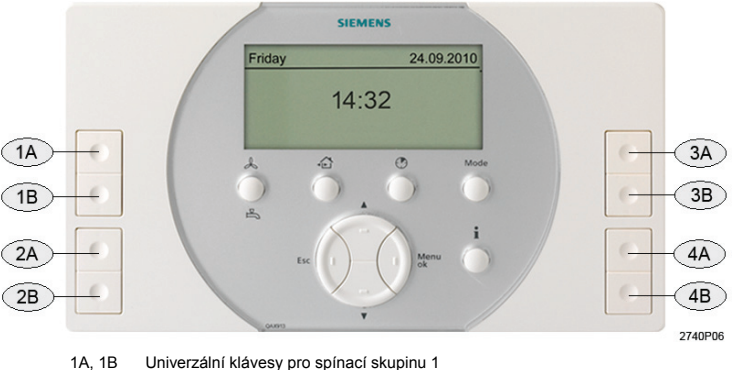

1A, 1B Univerzální klávesy pro spínací skupinu 1
2A, 2B Univerzální klávesy pro spínací skupinu 2
3A, 3B Univerzální klávesy pro spínací skupinu 3

4A, 4B Univerzální klávesy pro spínací skupinu 4

Univerzálními klávesami nastavenými pro info stránky můžete vybrat, které info stránky se po jejich stisknutí zobrazí.

- Hlavní menu > Nastavení > Výběr Info stránky
   > Info Str tlačítko 1A:
- Hlavní menu > Nastavení > Výběr Info stránky
   > Info Str tlačítko 1B:

- Hlavní menu > Nastavení > Výběr Info stránky
   > Info str tlačítko 2A:
- Hlavní menu > Nastavení > Výběr Info stránky
   > Info str tlačítko 2B:
- Hlavní menu > Nastavení > Výběr Info stránky
   > Info str tlačítko 3A:
- Hlavní menu > Nastavení > Výběr Info stránky
   > Info str tlačítko 3B:
- Hlavní menu > Nastavení > Výběr Info stránky
   > Info str tlačítko 4A:
- Hlavní menu > Nastavení > Výběr Info stránky
   > Info str tlačítko 4B:

# Poruchy (pouze QAX913)

## Poruchové vstupy

Poruchy externích částí technologie se mohou přenášet do centrální jednotky aktivací kontaktů připojených k poruchovému vstupu. K dispozici je osm poruchových vstupů, každý z nich je přiřazen jednomu z následujících typů poruch:

- Únik vody
- Únik plynu
- Alarm CO
- Panika
- Stav nouze
- Porucha 1 3 (uživatelsky definovaný)

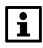

Poruchové vstupy je nutné aktivovat při uvádění systému do provozu. Aby bylo možné provádět níže popisovaná nastavení musí být požadovaný vstup připojen do centrální jednotky. Popis naleznete v dokumentu "Montáž a uvedení do provozu (CE1C2740cs)".

Zpoždění varovného hlášení lze nastavit pouze u upozornění na únik vody / plynu a CO.

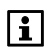

Poruchové vstupy Panika a Stav nouze nevyžadují žádná nastavení.

### Popis poruchy

Zadejte text pro poruchy 1 - 3, který chcete, aby se zobrazil v případě výskytu chyby na odpovídajícím chybovém vstupu.

Hlavní menu > Nastavení > Poruchy > Porucha X > Popis poruchy:

Zvolte, jestli u poruch 1 - 3 požadujete potvrzení.

Hlavní menu > Nastavení > Poruchy > Porucha X > Potvrzení poruchy:

| Ne  | Poruchu není nutné potvrzovat. Varovné hlášení automaticky<br>zmizí, jakmile dojde k vyřešení příčiny poruchy<br>(tovární nastavení). |
|-----|----------------------------------------------------------------------------------------------------|
| Ano | Aby varovné hlášení zmizelo, je nutné jej po vyřešení příčiny<br>poruchy ještě potvrdit.                                              |

#### Priorita poruchy

Určete priority poruch 1 - 3.

Hlavní menu > Nastavení > Poruchy > Porucha X > Priorita poruchy:

| Urgentní   | Priorita pro poruchy, které ohrožují systém nebo po jejichž výskytu nelze zaručit bezproblémový chod celého systému. |
|------------|----------------------------------------------------------------------------------------------------|
| Neurgentní | Priorita pro poruchy, které neohrožují systém.<br>(tovární nastavení)                                                |

#### Aktivace poruchy

Určete, jestli se porucha 1 - 3 aktivuje vždy nebo pouze v nepřítomnosti.

Hlavní menu > Nastavení > Poruchy > Porucha X > Aktivace poruchy:

| Vždy                 | Varovné hlášení je generováno, když kontakt na chybovém<br>vstupu není v normální poloze (tovární nastavení).                       |
|----------------------|----------------------------------------------------------------------------------------------------|
| Při<br>nepřítomnosti | Varovné hlášení je generováno pouze, když kontakt na<br>chybovém vstupu není v normální poloze a systém je<br>v režimu Nepřítomnost |

#### Zpoždění hlášení poruchy

Zpoždění hlášení poruchy je čas (00.00..60.00 m.s) od vzniku poruchy do vydání varovného hlášení.

Hlavní menu > Nastavení > Poruchy > … > Zpoždění poruchy:

Tovární nastavení 00.05 m.s

## Poruchové výstupy 1 a 2

K přeposílání poruchových stavů nebo k jejich zobrazení pomocí kontrolky na ovládacím panelu lze nakonfigurovat dva poruchové výstupy. Poruchový výstup zůstává sepnutý, dokud není porucha potvrzena.

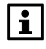

Poruchové výstupy je nutné aktivovat při uvádění systému do provozu. Aby bylo možné zadávat níže popisovaná nastavení, musí být požadovaný výstup připojen do centrální jednotky. Popis naleznete v dokumentu "Montáž a uvedení do provozu (CE1C2740cs)".

Pro každý poruchový výstup lze zadat následující parametry.

#### Priorita poruchy

Nastavte prioritu varovného hlášení, při kterém dojde k aktivaci poruchového výstupu.

Hlavní menu > Nastavení > Poruchy > Poruchový výstup X
 > Priorita poruchy:

| Urgentní   | Poruchový výstup se sepne, pokud dojde ke vzniku alespoň<br>jedné urgentní poruchy.                                          |
|------------|----------------------------------------------------------------------------------------------------|
| Neurgentní | Poruchový výstup se sepne, pokud dojde ke vzniku alespoň<br>jedné neurgentní poruchy.                                        |
| Všechny    | Poruchový výstup se sepne, pokud dojde ke vzniku alespoň<br>jedno poruchy (urgentní nebo neurgentní)<br>(tovární nastavení). |

#### Zdroj poruchy

Určuje, jestli bude poruchový výstup reagovat pouze na interní poruchy nebo pouze na externí poruchy (poruchy odesílané po sběrnici).

Hlavní menu > Nastavení > Poruchy > Poruchový výstup X
 > Zdroj poruchy:

| Interní | Poruchový výstup signalizuje pouze interní poruchová<br>hlášení.               |
|---------|--------------------------------------------------------------------------------|
| Bus     | Poruchový výstup signalizuje pouze externí poruchová<br>hlášení (po sběrnici). |

|                   | Poruchový<br>výstup 1 | Poruchový<br>výstup 2 |
|-------------------|-----------------------|-----------------------|
| Tovární nastavení | Interní               | Bus                   |

Po sběrnici může být současně přenášena maximálně jedna porucha. Pokud jsou oba poruchové výstupy nastaveny na poruchový zdroj Sběrnice s různými prioritami, může být současně aktivován pouze jeden poruchový výstup a to i v případě, že na dané sběrnici čeká na vyřízení několik varovných hlášení s různými prioritami! Proto doporučujeme nastavit jako poruchový výstup pouze poruchový zdroj sběrnice (Bus). Pojmenujte zařízení, byt nebo domek vystihujícím názvem, např. "Siemensova 1":

Hlavní menu > Nastavení > Texty > Název zařízení:

## Názvy místností 1 – 12

Označte místnosti, např. Obývák, Jídelna, Kuchyň, Koupelna, atd.:

Hlavní menu > Nastavení > Texty > Místnosti > Místnost X:

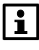

Pro rychlé a snadné zadávání názvů místností jsou k dispozici jejich předdefinované názvy. Můžete upravit některý z předdefinovaných názvů.

### Názvy spínacích skupin 1 – 8 (pouze QAX913)

Označte spínací skupiny výstižnými názvy, např. Osvětlení obýváku, Rolety v jídelně, atd.:

Hlavní menu > Nastavení > Texty > Spínací skupiny
 Spínací skupina X:

## Názvy dveří 1 – 2 (pouze QAX913)

Přiřaďte výstižné názvy dveří, např. vstupní dveře, garážová vrata, atd.

Hlavní menu > Nastavení > Texty > Dveře > Dveře X:

### Názvy svítidel 1 – 4 (pouze QAX913)

Označte svítidla vystižnými názvy, např. Obývák, Jídelna, atd.:

Hlavní menu > Nastavení > Texty > Stav svítidel > Svítidlo X:

## Názvy teplot 1 – 3 (pouze QAX913)

Označte vystižnými názvy zobrazované teploty, např. Sklep, Garáž, Půda, atd.:

Hlavní menu > Nastavení > Texty > Zobrazení teploty
 > Teplota X:

## Názvy dálkových ovladačů 1 – 5 (pouze QAX913)

Označte dálkové ovladače výstižnými názvy, např. Táta, Máma, atd.

Hlavní menu > Nastavení > Texty > Dálkové ovládání
 > Dálkový ovladač X:

## Dálkový ovladač (pouze QAX913) Přiřazení tlačítek 1 – 5 na dálkovém ovladači

Na dálkovém ovladači AFK914/C01 přiřaďte jednotlivým tlačítkům požadované funkce.

- Hlavní menu > Nastavení > Dálkové ovládání > Dálkový ovladač X
   Horní levé tlačítko:
- Hlavní menu > Nastavení > Dálkové ovládání > Dálkový ovladač X
   Horní pravé tlačítko:
- Hlavní menu > Nastavení > Dálkové ovládání > Dálkový ovladač X
   > Dolní levé tlačítko:
- Hlavní menu > Nastavení > Dálkové ovládání > Dálkový ovladač X
   > Dolní pravé tlačítko:

|                             | Tlačítko nemá žádnou funkci<br>(tovární nastavení).                      |
|-----------------------------|--------------------------------------------------------------------------|
| Dohled Zap                  | Dohled zapnut<br>(= Vše monitorováno).                                   |
| Dohled Vyp                  | Dohled vypnut<br>(= Neaktivní).                                          |
| Spuštění alarmu stav nouze  | Alarm stav nouze aktivován.                                              |
| Spuštění alarmu panika      | Tísňový alarm aktivován.                                                 |
| Spuštění spínací skupiny 1A | Příkaz A spínací skupiny 1 spuštěn<br>(ZAP / NAHORU / spuštění scény A). |
| Spuštění spínací skupiny 1B | Příkaz B spínací skupiny 1 spuštěn<br>(VYP / DOLŮ / spuštění scény B).   |
|                             |                                                                          |
| Spuštění spínací skupiny 8A | Příkaz A spínací skupiny 8 spuštěn<br>(ZAP / NAHORU / spuštění scény A). |
| Spuštění spínací skupiny 8B | Příkaz B spínací skupiny 8 spuštěn<br>(VYP / DOLŮ / spuštění scény B).   |

## Info o zařízení Info řádky

Z centrální jednotky je možné vyčíst informace o zařízení:

Hlavní menu > Informace o zařízení > Název zařízení:

Hlavní menu > Informace o zařízení > Náz Soub:

Hlavní menu > Informace o zařízení > Typ přístroje:

Hlavní menu > Informace o zařízení > Verze softwaru:

Hlavní menu > Informace o zařízení > Verze hardwaru:

# Prostorová jednotka QAW910 Ovládání

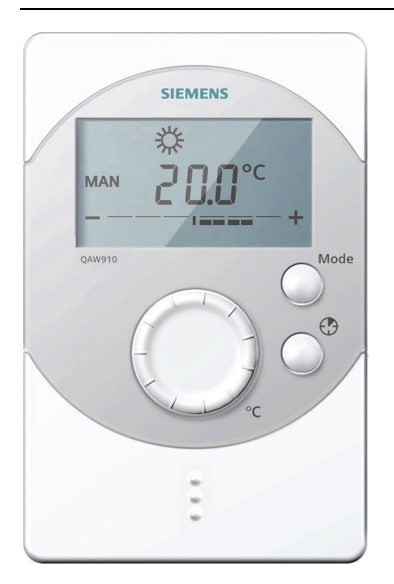

Všechny ovládací prvky jsou umístěny na přední straně jednotky QAW910. Multifunkční tlačítko je umístěno v prostoru pro baterie. Prostorová jednotka komunikuje bezdrátově a nemá žádné připojovací svorky. Nastavení provedená na prostorové jednotce se vztahují pouze na místnost, která je této prostorové jednotce přiřazena. Nemají žádný vliv na ostatní místnosti. Nastavení na prostorové jednotce se automaticky synchronizují s nastaveními centrální jednotky.

## Provozní režimy místností

Stisknutím tlačítka **Mode** zvolte požadovaný provozní režim místnosti.

Na displeji se zobrazí přesýpací hodiny, které zmizí, jakmile centrální jednotka a prostorová jednotka přijmou nové nastavení.

| AUTO           | Místnost je řízena podle časového programu a programu<br>pro zvláštní dny. |
|----------------|----------------------------------------------------------------------------|
| MAN 🔅          | Místnost je řízena na komfortní teplotu.                                   |
| MAN 🅅          | Místnost je řízena na standardní teplotu.                                  |
| MAN ((         | Místnost je řízena na útlumovou teplotu.                                   |
| man 🙆          | Místnost je řízena na teplotu ochranného režimu.                           |
| <b>(=)</b> ×   | Přepsání centrální jednotkou na komfortní teplotu.                         |
|                | Přepsání centrální jednotkou na standardní teplotu.                        |
| ( <b>-</b> ) ( | Přepsání centrální jednotkou na útlumovou teplotu.                         |
| (=) ()         | Přepsání centrální jednotkou na teplotu ochranného<br>režimu.              |

Mode

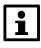

Časový program a program pro zvláštní den se nastavují na centrální jednotce.

V případě přepsání centrální jednotkou se na displeji zobrazí symbol centrální jednotky () a symbol aktivního druhu provozu.

## Funkce časovače místnosti

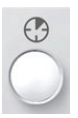

Tlačítkem **časovač místnosti** ((**b**) lze nastavit řízení místnosti na komfortní teplotu na nastavitelnou dobu. Po stisknutí tlačítka se na displeji zobrazí symbol časovače místnosti, symbol žádané hodnoty Komfort a délka trvání vybraného režimu Komfort (00:00).

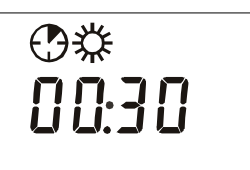

Každým stisknutím tlačítka Časovač místnosti prodloužíte délku trvání režimu Komfort o 30 minut. Stisknutím a podržením tlačítka časovač místnosti můžete nastavení urychlit.

Pokud není po dobu 4 sekund stisknuté žádné tlačítko, nastavení se uloží a zobrazí se symbol komfortního režimu.

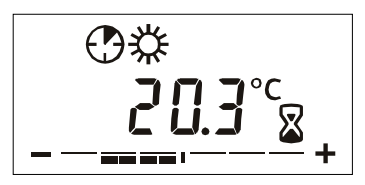

Na displeji se zobrazí symbol přesýpacích hodin, který zmizí, jakmile centrální jednotka převezme nastavení provedené na prostorové jednotce.

Když je funkce časovače místnosti aktivní a stiskne se tlačítko Časovač místnosti, zobrazí se zbývající čas. Dalším stisknutím tlačítka Časovač místnosti může být znovu nastaven na 30 minut. Každé další stisknutí tlačítka prodlouží čas o dalších 30 minut.

Aktivní funkce časovače místnosti může být zrušena nastavením zbývajícího času na 00:00, nebo stiskem tlačítka **Mode**.

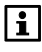

Aby bylo možné spustit funkci časovače místnosti, je nutné, aby byl provozní režim domácnosti na "Auto". Navíc nesmí být aktivní režim nepřítomnost nebo prázdniny.

## Posunutí žádané hodnoty teploty místnosti

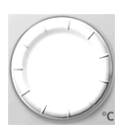

Pomocí nastavovacího kolečka můžete posunout žádanou hodnotu teploty místnosti maximálně o +/- 3 K. Po otočení kolečkem o jeden krok se na displeji zobrazí posunutí aktuální žádané hodnoty teploty místnosti. Každý další krok představuje změnu nastavení o 0,5 K.

Posunutí teploty působí současně na žádané hodnoty pro vytápění i chlazení.

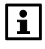

Posunutí provedená na jednotlivých prostorových jednotkách mohou být zobrazena na centrální jednotce (viz strana 41).

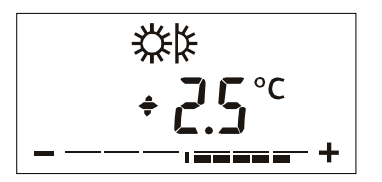

Posunutí žádané prostorové teploty se zobrazuje také graficky pod číselným údajem.

Při regulaci na standardní nebo komfortní teplotu zůstává na displeji zobrazené grafické znázornění posunu žádané teploty také po ukončení manipulace s nastavením žádané teploty.

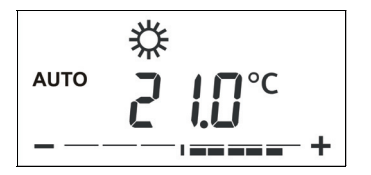

Pokud není po dobu 4 sekund stisknuto žádné tlačítko, vrátí se displej prostorové jednotky do normálního zobrazení.

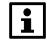

Posunutí teploty na prostorové jednotce má vliv pouze na žádané hodnoty pro komfortní a standardní režimy.

# Displej

## Plný displej

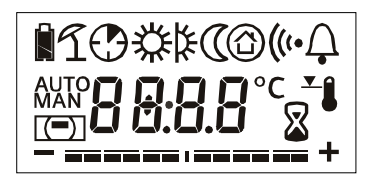

Při uvádění do provozu se na 2 sekundy zobrazí plný displej. Po tuto dobu probíhá testování poruch.

## Symboly na displeji

| Â          | Zobrazení stavu baterií: Pokud je baterie dostatečně<br>nabitá, symbol se krátce zobrazí po stisknutí<br>multifunkčního tlačítka.                                                                                  |
|------------|----------------------------------------------------------------------------------------------------|
| â          | Zobrazení stavu baterií: Pokud kapacita baterií poklesne<br>pod určitou úroveň, zobrazí se nezávisle na provozním<br>režimu trvale tento symbol.                                                                   |
| L.         | Je aktivní letní provoz.                                                                                                    |
| $\bigcirc$ | Funkce časovače místnosti je aktivní.                                                                                                    |
| AUTO       | Symbol automatického režimu. Aktuální provozní režim<br>závisí na časovém programu nastaveném v centrální<br>jednotce.                                                                                             |
| MAN        | Symbol ručního režimu. Aktuální druh provozu podle nastavení provedeného na prostorové jednotce.                                                                                                    |
| <b>*</b>   | Řízení na komfortní teplotu.                                                                                                    |
| *          | Řízení na standardní teplotu.                                                                                                    |
| 0          | Řízení na útlumovou teplotu.                                                                                                    |
| Ô          | Řízení na teplotu ochranného režimu.                                                                                                    |
| (=)        | Přepsání hodnoty centrální jednotkou: Druh provozu<br>domácnosti je odlišný od "AUTO" (např. díky aktivnímu<br>prázdninovému programu, nepřítomnosti, aktivní funkci<br>časovače domácnosti nebo letnímu provozu). |
| ((%        | Test připojení, chyba komunikace, navazování komunikace.                                                                                                    |
| Ļ          | Porucha přístroje: Zkratované nebo odpojené čidlo, chyba komunikace.                                                                                                    |
| <b>⊥</b>   | Omezení rozsahu nastavení žádané teploty je aktivní (viz strana 44).                                                                                                    |
|            | Aktualizace provozního režimu místnosti. Přesýpací hodiny<br>se zobrazují při odesílání / načítání aktuálního / výsledného<br>druhu provozu.                                                                       |
| °C         | Jednotky teploty v místnosti.                                                                                                    |
| +          | Grafické znázornění aktuálního posunutí žádané teploty.                                                                                                    |

Poruchy zařízení jsou odesílány do centrální jednotky jako chybové zprávy a zobrazují se společně se symbolem chyby. Poruchy prostorové jednotky mohou být přerušení komunikace, zkrat čidla nebo přerušený obvod čidla.

Symbol poruchy zmizí, jakmile se porucha přístroje odstraní.

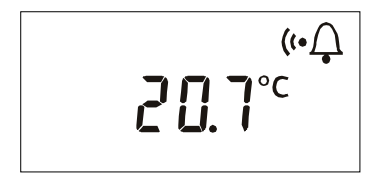

Jestliže se přeruší komunikace s centrální jednotkou, zobrazí se symboly komunikace a poruchy, dokud se spojení opět nenaváže.

Pokud nastanou poruchy komunikace, zkontrolujte napájení centrální jednotky. Pokud je napájení v pořádku, může být nutné použít zesilovač rádiového signálu.

# Dálkový ovladač AFK914/C01 Ovládání

| SIEMENS |  |
|---------|--|
|         |  |
|         |  |
|         |  |
|         |  |
|         |  |

Všechna ovládací tlačítka se nacházejí na přední straně dálkového ovladače AKF914/C01. Dálkový ovladač bezdrátově komunikuje s centrální jednotkou.

Tlačítku na dálkovém ovladači můžete přiřadit následující funkce:

- Aktivovat (monitorovat vše) / deaktivovat dohled.
- Spustit příkaz spínací skupiny.
- Aktivovat alarm stav nouze.
- Aktivovat alarm panika.

Stisknete-li tlačítko na dálkovém ovladači na dobu delší než 0,7 s, rozsvítí se dioda modře na dobu max. 2 s. Do centrální jednotky se odešle příslušná zpráva a následně se spustí přiřazené akce. Centrální jednotka odešle potvrzení do dálkového ovladače.

Příjem tohoto potvrzení je dálkovým ovladačem vizuálně indikováno. Barva LED diody odpovídá aktivované funkci.

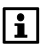

Aby došlo k odeslání zprávy z dálkového ovladače do centrální jednotky, musí být tlačítko stisknuto déle než 0,7 s. Jedná se o prevenci odesílání nechtěných příkazů náhodným stisknutím tlačítek (například v kapse kalhot).

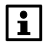

Do obdržení potvrzení z centrální jednotky a do vizuální signalizace této odpovědi na dálkovém ovladači (pomocí LED) jsou všechna tlačítka na dálkovém ovladači deaktivována. To znamená, že po stisknutí jakéhokoli tlačítka nedojde ke spuštění žádné akce.

#### Žádná odpověď z centrální jednotky:

Pokud dálkový ovladač neobdrží do 2 sekund odpověď z centrální jednotky (například protože je vzdálenost mezi ovladačem a centrální jednotkou příliš velká), LED dioda 3krát krátce zabliká modře.

#### Aktivace dohledu (všechna okna a dveře zavřená):

Pokud stisknete tlačítko dohledu a všechna monitorovaná okna a dveře jsou zavřená, rozsvítí se LED dioda modře na max. 2 s a poté se LED rozsvítí červeně na 2 s.

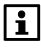

Zpoždění dohledu je vypnuté, to znamená, že všechny monitorované dveře a okna začnou být okamžitě monitorovány.

#### Aktivace dohledu (všechna okna a dveře otevřená):

Stisknete-li tlačítko dohledu a některá monitorovaná okna nebo dveře jsou stále otevřená, budou automaticky vyloučena z dohledu. LED dioda se nejprve rozsvítí modře na max. 2 s, poté LED krátce 3krát zabliká červeně.

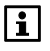

Okno otevřené v době spuštění dohledu lze neomezeně otevírat a zavírat (například působením větru) bez vyvolání alarmu. Dveře otevřené v době spuštění dohledu lze nechat otevřené, aniž by došlo k vyvolání alarmu. Dveře ale začnou být monitorovány ihned po svém zavření.

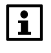

Zpoždění dohledu je vypnuté, to znamená, že všechny dveře a okna začnou být okamžitě monitorovány.

#### Deaktivace dohledu:

Pokud dojde k deaktivaci dohledu, rozsvítí se LED dioda max. na 2 s modře a poté se rozsvítí na 2 s zeleně.

#### Spuštění spínací skupiny / spuštění alarmu panika a alarmu porucha:

Po přijetí potvrzení o spuštění spínací skupiny, alarmu panika nebo porucha dojde ke zhasnutí modré diody (maximálně po 2 s).

#### Baterie je skoro prázdná:

Pokud je baterie skoro prázdná, rozsvítí se dioda na dálkovém ovladači žlutě místo modře.

# Bezdrátové zásuvkové adaptéry Ovládání KRF960 (spínač)

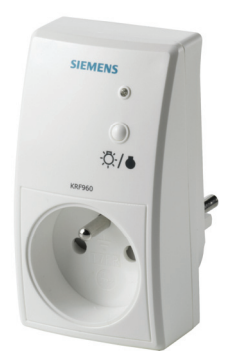

Funkce signalizační LED:

- LED svítí: Kontakt je sepnutý
- LED nesvítí: Kontakt je rozepnutý (rozpojený).

Stisknutím tlačítka lze ručně přepínat stav výstupních kontaktů:

- LED svítí (ZAP) a stisknutí tlačítka
   → LED nesvítí (VYP)
- LED nesvítí (VYP) a stisknutí tlačítka
  - $\rightarrow$  LED svítí (ZAP)

## Ovládání KRF961 (stmívač)

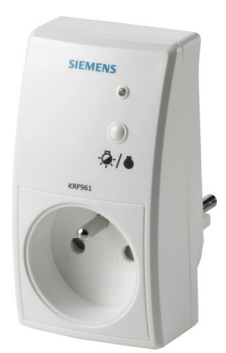

Funkce signalizační LED:

- LED svítí: Výstup je aktivní
- LED nesvítí: Výstup je neaktivní

Stisknutím tlačítka lze ručně přepínat stav výstupu:

- LED svítí (výstup je aktivní) a stisknutí tlačítka
   → LED nesvítí (výstup VYP)
- LED nesvítí (výstup je VYP) a stisknutí tlačítka
   → LED svítí (výstup 100%)

Tlačítko na přístroji nelze používat pro stmívání.

# Servis Funkční test detektoru úniku vody QFP910

Jednou za rok zkontrolujte funkčnost detektoru úniku vody. Provedete to ponořením obou kontaktů čidla do vody.

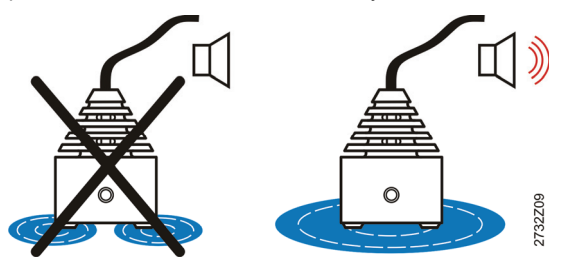

V závislosti na konfiguraci centrální jednotky dojde k vyvolání odpovídající akce, například:

- Uzavírací ventil na hlavním vodovodním potrubí se uzavře => vypnutí přívodu vody do celé budovy.
- Dojde k aktivaci akustické signalizace centrální jednotky.

Aby došlo k opětovnému otevření bezpečnostního ventilu, vypnutí akustické signalizace a ke zrušení alarmu, je nutné tento alarm potvrdit na centrální jednotce:

Hlavní menu > Poruchy > Potvrzení poruch:

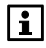

Alarm nelze potvrdit, dokud je detektor vody ponořen ve vodě, protože jinak dojde k jeho okamžité opětovné aktivaci.

## Kalibrace detektoru kouře DELTA reflex

Jednou za měsíc doporučujeme stisknout testovací tlačítko na detektoru kouře. Vyhnete se tak vzniku falešných alarmů. Dojde tak k dodatečné kalibraci detektoru nebo snímačů, která doplní automatickou kalibraci, která se provádí přerušením napájení z baterie.

i

V případě falešného alarmu, například pokud zapomenete stisknout testovací tlačítko, počkejte alespoň jednu hodinu a teprve poté proveďte kalibraci stisknutím testovacího tlačítka (blokování kalibrace po dobu 1 hodiny).

## Sledování stavu baterií

Bateriově napájené přístroje (prostorová jednotka, prostorové čidlo, meteorologické čidlo, regulační servopohon otopného tělesa, detektor úniku vody, dálkový ovladač, dveřní / okenní kontakt, detektor kouře a měřič M-bus)

neustále sledují stav svých baterií. Jestliže jsou baterie vybité, vyšle dotyčný přístroj do centrální jednotky hlášení.

V takovém případě změní centrální jednotka displej z klidového zobrazení na info stránku "Stav zařízení", aby upozornila na přístroj s vybitými bateriemi (za předpokladu, že v systému nejsou žádné jiné vážné poruchy). Po uplynutí určité doby se displej vrátí na klidové zobrazení se zobrazeným symbolem poruchy  $\mathcal{Q}$ .

Výsledek automatického monitorování stavu baterií se nezobrazuje na samotných zařízeních napájených těmito bateriemi, s výjimkou prostorové jednotky, dálkového ovladače, dveřního / okenního kontaktu a detektoru kouře.

## Prostorová jednotka QAW910

Prostorová jednotka signalizuje, když jsou baterie skoro prázdné.

Symbol prázdné baterie se zobrazí, přibližně 3 měsíce před úplným vybitím baterií.

## Dálkový ovladač AFK914/C01

Ľ

Nutnost výměny baterie signalizuje LED dioda na dálkovém ovladači. Místo standardní modré se veškerá světelná signalizace změní na **žlutou**.

## Dveřní / okenní kontakt wave AP 260

V případě nutnosti vyměnit baterie dioda každých 10 sekund krátce zabliká.

## Detektor kouře DELTA reflex

V případě nutnosti vyměnit baterie dioda každých 48 sekund třikrát krátce zabliká a zazní krátký akustický signál.

## Ruční kontrola stavu baterií

U prostorového čidla, meteorologického čidla a regulačního servopohonu se kapacita baterií také kontroluje při provádění testu rádiové komunikace (viz strana 102).

Pokud během testu komunikace svítí zelená dioda příslušného přístroje, je kapacita baterií dostatečná.

Jestliže během testu komunikace svítí dioda červeně nebo nesvítí vůbec, je kapacita baterií nízká a je třeba je vyměnit.

## Výměna baterií

K zajištění bezporuchového provozu bateriově napájených přístrojů vyměňte baterie až budou skoro prázdné.

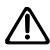

Zabraňte úplnému vybití baterií, protože by mohlo dojít k jejich vytečení. Z tohoto důvodu vyměňte baterie ihned po zobrazení příslušného hlášení na displeji centrální jednotky.

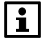

Pokud se na info stránce centrální jednotky v části "Stav zařízení" zobrazí informace o nízkém stavu baterie měřiče spotřeby, kontaktujte správce vaší budovy.

Baterie v měřičích mohou vyměňovat pouze oprávnění pracovníci. Často je nutné vyměnit celý měřič.

### Prostorová jednotka QAW910, prostorové čidlo QAA910, meteorologické čidlo QAC910 a detektor úniku vody QFP910

Připravte si 2 nové alkalické baterie AA (LR6 / 1,5 V).

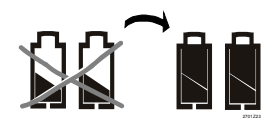

Sejměte kryt prostoru baterií.

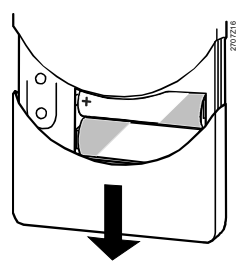

Vyjměte staré baterie.

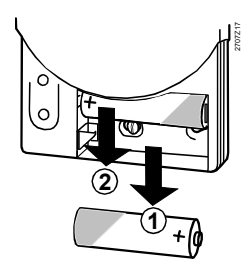

Vložte nové baterie. Dávejte pozor na správnou polaritu baterie!

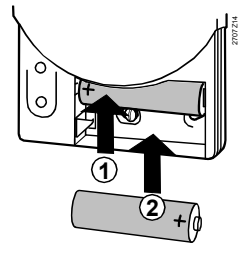

#### Nasaďte zpět kryt baterií.

Vybité baterie zlikvidujte v souladu s předpisy pro nakládání s nebezpečnými odpady.

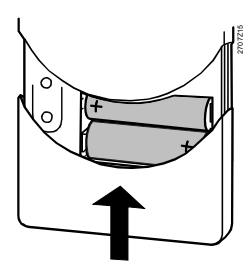

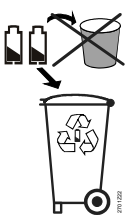

#### Displej po výměně baterie

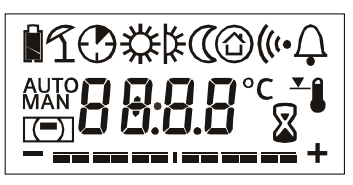

Po vložení nových baterií se na 2 sekundy zobrazí plný displej. Prostorová jednotka se poté vrátí do normálního provozu.

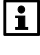

Centrální jednotka se dotazuje na nastavení provozního režimu místnosti. Aktivní funkce časovače místnosti nebudou znovu aktivovány.

Po vložení nových baterií dojde ke kontrole stavu nabití baterií na prostorovém čidle QAA910, meteorologickém čidle QAC910 a na detektoru vody QFP910. Během kontroly se na 2 sekundy rozsvítí zelená dioda jako signalizace dostatečné kapacity baterií.

Po provedení testu baterií se přístroje přepnou přímo do normálního provozu. Dioda znovu zhasne.

## Regulační servopohon SSA955

Připravte si 3 nové alkalické baterie AA (LR6 / 1,5 V).

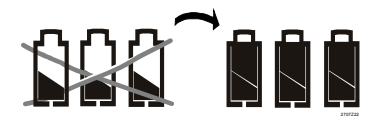

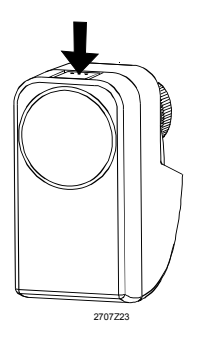

Zatlačte na západku krytu...

... a sejměte kryt baterií.

Vyjměte staré baterie.

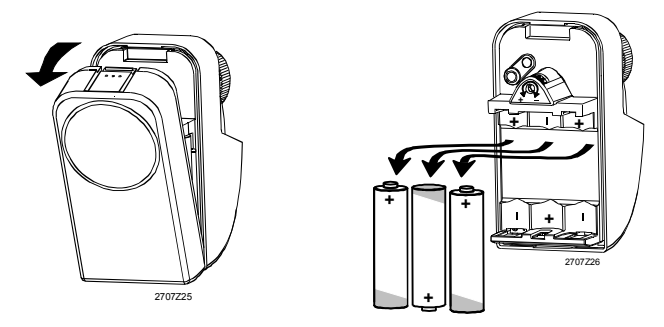

Vložte nové baterie. Dávejte pozor na Nasaďte zpět kryt baterií. správnou polaritu baterie!

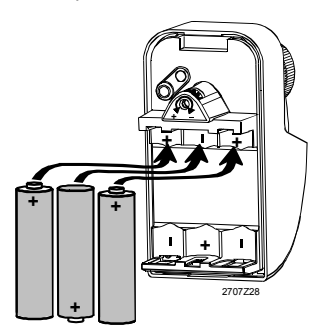

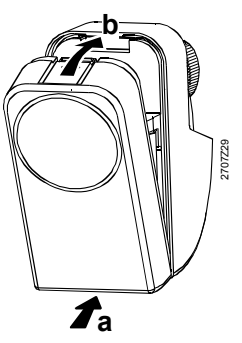

Vybité baterie zlikvidujte v souladu s předpisy pro nakládání s nebezpečnými odpady.

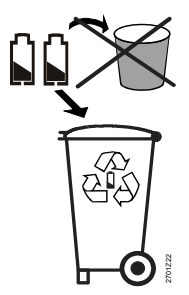

Po vložení nových baterií je zkontrolována jejich kapacita. Během kontroly se na 2 sekundy rozsvítí zelená dioda jako signalizace dostatečné kapacity baterií.

Po kontrole baterií regulační servopohon prověří, zda je nastaven jako řídicí (master) nebo podřízený (slave) regulátor. Jestliže je nastaven jako řídicí regulátor, blikne dioda 3 krát zeleně a červeně, pokud je nastaven jako podřízený regulátor, zůstane dioda zhasnutá. Následně dojde k automatické kalibraci servopohonu. Poté přejde zařízení do normálního provozu.

Připravte si novou baterii s označením CR2032.

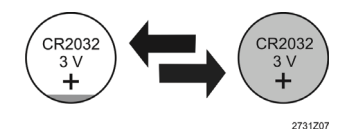

Sejměte zadní kryt.

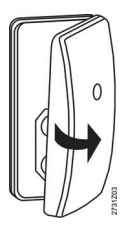

Vložte novou baterii se správnou polaritou.

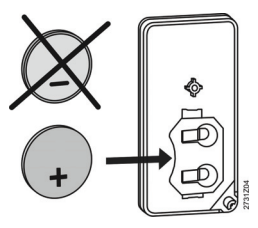

Utáhněte šroub.

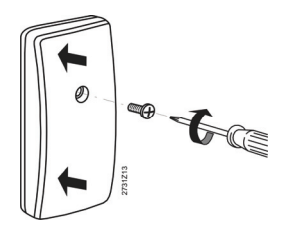

Odšroubujte zadní kryt dálkového ovladače.

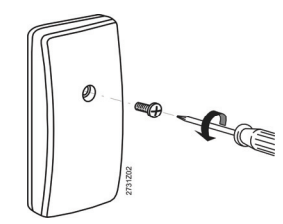

Vyjměte staré baterie.

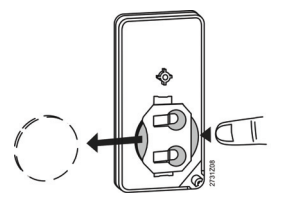

Vraťte zadní část krytu zpět na své místo.

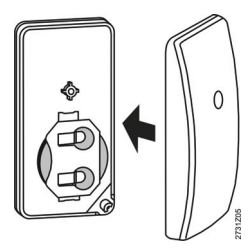

Vybitou baterii zlikvidujte v souladu s předpisy pro nakládání s nebezpečnými odpady.

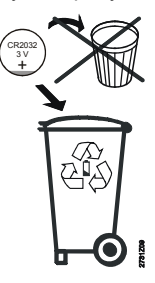

Po vložení nové baterie ji otestujte stisknutím nějakého tlačítka (například rozsvícení světel). Pokud je baterie dostatečně nabitá, rozsvítí se dioda na dálkovém ovladači modře na max. 2 sekundy.

# Dveřní / okenní kontakt wave AP 260 a detektor kouře DELTA reflex

Výměna baterií je popsána v montážních a provozních pokynech k detektoru kouře DELTA reflex a k dveřnímu / okennímu kontaktu wave.

## Test rádiové komunikace

Krátkým stisknutím funkčního tlačítka (umístěného pod krytem prostoru pro baterie) spustíte na jednotlivých zařízeních test rádiové komunikace. Na dálkovém ovladači stiskněte současně dvě horní tlačítka.

Centrální jednotka potvrdí každý úspěšný test rádiové komunikace třemi krátkými zvukovými signály. Na displeji se navíc zobrazí okno s informací, že test právě proběhl.

Toto okno zůstane na displeji otevřené, dokud není odsouhlaseno stisknutím tlačítka **Menu / ok** nebo **Esc**, nebo není nahrazeno dalším oknem o provedení testu komunikace.

Během testu komunikace indikuje dioda na jednotlivých přístrojích stav baterií nebo v případě zesilovače rádiového signálu přítomnost napájecího napětí (viz strana 97).

|i|

Test rádiové komunikace může být spuštěn na následujících přístrojích: Prostorová jednotka, prostorové teplotní čidlo, meteorologické čidlo, zesilovač rádiového signálu, regulační pohon otopného tělesa, regulátor topných okruhů, univerzální modul, modul pro připojení měřičů spotřeby, detektor úniku vody a dálkový ovladač. Po testu rádiové komunikace signalizuje zesilovač rádiového signálu blikáním oranžové diody po dobu 2 hodin průběh bezdrátových přenosů.

### Funkční tlačítko na prostorové jednotce, prostorovém čidle, meteorologickém čidle, zesilovači rádiového signálu, detektoru úniku vody a regulačním pohonu otopného tělesa

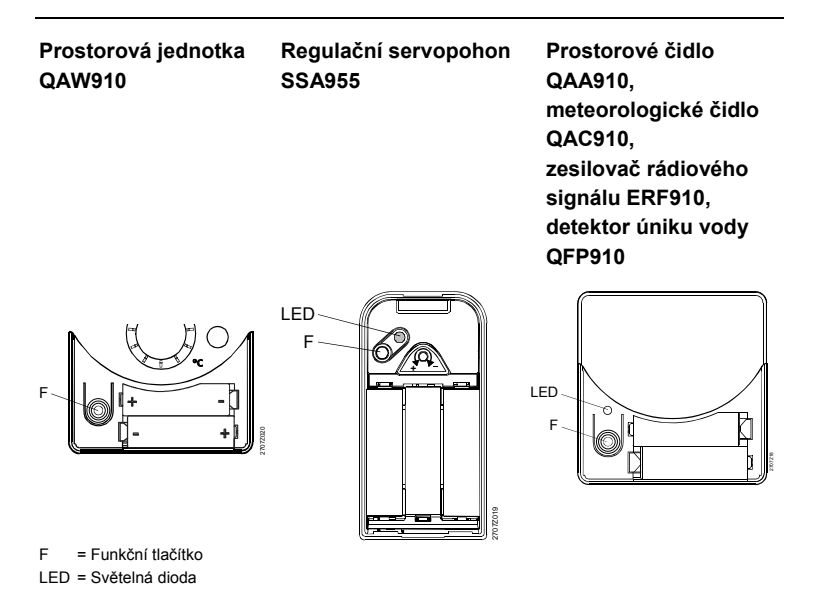

### Funkční tlačítko na regulátorech topných okruhů RRV912 / RRV918, na univerzálním modulu RRV934 a na modulu pro připojení měřičů spotřeby WRI982

Test rádiové komunikace regulačního pohonu otopného tělesa, regulátoru topných okruhů a modulu pro připojení měřičů spotřeby se provádí pro jednotlivé kanály. Na regulačním modulu se může test provádět také pro skupinu kanálů. Tlačítkem vyberte kanál, u kterého chcete prověřit rádiovou komunikaci. Dioda pro vybraný kanál zabliká. Krátce stiskněte funkční tlačítko.

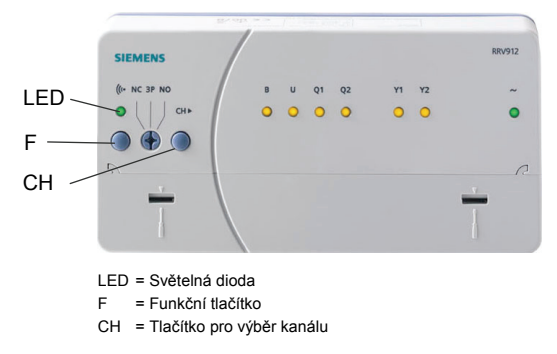

Např. na regulátoru topných okruhů RRV912:

### Test rádiové komunikace pro dálkový ovladač AFK914/C01

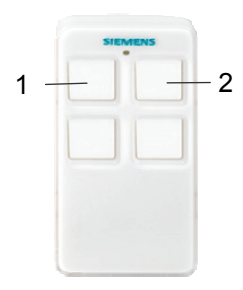

Současně stiskněte tlačítka 1 a 2 na dálkovém ovladači. Po rozsvícení diody tlačítka uvolněte.

## Údržba a čištění

Pro čištění centrální jednotky používejte měkký, lehce navlhčený hadřík. Nepoužívejte alkohol.

# Likvidace

Centrální jednotka a související přístroje musí být likvidovány odděleně od směsného domovního odpadu jako elektronický odpad v souladu s evropskou směrnicí 2002/96/EEC (WEEE). Dodržujte všechny relevantní směrnice na národní úrovni a při likvidaci využívejte správné postupy. Dodržujte aktuálně platnou místní legislativu. Vybité baterie likvidujte v souladu s relevantními směrnicemi na ochranu životního prostředí.

# Abecední rejstřík

#### Α

| AFK914 17, 19, 93, 97, 101, 104      |
|--------------------------------------|
| Aktuální hodnota                     |
| Prostorová teplota 43                |
| Teplota náběhu skupiny               |
| místností 48                         |
| Teplota zpátečky skupiny 47          |
| Aktuální naměřené hodnoty            |
| měřičů72                             |
| Aktuální spotřeba chladu 72          |
| Aktuální spotřeba tepla 72           |
| Aktuální teplota TUV 60              |
| Akustická signalizace 70             |
| AP260 13, 16, 19, 97, 102            |
| Atmosférický tlak 15                 |
| Symboly24                            |
| Auto - provozní režim místnosti . 37 |
|                                      |

#### в

| Bezdrátové zásuvkové adaptéry | 95 |
|-------------------------------|----|
| Bezdrátový detektor kouře     | 16 |
| Bezpečnost                    | 10 |
| Bypass rekuperace             | 52 |

#### С

| Čas76                            |
|----------------------------------|
| Čas spuštění periodického        |
| chodu ventil. během prázdnin. 56 |
| Časovač domácnosti 32            |
| Působení 44                      |
| Tlačítko 20                      |
| Časovač místnosti 89             |
| Časový program                   |
| Simulace přítomnost 65           |
| Spínací skupiny65                |
| Spuštění 65                      |
| TUV60                            |
| Ventilace 51                     |
| Čerpadlo skupiny místností 48    |
| Chlazení13                       |
| mezní teplota 36                 |
| Chlazení/vytápění 11             |
| Druh provozu 11                  |
| Chyba komunikace 92              |
| Chybové zprávy 77, 92            |
| Čidlo, kalibrace 47              |
| Čištění 104                      |

### D

| 0                           |            |
|-----------------------------|------------|
| Dálkové ovládání            | 17         |
| Dálkový ovladač17,          | 97         |
| Ovládání                    | 93         |
| Přiřazení tlačítek          | 86         |
| Spouštění spínacích skupin. | 65         |
| Test rádiové komunikace 1   | 04         |
| Dálkový ovladač 1 – 5 název | 86         |
| Datum                       | 76         |
| Datum odečtu                | 72         |
| Délka nucené ventilace      | 57         |
| Délka tryání akustická      | 01         |
|                             | 71         |
| Dálka tryání ajgnalizaca    | 11         |
|                             | 71         |
| DEL TA reflex               | 02         |
| Detalitar lieux             | 02         |
| Detektor koure              | 97         |
| Bezdratovy                  | 16         |
| Kalibrace                   | 96         |
| Detektor úniku vody         | 16         |
| Funkční test                | 96         |
| Displej                     | 22         |
| Kontrast                    | 79         |
| Prostorová jednotka         | 90         |
| Symboly23,                  | 91         |
| Doba chodu                  |            |
| Ventilace během prázdnin    | 56         |
| Doba nočního chlazení       | 56         |
| Dohled                      | 29         |
| Přístroj                    | 17         |
| Prostorová teplota          | 45         |
| Symboly                     | 24         |
| Teplota TUV                 | 61         |
| Tlačítko                    | 20         |
| Změna nepřítomnosti         | 69         |
| Zpoždění                    | 68         |
| Druh provozu                |            |
| Domácnost                   | 33         |
| Místnost                    | 88         |
| Nepřítomnost TUV            | 58         |
| pomocí spínače              | 33         |
| Stunně ventilace            | 50         |
|                             | 57         |
| Ventilace 49                | <u>40</u>  |
| Venulace                    | -19<br>-19 |
|                             | 22         |
| Drázdniny                   | 76         |
| F1a20111119                 | 10         |

| 6  |
|----|
| 8  |
|    |
| 0  |
| 1  |
|    |
| 9  |
| )7 |
| 5  |
| 6  |
|    |

#### Е

| Elektrická topná spirá | la      |
|------------------------|---------|
| Přepnutí               | 61      |
| Stav                   | 60      |
| ERF910                 | 18, 103 |
| Expertní úroveň        |         |
| Externí přepínač       |         |

#### F

| Formát času            | . 79 |
|------------------------|------|
| Funkce                 |      |
| Dohled                 | . 16 |
| Proti zatuhnutí        | . 36 |
| Systém                 | . 11 |
| Funkce časovače        | . 32 |
| Funkce dohledu         | . 16 |
| Funkce otevřené okno   | .46  |
| Funkce proti zatuhnutí | . 36 |
| Funkce systému         | . 11 |
| Funkční test           |      |
| detektoru úniku vody   | . 96 |
| Funkční Tlačítko       | 103  |

### G

| Gamma wave |  | 19 |
|------------|--|----|
|------------|--|----|

#### Н

| Hager tebis                | 19 |
|----------------------------|----|
| Hlášení poruch na Sběrnice | 77 |
| Hlášení poruchy Zpoždění   | 83 |

#### I

| Info řádky   |    |
|--------------|----|
| Info stránky | 25 |
| Dotaz        | 62 |
| Výběr        |    |
|              |    |

#### J

| Jas79 |
|-------|
|-------|

| .lazvk | - | 79 |
|--------|---|----|
| ouzyn  |   |    |

#### κ

| Kalibrace čidla            | 47 |
|----------------------------|----|
| Kalibrace detektoru kouře  | 96 |
| Kalibrace pohonu           | 47 |
| Klidové zobrazení22, 25,   | 80 |
| Klimatizace                | 44 |
| Komfort                    | 37 |
| Kontrast                   | 79 |
| KRF96018,                  | 95 |
| KRF96119,                  | 95 |
| Kumulovaná spotřeba        | 72 |
| Hodnota                    | 72 |
| Kumulovaná spotřeba chladu | 73 |
| Kumulovaná spotřeba tepla  | 73 |
| Kvalita vnitřního vzduchu  | 52 |

#### L

| Letní provoz             | 34 |
|--------------------------|----|
| Limitní hodnota vlhkosti | 55 |

#### М

| M2551                  | 6, 19 |
|------------------------|-------|
| Měsíční hodnoty        | 73    |
| Chlad                  | 74    |
| Datum                  | 74    |
| Načítání měřičů        | 74    |
| Teplo                  | 74    |
| Meteorologická stanice | 15    |
| Meteorologické čidlo   | 15    |
| Místnost               |       |
| Časový program         | 41    |
| Čerpadlo skupiny       | 48    |
| Druh provozu37, 3      | 9, 88 |
| Funkce časovače        | 89    |
| Nastavení              | 37    |
| Nastavení jednotky     | 88    |
| Název 1 - 12           | 85    |
| Poloha ventilu         | 48    |
| Skupina                | 47    |
| Žádaná teplota         | 40    |

#### Ν

| Načítání                 |    |
|--------------------------|----|
| Datum                    | 74 |
| Měřič                    | 74 |
| Nadmořská výška          | 79 |
| Naměřené hodnoty         |    |
| Aktuální                 | 72 |
| Aktuální spotřeba chladu | 72 |

| Aktuální spotřeba tepla 72 |
|----------------------------|
| Nastavení domácnosti 32    |
| Nastavovací kolečko 89     |
| Název                      |
| Dálkový ovladač 1 – 5 86   |
| Dveře 1 - 2 85             |
| Místnost 1 - 12 85         |
| Spínací skupina            |
| Svítidla 1 – 4 85          |
| Teploty 1 – 3 85           |
| Zařízení 85                |
| Názvy svítidel 1 - 4 85    |
| Nepřítomnost 31, 39        |
| Druh provozu ventilace 50  |
| Tlačítko 20                |
| Nepřítomnost a prázdniny   |
| současně75                 |
| Noční chlazení 55          |
| Nucená ventilace 49        |
| Nucené nabíjení TUV 58     |

#### ο

| Obslužné úrovně 25, 28,     | 81 |
|-----------------------------|----|
| Ochranný režim              | 37 |
| Okno                        |    |
| Dohled                      | 69 |
| Kontakt                     | 97 |
| Spínač                      | 16 |
| Stupeň ventilace            | 51 |
| Větrání                     | 46 |
| Omezení                     |    |
| Doba nabíjení TUV           | 61 |
| Žádaná teplota              | 44 |
| Omezení vlhkosti            | 54 |
| Optimalizace spuštění       | 44 |
| Optimalizace vypnutí        | 44 |
| Ovládací prvky              | 20 |
| Ovládání                    |    |
| Dálkový ovladač             | 93 |
| Osvětlení                   | 15 |
| Rolety a žaluzie            | 15 |
| Ovládání centrální jednotky | 25 |
| Ovládání osvětlení          | 15 |
| Ovládání rolet              | 15 |
| Ovládání spínacích skupin   | 62 |
|                             |    |

#### Ρ

| Počasí Symboly vývoje 1    | 5,  | 24 |
|----------------------------|-----|----|
| Podsvětlení displeje 2     | 22, | 79 |
| Pohon, kalibrace           |     | 47 |
| Pokojová teplota Požadovan | á.  | 12 |

| Poloha ventilu                  | 43 |
|---------------------------------|----|
| Popis systému                   | 11 |
| Porucha Zobrazení               | 77 |
| Poruchové hlášení Zařízení      | 77 |
| Poruchy                         |    |
| Aktivace                        | 83 |
| Potvrzení                       | 83 |
| Priorita83,                     | 84 |
| Text                            | 82 |
| Vstupy                          | 82 |
| Výstupy                         | 83 |
| Zdroi                           | 84 |
| Posouvání                       | 23 |
| Posun žádané teploty            |    |
| místnosti41.                    | 89 |
| Potvrzení dohledu akustická     |    |
| signalizace/stavový výstup      | 71 |
| Potvrzení poruch                | 77 |
| Povolení chlazení               | 40 |
| Prázdniny                       | 74 |
| a nepřítomnost současně         | 75 |
| Druh provozu pro domácnost.     | 76 |
| Druh provozu TUV                | 76 |
| Přepínač druhu provozu          | 59 |
| Přepínání Top/Chlaz             | 38 |
| Příčina                         |    |
| Provoz zařízení TUV             | 61 |
| Režim TUV                       | 58 |
| Stav ventilace                  | 52 |
| Příčina pro provozní režim      |    |
| místnosti                       | 37 |
| Princip nastavování             | 26 |
| Přiřazení stupně pro ventilaci  | 50 |
| Přístroj Dohled                 | 17 |
| Přístroj Symboly stavu          | 24 |
| Prostorová jednotka             | 97 |
| Prostorová teplota              |    |
| Aktuální hodnota                | 43 |
| Dohled                          | 45 |
| Posun žádané teploty            | 41 |
| Provoz zařízení TUV             | 61 |
| Provozní hodiny ventilace       | 53 |
| Provozní režim časovače         | 32 |
| Provozní režim příčina          | 37 |
| Působení časovače na místnosti. | 44 |
|                                 |    |

### Q

| QAA910    | 12,     | 18, | 98, | 103  |
|-----------|---------|-----|-----|------|
| QAC910    | 15,     | 18, | 98, | 103  |
| QAW91012, | 18, 88, | 97, | 99, | 103  |
| QAX903    |         |     | 18  | , 20 |

| QAX913 |     |     |     | 18  | , 20 |
|--------|-----|-----|-----|-----|------|
| QFP910 | 16, | 19, | 96, | 98, | 103  |

#### R

| Regulace                        |
|---------------------------------|
| Kvalita vzduchu 53              |
| Kvality vnitřního vzduchu 53    |
| Teplá užitková voda 14          |
| Vytápění 12                     |
| Regulace vytápění 12            |
| Regulační servopohon99          |
| Rekuperace bypass 52            |
| Režim krb53                     |
| Řízení ventilace14              |
| Rok76                           |
| RRV91213, 18, 103               |
| RRV91813, 18, 103               |
| RRV93413, 14, 18, 103           |
| Ruční kontrola stavu baterií 97 |

#### S

| Scény                       | 63  |
|-----------------------------|-----|
| Servis                      | 96  |
| Servisní interval ventilace | 53  |
| Ventilace                   | 53  |
| Servisní úroveň             | 28  |
| Heslo                       | 81  |
| Simulace přítomnosti        | 66  |
| Časový program              | 65  |
| Sledování stavu baterie     | 96  |
| Sledování stavu baterií     | 96  |
| Součásti systému            | 18  |
| Spínač ventilace            | 53  |
| Spínací časy                | 41  |
| Spínací skupiny             |     |
| Časový program              | 65  |
| Dálkový ovladač             | 65  |
| Názvy                       | 85  |
| Události                    | 63  |
| Spínací výstup chlazení     | 43  |
| Spuštění                    |     |
| Časový program              | 65  |
| Dohled                      | 69  |
| Klimatizace                 | 40  |
| Spuštění/ukončení letního   |     |
| provozu                     | 34  |
| SSA95513, 18, 99,           | 103 |
| Standard                    | 37  |
| Stanovený den               | 72  |
| Stav                        |     |
| Druh provozu místnosti      | 37  |

| Druh provozu ventilace49   |
|----------------------------|
| Druh provozu zařízení44    |
| Klimatizace44              |
| Letní/Zimní34              |
| Povolení chlazení35        |
| Různý24                    |
| Skupina místností47        |
| Spínací výstup chlazení43  |
| TUV58                      |
| Útlum zvýšení44            |
| Vytápění23                 |
| Stav nabíjecího čerpadla60 |
| Stavový výstup70           |
| Stavy měřičů71             |
| Stupeň ventilace kouř51    |
| Symboly3                   |
| Centrální jednotka23       |
| Symboly přiřazení          |
| univerzálních kláves24     |
| Synco18                    |
| Systém                     |
| Centrální jednotka11       |
| Provoz11                   |
| Součásti18                 |

#### т

| Teplota místnosti            |
|------------------------------|
| Aktuální žádaná43            |
| Posunutí žádané hodnoty89    |
| Teplota náběhu               |
| Aktuální hodnota             |
| pro skupinu místností48      |
| Skupina místností48          |
| Žádaná teplota               |
| skupiny místností48          |
| Teplota TUV                  |
| Aktuální hodnota60           |
| Dohled61                     |
| Žádaná hodnota59, 60         |
| Teplota zpátečky             |
| Aktuální hodnota             |
| pro skupinu místností47      |
| Skupina místností47          |
| Teplotní symboly24           |
| Test rádiové komunikace 102  |
| Tichý režim46                |
| Tlačítka na ovladači 1 - 586 |
| Tlačítka šipek21             |
| Tlačítko Esc21               |
| Tlačítko info21              |
| Tlačítko Menu/ok21           |

108 / 112
| Tlačítko pro výběr  |        |
|---------------------|--------|
| provozního režimu   | 21, 88 |
| Top/Chlaz přepínání | 38     |
| TUV                 |        |
| Časový program      | 60     |
| Druh provozu        | 57     |
| Nastavení           | 57     |
| Nepřítomnost        | 58     |
| Nucené nabíjení     | 58     |
| Ovládací tlačítko   | 58     |
| Předvolba           | 57     |
| Příprava            | 14     |
| Stav                | 23, 58 |
| Tlačítko            | 20     |

## U

| -                             |
|-------------------------------|
| Údaje o spotřebě71            |
| Modul pro připojení měřičů 17 |
| Odečítání 17                  |
| Události                      |
| Akustická signalizace         |
| Spínací skupiny 63            |
| Stavový výstup70              |
| Údržba 104                    |
| Umístění funkce 23            |
| Úrovně menu 25                |
| Úrovně menu (hlavní menu) 26  |
| Útlum 37                      |
| Útlum zvýšení 44              |
| Uživatelská úroveň 28         |
|                               |

## ۷

| Venkovní teplota         | 15 |
|--------------------------|----|
| Mezní pro chlazení       | 36 |
| Mezní pro vytápění       | 36 |
| Ventilace                |    |
| Časový program           | 51 |
| Nastavení                | 48 |
| Řízení                   | 14 |
| Servis                   | 53 |
| Spínač ventilace         | 51 |
| Spínače                  | 53 |
| Stav                     | 23 |
| Stupeň                   | 52 |
| Tlačítko                 | 20 |
| Vliv okenních spínačů    | 57 |
| Volba stupně             | 50 |
| Ventilace během prázdnin | 56 |
| Vlhkost vzduchu          | 52 |
| Vliv okenních spínačů    | 57 |
| Volba stupně ventilace   | 48 |
|                          |    |

| Vstupní signály           | 78 |
|---------------------------|----|
| Výměna baterií            | 98 |
| Výpočet trendu            | 15 |
| Výstrahy                  | 17 |
| Výstupy                   | 78 |
| Výstupy nabíjecí čerpadlo |    |
| Elektrická topná spirála  | 60 |
| Vytápění mezní teplota    | 36 |
| Vytápění/chlazení         | 11 |

## w

| WR1982    | 17     | 19 |
|-----------|--------|----|
| VVI (1002 | <br>., | 10 |

## Ζ

| Začátek/konec povolení chlazení.3<br>Žádaná hodnota                                                                                                    | 5                                         |
|----------------------------------------------------------------------------------------------------|-------------------------------------------|
| Kvalita vzduchu5                                                                                                    | 4                                         |
| Teplota náběhu pro                                                                                                    |                                           |
| skupinu místností4                                                                                                    | 8                                         |
| Vlhkost                                                                                                    | 4                                         |
| Žádaná teplota                                                                                                    |                                           |
| Místnost4                                                                                                    | 0                                         |
| Omezení rozsahu nastavení4                                                                                                    | 4                                         |
| Teplota místnosti4                                                                                                    | 3                                         |
| TUV                                                                                                    | 0                                         |
| Žádané hodnoty                                                                                                    |                                           |
| Kvality vzduchu5                                                                                                    | 4                                         |
| pro stupně ventilace5                                                                                                    | 0                                         |
| Žádaný stupeň ventilace                                                                                                    |                                           |
| pro noční chlazení5                                                                                                    | 5                                         |
| Zapnutí chlazení1                                                                                                    | 3                                         |
| Zařízení                                                                                                    |                                           |
| Druh provozu                                                                                                    | 4                                         |
| Info8                                                                                                    | 7                                         |
| Nastavení7                                                                                                    |                                           |
|                                                                                                    | 9                                         |
| Název8                                                                                                    | 9<br>5                                    |
| Název                                                                                                    | 9<br>5<br>0                               |
| Název                                                                                                    | 9<br>5<br>0<br>0                          |
| Název                                                                                                    | 9<br>5<br>0<br>4                          |
| Název                                                                                                    | 9<br>5<br>0<br>4<br>9                     |
| Název                                                                                                    | 9<br>5<br>0<br>4<br>9                     |
| Název                                                                                                    | 9<br>5<br>0<br>4<br>9<br>0                |
| Název                                                                                                    | 9<br>5<br>0<br>4<br>9<br>0<br>8           |
| Název                                                                                                    | 9<br>5<br>0<br>0<br>4<br>9<br>0<br>8      |
| Název 8   Provoz TUV 6   Záruka na výrobek 1   Zimní provoz 3   Změna nepřítomnosti 6   Zobrazení 6   Formát 8   Výstupy 7   Zobrazení teplot 8                                                                                                    | 9<br>5<br>0<br>0<br>4<br>9<br>0<br>8<br>5 |
| Název 8   Provoz TUV 6   Záruka na výrobek 1   Zimní provoz 3   Změna nepřítomnosti 6   Zobrazení 6   Formát 8   Výstupy 7   Zobrazení teplot 8   Názvy 1 – 3 8   Zobrazení teploty 8                                                                                                    | 9500490850                                |
| Název 8   Provoz TUV 6   Záruka na výrobek 1   Zimní provoz 3   Změna nepřítomnosti 6   Zobrazení 6   Formát 8   Výstupy 7   Zobrazení teplot 8   Názvy 1 – 3 8   Zobrazení teploty 8   Zobrazení teploty 6                                                                                   | 95004908508                               |
| Název 8   Provoz TUV 6   Záruka na výrobek 1   Zimní provoz 3   Změna nepřítomnosti 6   Zobrazení 6   Formát 8   Výstupy 7   Zobrazení teplot 8   Názvy 1 – 3 8   Zobrazení teplot 8   Zobrazení teploty 8   Zobrazení teploty 7                                                              | 950049<br>08<br>5080                      |
| Název 8   Provoz TUV 6   Záruka na výrobek 1   Zimní provoz 3   Změna nepřítomnosti 6   Zobrazení 6   Formát 8   Výstupy 7   Zobrazení teplot 8   Názvy 1 – 3 8   Zobrazení teploty 8   Zobrazení teploty 7   Zobrazení teploty 7   Zvjoždění dohledu 6   Zpoždění hlášení 7   Zvláštní den 4 | 950049<br>08<br>50801                     |

110 / 112

Siemens s.r.o. Siemensova 1 155 00 Praha 13 Tel.: +420 233 033 402 Fax: +420 233 033 640 www.synco-living.cz

Siemens Switzerland Ltd Industry Sector **Building Technologies Division** Gubelstrasse 22 6301 Zug Švýcarsko Tel. +41 41-724 24 24 www.siemens.com/sbt

112 / 112 Siemens:

**Building Technologies** 

74 319 0772 0 a

CE1B2740cs 08.04.2011

© 2006-2011 Siemens Switzerland Ltd Podléhá změnám

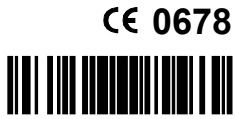

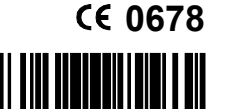

Synco™ living